## BitDefender 8 Professional Plus

# Manuel d'utilisation

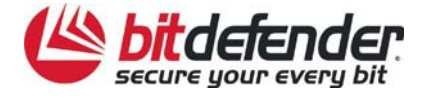

# Index

| Accord de licence                                                          | 5  |
|----------------------------------------------------------------------------|----|
| Licence du logiciel                                                        | 5  |
| Accord de licence                                                          | 6  |
| Système de secours BitDefender                                             | 9  |
| Configuration minimale                                                     | 9  |
| Comment analyser                                                           | 9  |
| Booter depuis le CD                                                        | 9  |
| Installer le pilote NTFS                                                   |    |
| Vérifiez votre disque dur                                                  |    |
| Sélectionner les options d'analyse                                         |    |
| Commencer l'analyse                                                        | 12 |
| Installation                                                               | 13 |
| Système requis                                                             |    |
| Etapes d'installation                                                      |    |
| Supprimer, réparer ou modifier les fonctions de BitDefender 8 Professional | 15 |
| Description du produit                                                     | 16 |
| Description                                                                |    |
| Principales fonctions                                                      |    |
| Antivirus                                                                  |    |
| Firewall                                                                   |    |
| Antispam                                                                   |    |
| Mise à jour                                                                |    |
| Autres caractéristiques                                                    | 18 |
| La console de contrôle                                                     | 19 |
| Vue d'ensemble                                                             |    |
| Module Général                                                             |    |

|    | Etat                                                                                  | 21 |
|----|---------------------------------------------------------------------------------------|----|
|    | Résident                                                                              | 21 |
|    | Antispam                                                                              | 22 |
|    | Firewall                                                                              | 22 |
|    | Mise à jour automatique                                                               | 22 |
|    | Enregistrement du produit                                                             | 23 |
|    | Paramétrages de la console de contrôle                                                | 24 |
|    | A propos                                                                              | 25 |
| Мо | dule Antivirus                                                                        | 26 |
|    | Analyse à l'accès                                                                     | 27 |
|    | Contrôle des registres                                                                | 27 |
|    | Sélectionner les principaux paramétrages                                              | 29 |
|    | Sélectionner d'autres options                                                         | 29 |
|    | Analyse à la demande                                                                  | 31 |
|    | Analyse immédiate                                                                     | 31 |
|    | Analyse programmée                                                                    | 39 |
|    | Isoler les fichiers infectés                                                          | 47 |
|    | Afficher les fichiers rapports                                                        | 49 |
|    | Désinfection d'un virus détecté                                                       | 50 |
| Мо | dule Antispam                                                                         | 51 |
|    | Fonctionnement de BitDefender Antispam                                                | 51 |
|    | Listes blanche / noire                                                                | 52 |
|    | Filtre jeu de caractères                                                              | 52 |
|    | Filtre des images                                                                     | 52 |
|    | Filtre URL                                                                            | 53 |
|    | Filtre heuristique                                                                    | 53 |
|    | Le filtre Bayesien                                                                    | 53 |
|    | Configuration de BitDefender Antispam à partir de la Console d'Administration         | 54 |
|    | Choisir le niveau d'agressivité                                                       | 54 |
|    | Complétez la liste d'adresses                                                         | 55 |
|    | Configuration avancée                                                                 | 57 |
|    | Configuration de BitDefender Antispam à partir de Microsoft Outlook / Outlook Express | 59 |
|    | Assistant configuration                                                               | 59 |
|    | La barre d'outils BitDefender                                                         | 63 |
| Мо | dule Firewall                                                                         | 69 |
|    | Etat                                                                                  | 70 |
|    | Contrôle des programmes                                                               | 71 |
|    | Sélection de l'application et de l'action                                             | 72 |
|    | Sélection des ports                                                                   | 73 |
|    | Sélection des adresses IP                                                             | 73 |
|    | Sélection des protocoles et de la direction                                           | 74 |

| Contrôle des numéroteurs                  | 76 |
|-------------------------------------------|----|
| Sélection de l'application et de l'action | 77 |
| Sélection des numéros de téléphone        | 77 |
| Contrôle des scripts                      | 79 |
| Contrôle des cookies                      |    |
| Module Mise à jour                        | 85 |
| Mise à jour manuelle                      |    |
| Mise à jour automatique                   |    |
| Emplacement mises à jour                  | 87 |
| Options de mise à jour automatique        | 88 |
| Options de l'interface                    | 88 |
| Meilleurs conseils                        | 89 |
| Antivirus                                 | 89 |
| Antispam                                  | 89 |
| Questions courantes                       | 91 |
| Général                                   |    |
| Antivirus                                 |    |
| Antispam                                  |    |
| Firewall                                  |    |
| Mise à jour                               | 93 |
| Glossaire                                 | 94 |
|                                           |    |

## Accord de licence

## Licence du logiciel

Le package BitDefender est protégé par la loi du copyright et par les traités internationaux concernant le copyright aussi bien que par d'autres lois et traités concernant la propriété intellectuelle. La loi du copyright, aussi bien que d'autres lois de la propriété intellectuelle, protège dans beaucoup de pays les droits des propriétaires de logiciel, en leur accordant quelques droits exclusifs, comprenant le droit de reproduire et de copier le logiciel. La reproduction du logiciel sans la permission du propriétaire représente une "infraction de copyright" et la loi impose dans ce cas des pénalités et des punitions.

Le logiciel est considéré comme reproduit quand:

- Il est chargé dans la mémoire de votre ordinateur par l'intermédiaire du lecteur de disquettes, du disque dur, du CD-ROM, ou d'autres medias;
- Il est copié sur un autre support, tel que la disquette ou le disque dur;
- Il est exécuté sur l'ordinateur depuis un serveur de réseau où le logiciel est résident ou déposé.

A peu près tout logiciel commercial est directement ou indirectement autorisé par le détenteur de copyright---le producteur du logiciel---pour usage final, par l'intermédiaire d'un contrat de licence. Des logiciels différents peuvent avoir différents types de contrats de licenciement.

BitDefender est une marque déposée de SOFTWIN. Microsoft, Windows, Excel, Word et les logos de Windows, Windows NT et Windows 2000 sont des marques déposées de Microsoft Corporation. Toutes autres marques déposées sont la propriété de leurs propriétaires respectifs.

## Accord de licence

SI VOUS N'ACCEPTEZ PAS CES TERMES ET CONDITIONS, N'INSTALLEZ PAS CE LOGICIEL. EN CLIQUANT SUR " OUI " OU EN INSTALLANT ET UTILISANT CE LOGICIEL, VOUS INDIQUEZ AVOIR COMPRIS ET ACCEPTÉ LES TERMES DE CET ACCORD.

Cet accord de licence est un accord légal entre vous (entité individuelle ou utilisateur final) et SOFTWIN pour l'usage du produit de SOFTWIN identifié au-dessus, qui comprend le logiciel et qui peut comprendre les éléments média, les matériels imprimés et la documentation " en ligne " ou électronique (" BitDefender "), le tout étant protégé par la loi française et par les lois et les traités internationaux. En installant, copiant, ou utilisant de toute autre manière le logiciel BitDefender, vous acceptez les termes de cet accord. Si vous n'agréez pas les termes de cet accord, n'installez pas et n'utilisez pas BitDefender.

BitDefender est protégé par les lois du copyright et par les traités internationaux concernant le copyright, ainsi que par les autres lois et traités concernant la propriété intellectuelle. BitDefender est licencié et non pas vendu.

Droits de licence Ce logiciel restant la propriété de SOFTWIN, vous disposez néanmoins de certains droits d'utilisation une fois l'accord de licence accepté. Vos droits et obligations relatifs à l'utilisation de ce logiciel sont les suivants:

LOGICIEL. Vous pouvez installer et utiliser une seule copie de BitDefender ou de toute version antérieure sur le même système d'exploitation, sur un seul poste de travail. L'utilisateur principal de l'ordinateur, sur lequel BitDefender est installé, peut faire une copie additionnelle (seconde) pour son usage exclusif ou pour l'usage sur un ordinateur portable.

USAGE EN RÉSEAU. Vous pouvez emmagasiner ou installer une copie de BitDefender sur un dispositif de stockage, comme le serveur de réseau, employé seulement pour installer ou exécuter sur les autres ordinateurs d'un réseau interne ; néanmoins, vous devez acheter et dédier une licence séparée pour chaque terminal d'ordinateur sur lequel BitDefender est installé ou exécuté depuis le dispositif de stockage. Une licence de BitDefender ne peut pas être partagée ou utilisée de manière concurrentielle sur des postes ou terminaux d'ordinateurs multiples. Vous devrez acheter un pack de licences si vous en envisagez l'usage sur différents ordinateurs.

PACK DE LICENCES. Si vous achetez un Pack de Licences et que vous ayez acquis cet Accord de licence pour plusieurs licences de BitDefender, vous pouvez réaliser le nombre de copies du logiciel spécifié au-dessus comme "Copies licenciées". Vous avez aussi le droit de réaliser un nombre correspondant de copies pour l'usage sur des ordinateurs portables, comme spécifié ci-dessus dans la section "LOGICIEL".

TERMES DE LA LICENCE. La licence accordée ci-dessus commencera au moment où vous installez, copiez ou utilisez de toute autre manière BitDefender pour la première fois et continuera seulement pour l'ordinateur sur lequel le logiciel a été premièrement installé.

MISES À JOUR. Si BitDefender constitue une mise à jour, vous devez être correctement licencié pour utiliser le produit identifié par SOFTWIN comme étant éligible pour la mise à jour, afin d'utiliser BitDefender. Un produit BitDefender qui constitue une mise à jour remplace le produit qui formait la base de votre éligibilité pour

la mise à jour. Vous pouvez utiliser le produit résultant seulement en accord avec les termes de cet Accord de licence. Si BitDefender est une mise à jour d'un composant d'un progiciel que vous avez acheté comme un seul produit, BitDefender peut être utilisé et transféré seulement comme une partie de ce progiciel et ne peut pas être séparé pour l'usage sur plus d'un ordinateur.

COPYRIGHT. Tous les droits d'auteur de BitDefender (comprenant mais ne se limitant pas à toutes les images, photographies, logos, animations, vidéo, audio, musique, texte et " applets " compris dans BitDefender), les matériels imprimés qui l'accompagnent et les copies de BitDefender sont la propriété de SOFTWIN. BitDefender est protégé par les lois concernant le copyright et par les traités internationaux. C'est pourquoi vous devez traiter BitDefender comme tout autre matériel protégé par le copyright à l'exception du fait que vous pouvez installer BitDefender sur un seul ordinateur, vu que vous gardez l'original seulement pour archive. Vous ne pouvez pas copier les matériels imprimés qui accompagnent BitDefender. Vous devez produire et inclure toutes les notices de copyright dans leur forme originale pour toutes les copies respectives du média ou de la forme dans laquelle BitDefender existe. Vous ne pouvez pas céder la licence, louer sous quelque forme que ce soit tout ou partie du logiciel BitDefender. Vous ne pouvez pas décompiler, désassembler, modifier, traduire ou tenter de découvrir le code source de ce logiciel ou créer des outils dérivés de BitDefender.

GARANTIE LIMITÉE. SOFTWIN garantit que le support sur lequel le logiciel est distribué est exempt de vices de matériaux et de fabrication pendant une période de trente (30) jours à compter de la date de livraison du logiciel. Votre seul recours en cas de manquement à cette garantie sera le remplacement par SOFTWIN du support défaillant durant la période de trente (30) jours à compter de la date de livraison du logiciel. SOFTWIN ne garantit pas que le logiciel répondra à vos besoins ni qu'il fonctionnera sans interruption ou sans erreur.

SOFTWIN REFUSE TOUTE AUTRE GARANTIE POUR BITDEFENDER, QUELLE SOIT EXPRESSE OU IMPLICITE. LA GARANTIE CI-DESSUS EST EXCLUSIVE ET REMPLACE TOUTES AUTRES GARANTIES, QU'ELLES SOIENT IMPLICITES OU EXPLICITES, Y COMPRIS LES GARANTIES IMPLICITES DE COMMERCIALISATION ET D'APPLICATION PARTICULIÈRE.

REFUS DES DOMMAGES. Toute personne qui utilise, teste ou évalue BitDefender admet les risques concernant la qualité et la performance de BitDefender. En aucun cas SOFTWIN ne sera tenu responsable à votre égard de tous dommages particuliers ou indirects, réclamations et pertes quelconques découlant de l'utilisation ou de l'incapacité d'utiliser le logiciel même si SOFTWIN a été avisé de l'éventualité de tels dommages.

NOTICE IMPORTANTE POUR LES UTILISATEURS. CE LOGICIEL N'EST PAS DÉSIGNÉ POUR DES MILIEUX DANGEREUX, DEMANDANT DES OPÉRATIONS OU UNE PERFORMANCE SANS ERREUR. CE LOGICIEL N'EST PAS RECOMMANDÉ DANS LES OPÉRATIONS DE NAVIGATION AÉRIENNE, INSTALLATIONS NUCLÉAIRES OU DES SYSTÈMES DE COMMUNICATION, SYSTEMES D'ARMEMENT, SYSTÈMES ASSURANT DIRECTEMENT OU INDIRECTEMENT LE SUPPORT VITAL, CONTROLE DU TRAFFIC AÉRIEN, OU TOUTE AUTRE APPLICATION OU INSTALLATION OU LA DÉFAILLANCE POURRAIT AVOIR COMME EFFET LA MORT DES PERSONNES, DES BLESSURES PHYSIQUES SÉVÈRES OU DES DOMMAGES DE LA PROPRIÉTÉ.

RESTRICTIONS DE DROIT DU GOUVERNEMENT. Usage, duplication ou divulgation par le Gouvernement de BitDefender constituent sujet des restrictions stipulées par le sous paragraphe (c) (1) (ii) des Droits des Données Techniques et Software, clause DFARS 252.227-7013 ou sous paragraphes (c) (1) et (2) du Droit Commercial regardant le Software, clause 48 CFR 52.227-19. Contactez SOFTWIN au numéro 5,

rue Fabrica de Glucoza, 72 322 - Sect. 2, Bucarest, Roumanie ou au Tél. 40-21-2330780 ou Fax : 40-21-2330763.

CONDITIONS GÉNÉRALES. Cet accord est régi par les lois de la Roumanie et par les règlements et les traités internationaux concernant le copyright. Cet Accord peut être modifié par une annexe de licence qui accompagne cet Accord ou par un document écrit qui ait été signé par vous et par SOFTWIN. Les prix, les coûts et les frais d'usage de BitDefender peuvent changer sans que vous en soyez prévenu. Dans l'éventualité d'une invalidité de tout règlement de cet Accord, cette invalidité n'affectera pas la validité du reste de cet Accord. BitDefender et le logo de BitDefender sont des marques déposées de SOFTWIN. Microsoft, Windows, Excel, Word, le logo de Windows, Windows NT, Windows 2000 sont des marques déposées de la Corporation Microsoft. Toutes les autres marques appartiennent à leurs propriétaires respectifs.

2

## Système de secours BitDefender

**BitDefender 8 Professional Plus** est équipé d'un CD bootable (**Système de secours BitDefender** basé sur **LinuxDefender**) qui est capable d'analyser et désinfecter tous les disques durs existants avant le démarrage de votre système d'exploitation.

Vous devriez utiliser le **Système de secours BitDefender** quand votre système d'exploitation ne fonctionne pas correctement à cause d'une infection virale. Cela survient d'habitude quand vous n'utilisez pas de produit antivirus.

La mise à jour des définitions des virus est automatique, sans l'intervention de l'utilisateur à chaque fois que vous lancez **Système de secours BitDefender**.

## **Configuration minimale**

- Processeur compatible Intel (Pentium 200/300MHz ou +);
- 64 Mo de mémoire RAM pour le mode texte, minimum 256Mo pour le mode graphique avec KDE (512 Mo recommandés);
- Carte graphique compatible standard SVGA.

### **Comment analyser**

Etapes à suivre afin d'analyser votre ordinateur contre les virus:

### **Booter depuis le CD**

Insérez le **Disque de secours BitDefender** dans votre lecteur CD et redémarrez votre ordinateur.

Cela va lancer de manière automatique **Système de secours BitDefender** (éventuellement vous devez configurer le BIOS de votre ordinateur pour booter depuis le CD).

L'interface graphique Système de secours BitDefender apparaîtra:

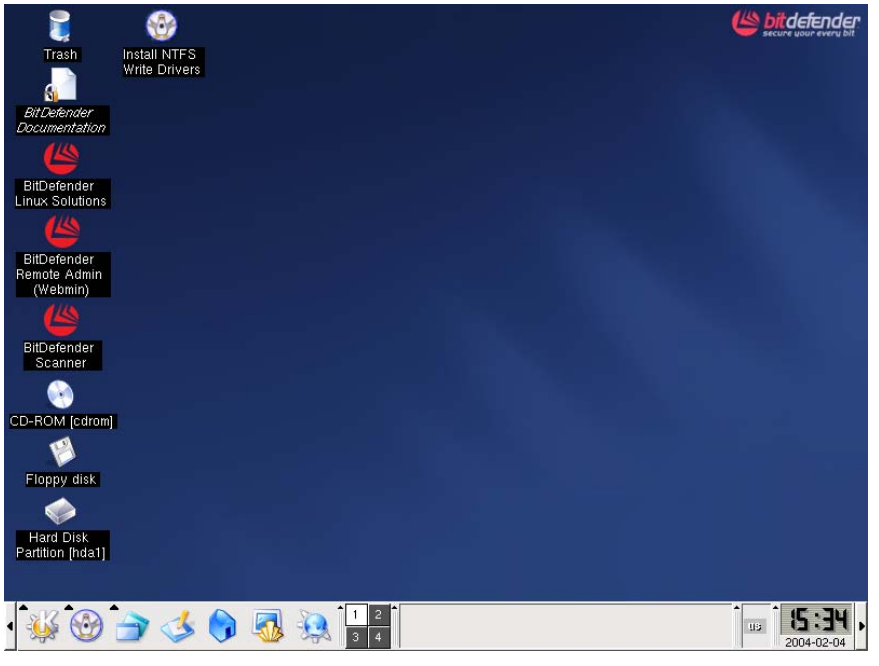

Figure 1

### **Installer le pilote NTFS**

Cliquez sur l'icône **Install NTFS Write Drivers** avec la souris. Dans la fenêtre qui apparaîtra, cliquez deux fois sur **Forward**. Cela va lancer l'installation du logiciel NTFS. **LinuxDefender** a besoin de deux pilotes (ntoskrnl.exe et ntfs.sys) afin de pouvoir accéder à votre disque dur. Pour le moment, seulement les pilotes Windows XP sont supportés. Sachez que vous pouvez les utiliser pour accéder aussi aux partitions Windows 2000/NT/2003.

Pendant le processus d'installation vous allez recevoir le message suivant:

Cannot open target file "/var/lib/capative/ext2fsd.sys": Read-only file System.

Confirmez avec OK. Finalement cliquez sur OK pour fermer le processus d'installation.

Vous allez recevoir le message: Although essential modules .... Cliquez sur OK.

### Vérifiez votre disque dur

Sur le bureau LinuxDefender cliquez sur l'icône Hard Disk Partition [hda1]. Cela va ouvrir une fenêtre qui vous permettra de voir le contenu de votre disque dur. Fermez cette fenêtre.

### Sélectionner les options d'analyse

Cliquez sur l'icône **BitDefender Scanner** afin de sélectionner les options d'analyse. La fenêtre suivante apparaîtra:

| X BilDefender for Linux Desklop             |        |
|---------------------------------------------|--------|
| Configure Scan                              |        |
| C Scan Archives                             |        |
| Scan Packed                                 |        |
| Scan Mail                                   | _      |
| QuarDir /ramdisk/BitDefender/var/quarantine | Browse |
| First Action Second Action                  |        |
|                                             |        |
|                                             |        |
|                                             |        |
|                                             |        |
|                                             |        |
|                                             |        |
|                                             |        |
|                                             |        |
|                                             |        |
|                                             |        |
|                                             |        |
|                                             |        |
|                                             |        |
|                                             |        |
|                                             |        |
|                                             |        |
|                                             |        |

Figure 2

Les options suivantes sont disponibles:

- → Scan Archives analyse à l'intérieur des archives;
- → Scan Packed analyse les paquets des programmes;
- → Scan Mail analyse les bases de données de messagerie;
- → QuarDir le chemin par défaut vers le dossier de quarantaine est:

/ramdisk/BitDefender/var/quarantine.

Si vous désirez changer le dossier de quarantaine cliquez sur **Browse** et sélectionner une location différente (ou vous pouvez la taper dans le champ **QuarDir**).

BitDefender essaie d'appliquer une action si un fichier infecté est trouvé. Vous pouvez donc choisir quelle action vous desirez. Si la première ne peut pas être appliquée, une deuxième (configurable aussi) le sera.

Astuce: Nous recommandons comme première action: Disinfect, et comme deuxième: Delete.

BitDefender permet la sélection de deux actions au cas ou un fichier infecté est trouvé. Vous pouvez sélectionner une des actions suivantes:

| Première action | Description                                                                     |
|-----------------|---------------------------------------------------------------------------------|
| Disinfect       | Pour désinfecter le fichier infecté.                                            |
| Quarantine      | Les fichiers infectés sont déplacés dans la quarantaine.                        |
|                 | Au moment ou vous quittez LinuxDefender, le fichier de quarantaine sera effacé. |
| Delete          | Efface les fichiers infectés immédiatement, sans aucun préavis.                 |
| Ignore          | Au cas ou un fichier infecté sera trouvé, il sera ignoré.                       |

| Deuxième action | Description                                                     |
|-----------------|-----------------------------------------------------------------|
| Quarantine      | Les fichiers infectés sont déplacés dans la quarantaine.        |
| Delete          | Efface les fichiers infectés immédiatement, sans aucun préavis. |
| Ignore          | Au cas ou un fichier infecté sera trouvé, il sera ignoré.       |

### **Commencer l'analyse**

Cliquez sur l'onglet Scan.

| X BitDefender for Linux Desktop <2>                                                                                |                                           |
|----------------------------------------------------------------------------------------------------|-------------------------------------------|
| Configure Scan                                                                                                    |                                           |
| Scan Dir: /mnt/hdal                                                                                                | Browse                                    |
| Log all files                                                                                                    |                                           |
| Scart Scan                                                                                                    |                                           |
| mnt/hda1/Dokumente und Einstellungen/mrut/Desktop/trans/!Viren-BD-2x-löschen/sharedfree.b                          | at=>(Upx) - infected, viruWin32.Sober 🔺   |
| -> deleted                                                                                                    |                                           |
| /mnt/hda1/Dokumente und Einstellungen/mruf/Desktop/trans/!Viren-BD-löschen/3873be63.exe -                          | infected, viruBackdoor.Minicommander      |
| /mnt/hda1/Dokumente und Einstellungen/mruf/Desktop/trans/!Viren-BD-löschen/70bdc4ca.exe -                          | infected, viruBackdoor.Hacdef.0.8.3 ->    |
| /mnt/hda1/Dokumente und Einstellungen/mruf/Desktop/trans/!Viren-BD-löschen/8c847ec2.exe -                          | infected, viruBackdoor.Minicommander      |
| /mnt/hda1/Dokumente und Einstellungen/mrut/Desktop/trans/!Viren-BD-löschen/a7b63c92.exe=                           | >(PECompact 1.46) - infected, viruBac     |
| -> deleted                                                                                                    | The March State of the State of the State |
| mnthdal/Dokumente und Einstellungerymruf/Desktop/trans/_!_viren-BD-loscheryaktenz//64.txt.                         | pit=>(Upx) - intected, viruwin32.5 ober   |
| -> deleted                                                                                                    | > (Unit) inforted tim Win22 Salar CC      |
| -> deleted                                                                                                    | ->(opx) - infected, viruwinsz.sober.c.@   |
| /mot/bda]/Dokumente und Einstellungen/mruf/Deskton/trans/L_Viren-KNOPPIX-löschen/3873be63                          | exe - infected viruBackdoor Minicoron     |
| (mnt/hda1/Dokumente und Einstellungen/mruf/Desktop/trans/!Vien-KNOPPIX-löschen/70bdc4ca                            | exe - infected, viruBackdoor, Hacdef, 0.  |
| (mtt/hda1/Dokumente und Einstellungen/mruf/Desktop/trans/   Viren-KNOPPIX-löschen/8c847ec2                         | exe - infected, viruBackdoor, Minicomm    |
| (mnt/hda1/Dokumente und Einstellungen/mruf/Desktop/trans/ ! Viren-KNOPPIX-löschen/a7b63c92                         | exe=>(PECompact 1.46) - infected, v       |
| -> deleted                                                                                                    |                                           |
| /mnt/hda1/Dokumente und Einstellungen/mruf/Desktop/trans/!Viren-KNOPPIX-löschen/aktenz77/                          | 54.txt.pif=>(Upx) - infected, viruWin32.  |
| -> deleted                                                                                                    |                                           |
| /mnt/hda1/Dokumente und Einstellungen/mruf/Desktop/trans/!Viren-KNOPPIX-löschen/sharedfre                          | e.bat=>(Upx) - infected, viruWin32.Sol    |
| -> deleted                                                                                                    |                                           |
| /mnt/hda1/Dokumente und Einstellungen/mruf/Desktop/trans/!Viren-verschieben/3873be63.exe -                         | - infected, viruBackdoor.Minicommande     |
| /mnt/hda1/Dokumente und Einstellungen/mruf/Desktop/trans/!Viren-verschieben/70bdc4ca.exe -                         | infected, viruBackdoor.Hacdef.0.8.3 ->    |
| /mnt/hda1/Dokumente und Einstellungen/mruf/Desktop/trans/_!_Viren-verschieben/8c847ec2.exe -                       | infected, viruBackdoor.Minicommander      |
| /mnt/hda1/Dokumente und Einstellungen/mruf/Desktop/trans/!Viren-verschieben/a7b63c92.exe=                          | PECompact 1.46) - infected, viruBac       |
| -> deleted                                                                                                    |                                           |
| mnt/ndau/uokumente und Einstellungen/mruf/Desktop/trans/_!_Viren-verschieben/aktenz7764.txt                        | .pit=>(Upx) - infected, viruWin32.Sobei   |
| -> aeletea<br>/www.ikala.3./Dela.waawta wad Ciantalli waaw/waawij/Dealtan/kaawa/ U. Misan waashishan/ahaandfaashat | -> (I low) infected with Win33 Selicer Cr |
| mnyndau/uokumente und Einstellunger(mrui/Uesktop/trans/!viren-verschieden/sharedfree.dat                           | ->(Opx) - intected, viruwih32.Sober.C(    |
| Melekem                                                                                                    | -                                         |
| 4                                                                                                    |                                           |
|                                                                                                    |                                           |

Figure 3

Dans le champ Scan Dir vous devez spécifier le chemin vers le disque dur comme suit.

#### **Exemples:**

Si vous avez un disque dur avec trois partitions, vous devez analyser chaque partition séparément.

- /mnt/hda1 pour la première partition;
- /mnt/hda2 pour la deuxième partition;
- /mnt/hda3 pour la troisième partition.

Si vous avez un deuxième disque avec deux partitions, la syntaxe est la suivante:

- /mnt/hdb1- pour la première partition;
- /mnt/hdb2- pour la deuxième partition.

Si vous utilisez un disque dur SCSI avec deux partitions, la syntaxe est la suivante:

- /mnt/sda1- pour la première partition;
- /mnt/sda2- pour la deuxième partition.

L'option **Log all files** est par défaut décochée car la vitesse d'analyse sera fortement diminuée avec cette option cochée.

Cliquez Start Scan. Cela va lancer l'analyse du disque dur.

Au moment ou un virus est trouvé, BitDefender vous en informera dans la fenêtre principale.

🥙 Note

Effectuez l'analyse contre les virus deux fois. Il est possible que le virus ne soit pas effacé la première fois que vous lancez l'analyse d'une partition NTFS.

## Installation

## Système requis

Pour assurer un fonctionnement correct du produit, vérifiez avant l'installation que vous disposez de la configuration suivante:

Processeur minimum : Pentium 200MHz ou compatible ; Espace disque minimum : 40 Mo ; Mémoire vive minimale : 64MB (128 Mo recommandés) ; Système d'exploitation : Windows 98/NT-SP6/ME/2000/XP; Internet Explorer 4.0 (+) ; Pour intégration de l'antispam dans la messagerie : Outlook Express 5.0 ou plus avancé, Microsoft Outlook 2000 ou plus avancé.

## **Etapes d'installation**

Introduisez votre CD dans le lecteur. Un écran d'accueil vous proposera d'installer BitDefender. Cliquez sur cette option.

Si vous avez acheté le produit par téléchargement, localisez le fichier d'installation et double-cliquez dessus avec la souris.

Dans les deux cas, cela lancera l'assistant d'installation, qui vous guidera à travers le processus d'installation.

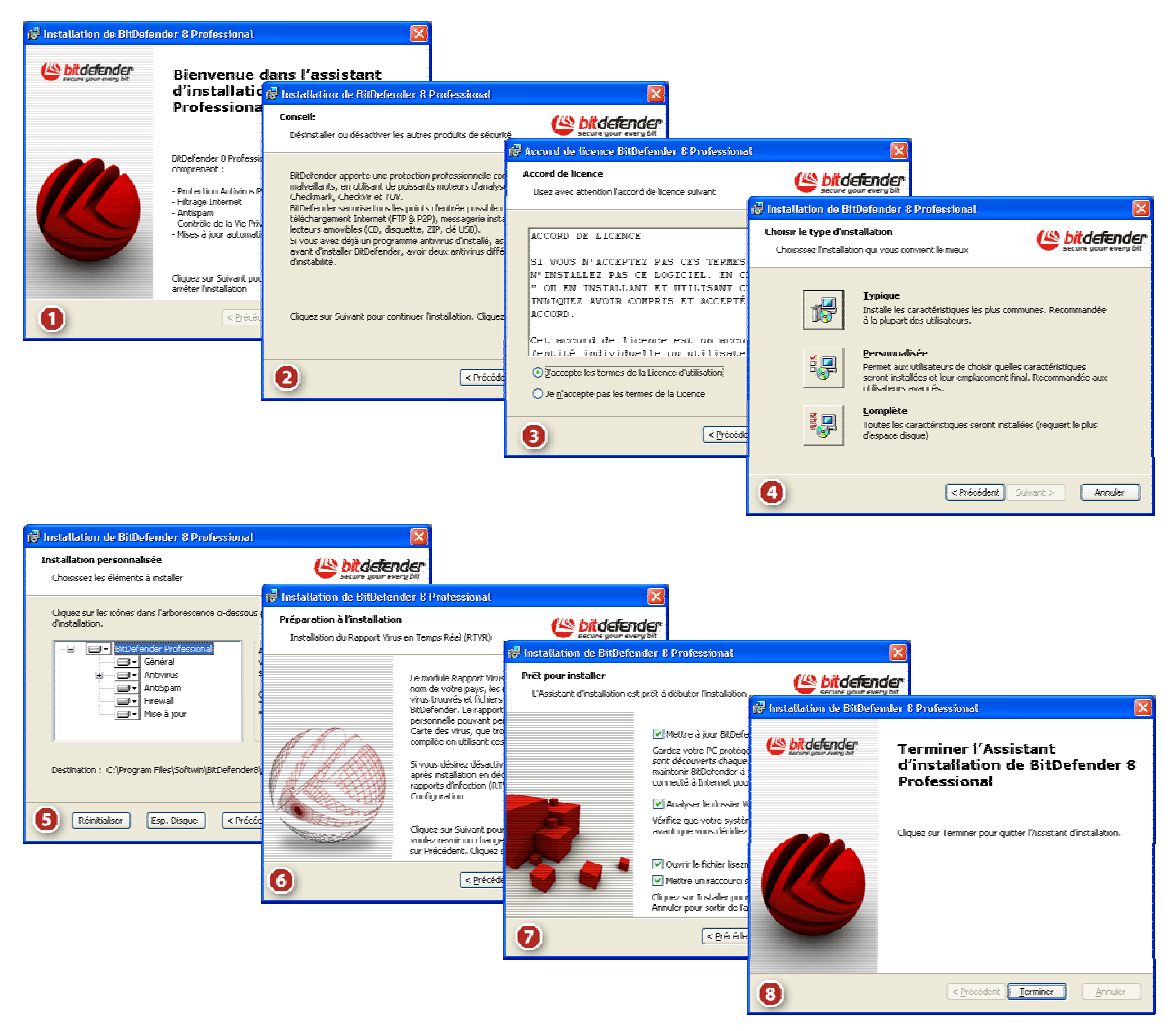

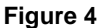

Etapes d'installation:

- 1. Cliquez sur **Suivant** pour continuer ou sur **Annuler** si vous voulez quitter l'installation.
- 2. Cliquer sur **Suivant** pour continuer ou sur **Retour** pour revenir à la première étape.
- 3. Merci de lire l' Accord de Licence, sélectionnez J'accepte les termes de l'Accord de Licence et cliquez sur Suivant. Si vous n'acceptez pas ces conditions, sélectionnez Je n'accepte pas les termes de l'Accord de Licence et cliquez sur Annuler. Le processus d'installation sera abandonné et vous sortirez de l'installation.
- 4. Vous pouvez choisir quel type d'installation vous souhaitez : typique, personnalisée ou complète.
  - **Typique** Le programme sera installé avec les options les plus communes. Cela est recommandé pour la plupart des utilisateurs.
  - Personnalisée Cela vous donne la possibilité de choisir les composants que vous souhaitez installer. Recommandé pour les utilisateurs « avancés » uniquement.
  - Complète Pour l'installation complète du produit. L'ensemble des modules BitDefender seront installés.

Si vous choisissez typique ou complète vous ne passerez pas par l'étape 5.

 Si vous avez sélectionné Personnalisé une nouvelle fenêtre apparaîtra, contenant la liste de tous les composants de BitDefender afin de pouvoir choisir ceux que vous souhaitez installer. Si vous cliquez sur l'un des composants, une courte description (incluant l'espace disque nécessaire) s'affichera sur le côté droit. Si vous cliquez sur en un menu apparaîtra avec la possibilité de choisir d'installer ou non le module sélectionné.

Vous pouvez sélectionner le répertoire dans lequel installer le produit. Le répertoire par défaut est C:\Program Files\Softwin\BitDefender 8.

Si vous voulez choisir un autre répertoire, cliquez sur **Parcourir** et, dans la fenêtre qui s'ouvre, choisissez le répertoire. Cliquer sur **Suivant**.

- 6. Cliquez sur Suivant.
- 7. Vous avez quatre options sélectionnés par défaut:
  - → Mise à jour BitDefender pour mettre à jour BitDefender à la fin de l'installation. Votre système doit être connecté à Internet pour cela.
  - Lancer une analyse complète du système pour rechercher des virus sur le PC à la fin de l'installation.
  - Ouvrir le fichier lisezmoi pour ouvrir le fichier lisezmoi à la fin de l'installation.
  - Créer un raccourci sur le bureau pour mettre un raccourci sur le bureau à la fin de l'installation.

Cliquez sur Installer afin de commencer l'installation du produit.

 Cliquez sur Terminer pour compléter l'installation du produit. Si vous avez accepté les paramétrages par défaut pour le répertoire d'installation, un nouveau répertoire du nom de Softwin est créé dans Program Files, contenant un sous-répertoire BitDefender 8.

#### – 🧶 Note

Il vous sera peut être demandé de redémarrer votre système pour terminer le processus d'installation.

## Supprimer, réparer ou modifier les fonctions de BitDefender 8 Professional

Si vous voulez modifier, réparer ou supprimer **BitDefender 8 Professional**, suivez le chemin depuis le menu Démarrer de Windows: **Démarrer**  $\rightarrow$  **Programmes**  $\rightarrow$  **BitDefender 8**  $\rightarrow$  **Modifier, reparer ou desinstaller**.

Il vous sera demandé confirmation de votre choix en cliquant sur **Suivant**. Une nouvelle fenêtre apparaîtra dans laquelle vous pourrez choisir:

- Modifier pour sélectionner de nouveaux composants du programme à ajouter ou pour sélectionner des composants déjà installés et à retirer.
- Réparer pour réinstaller tous les composants choisis lors de l'installation précédente.

!

Avant de réparer le produit, nous vous recommandons d'exporter vos listes <u>d'Amis</u> et de <u>Spammeurs</u> afin de les importer après la fin du processus de réparation.

Supprimer – pour supprimer tous les composants installés.

Pour continue le processus, sélectionnez l'une des trois options listées ci-dessus. Nous recommandons **Supprimer** pour refaire une installation. Après la désinstallation, supprimez le sous-répertoire **Softwin** dans le répertoire **Program Files** pour assurer une nouvelle installation propre.

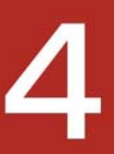

## **Description du produit**

## Description

Un bon logiciel antivirus ne suffit plus malheureusement tout seul dans un réseau. Les menaces informatiques ne proviennent pas seulement des virus, mais aussi des individus tels les hackers et les spammeurs. L'équipe de développement BitDefender reconnaît que le milieu informatique présent comporte beaucoup de risques, c'est pourquoi elle vient de créer un paquet de logiciels de sécurité.

**BitDefender 8 Professional Plus** intègre des modules antivirus, pare-feu et antispam dans un paquet de logiciels de sécurité, spécialement conçu pour les besoins des utilisateurs Internet, individuels ou entreprises.

## **Principales fonctions**

BitDefender 8 Professional Plus inclut 4 modules de protection: Antivirus, Firewall, Antispam et Mise à jour.

### Antivirus

La mission du module AntiVirus est d'assurer la détéction et la désinfection de tous les virus en liberté. BitDefender Antivirus utilise des moteurs avancés d'analyse, certifiés par ICSA Labs, Virus Bulletin, Checkmark, Checkvir et TUV.

#### **Protection Antivirus permanente**

Les nouveaux moteurs d'analyse de BitDefender analysent et désinfectent les fichiers à l'accès, minimisant les pertes des données. Les documents infectés peuvent maintenant être récupérés au lieu d'être effacés.

#### Protection des applications de messagerie instantanée

Vous protège contre les virus qui se propagent par la messagerie instantanée et les logiciels de partage de fichiers.

#### Blocage comportemental innovant

Bloque les applications malicieuses suivant leur comportement. Cette méthode assure une protection proactive contre les nouveaux virus, chevaux de Troie, vers Internet et autres codes malicieux. Le système des fichiers, les registres et l'activité Internet sont constamment surveillés.

#### **Quarantaine et rapports**

Les fichiers suspicieux/infectés peuvent être aussi archivés dans une <u>zone de</u> <u>quarantaine</u> avant d'être désinfectés ou effacés. Le contenu de la quarantaine peut être envoyé aux laboratoires BitDefender, pour une analyse plus détaillée. Les fichiers noninfectés peuvent être remis facilement à leur place initiale.

#### Protection complète de la messagerie

L'application fonctionne au niveau du protocole POP3, bloquant tout message infecté, quel que soit le client de messagerie utilisé (MS Exchange, MS Outlook, MS Outlook Express, Netscape, Eudora, Lotus Notes, Pegasus, The Bat, etc), sans aucune configuration supplémentaire.

### Firewall

Le module firewall protège vos données et votre confidentialité en filtrant le trafic entrant et sortant, contrôlant les cookies, bloquant les scripts malicieux et les logiciels de type "XXX-dialer".

#### Contrôle du trafic Internet

Definir exactement quelles <u>connexions entrantes et sortantes</u> permettre/interdire. Définir les règles concernant des protocoles spécifiques, ports, applications et/ou partages réseau.

#### **Contrôle Dialer**

Un <u>anti-dialer</u> configurable vous aide à éviter les mauvaises surprises causés par les applications se connectant aux numéros téléphoniques surtaxés (dialers).

#### Contrôle du contenu actif

Accorde à l'utilisateur l'option de bloquer l'exécution de toute <u>application</u> <u>potentiellement malicieuse</u> tels ActiveX, Applets Java ou Java Scripts.

#### Contrôle de la confidentialité

Filtre l'entrée et la sortie des fichiers cookies, maintenant votre <u>identité et préférences</u> <u>confidentielles</u> quand vous naviguez sur Internet.

### Antispam

Le module BitDefender Antispam gère votre problème de spam pour vous éviter de le faire vous-même.

Schéma de fonctionnement Antispam

#### **Protection avancée Antispam**

Le moteur Antispam BitDefender contient 5 filtres différents vous protégeant contre le spam: Liste d'amis / de spammeurs, Filtre jeu de caractères, Filtre URL, Filtre heuristique, Filtre Bayesien.

#### Filtre bayesien avec auto-formation

Le filtre bayesien avancé qui apprend tout seul vous laisse classifier les messages en "Spam" ou "Non-spam", avec un seul clic. Le filtre commence apprendre après juste quelques répétitions, et vous vous retrouverez prenant de moins en moins de décisions avec le temps. Chaque étiquette que vous mettez améliore la précision du filtre. La sensibilité de votre filtre peut être haute ou réduite.

#### Sans soucis

Vous serez seulement notifiés sur réception des messages légitimes. Le spam sera collecté silencieusement dans votre dossier "spam" pour examination ultérieure.

#### Compatible avec tout client de messagerie

**BitDefender Antispam** fonctionne avec tous les clients de messagerie et peut être configuré de la <u>console d'administration de BitDefender</u>. De plus, il s'intègre avec <u>Outlook et Outlook Express</u> permettant une intéraction plus facile.

### Mise à jour

Celui-ci est le module qui effectue la mise à jour du produit avec de nouvelles signatures virales et nouvelles options.

#### Mises à jour rapides, gratuites et automatiques

Mise à jour intelligente de la protection antivirus, ne nécessitant pas l'intervention de l'utilisateur. La mise à jour peut être faite à partir du réseau, directement de l'Internet ou par un serveur proxy. Les possesseurs des licences BitDefender bénéficient des mises à jour gratuites des définitions virales et du produit.

#### Auto-réparation

Le produit est capable de se réparer tout seul si nécessaire, en téléchargeant les fichiers endommagés ou manquants à partir des serveurs de BitDefender.

#### Mise à jour automatique

Les mises à jour de l'antispam et de l'antivirus sont gratuites et automatiques. Les vérifications pour les nouvelles <u>mises à jour</u> peuvent être programmées aussi souvent que nécessaire.

### Autres caractéristiques

#### Aide à la décision

Les assistants de configuration vous guideront à travers les étapes à suivre pour sécuriser votre système. Enfin, BitDefender vous informera directement sur votre bureau, dans une fenêtre discrète, de différentes alertes sur l'état de votre produit (mise à jour, date de dernière analyse...).

#### Facile à installer et à utiliser

Un assistant extrêmement intuitif vous guide à travers le processus d'installation. Une interface simple et amicale vous facilite l'utilisation du produit.

#### Support technique professionnel 24/24 – 7/7

Assuré par des personnes compétentes et une base de données en ligne qui répond aux questions les plus fréquemment posées.

## La console de contrôle

## **Vue d'ensemble**

**BitDefender 8 Professional** a été conçu avec une console de management (gestion) centralisée, qui permet la configuration des options de protection de chaque module BitDefender. Autrement dit, il suffit d'ouvrir la console pour accéder aux différents modules : Antivirus, Firewall, Antispam et Mise à jour.

L'accès à cette console se fait par le menu Démarrer de Windows, en suivant le chemin suivant: **Démarrer**  $\rightarrow$  **Programmes**  $\rightarrow$  **BitDefender 8**  $\rightarrow$  **BitDefender 8 Professional** ou plus rapidement en double-cliquant sur  $\bigotimes$  <u>l'icône BitDefender</u> dans la zone de notification (en bas à droite à côté de l'horloge).

| BitDefender 8                                                                                                    | Professio                                                                                                    | nal Plus                                                           |               |                 |                               |                                                                                                    |                                                                                                    |
|----------------------------------------------------------------------------------------------------|----------------------------------------------------------------------------------------------------|--------------------------------------------------------------------|---------------|-----------------|-------------------------------|----------------------------------------------------------------------------------------------------|----------------------------------------------------------------------------------------------------|
|                                                                                                    |                                                                                                    |                                                                    |               |                 |                               |                                                                                                    |                                                                                                    |
|                                                                                                    | <u>E</u> tat                                                                                                    | Enregistrer                                                        | Configuration | <u>A</u> propos |                               |                                                                                                    | Bienvenue !                                                                                                    |
| Général                                                                                                    | <b>Résident</b><br>Fichiers analy<br>Fichiers infect<br>Total message<br>Messages inf<br>Dernière anal                                                                                                    | <b>activé</b><br>sés<br>iés<br>es reçus<br>ectés<br>/se du système |               |                 | 2551<br>0<br>7<br>0<br>jamais |                                                                                                    | Des informations<br>essentielles sur l'état de<br>BitDefender sont<br>affichées ici. Cochez<br>ou décochez les cases<br>à gauche afin d'activer<br>ou désactiver les |
| Antivirus<br>OD<br>AntiSpam                                                                                                  | <b>☑ <u>A</u>ntispan</b><br>Total message<br>Messages sp<br>Taux moyen o                                                                                                    | n activé<br>es reçus<br>am<br>le spam                              |               |                 | 7<br>0<br>0%                  |                                                                                                    | modules.<br>Les objets marqués en<br>rouge demandent votre<br>attention immédiate.                                                                                   |
| - CEE                                                                                                    | Image: Second second secon |                                                                    |               |                 |                               | BitDefender est par<br>défaut configuré pour<br>une protection optimale.<br>Cliquez sur les onglets<br>pour plus de détails ou<br>pour modifier la<br>configurétion |                                                                                                    |
| Firewall         remession (ref)         230           Programmes autorisés         6           Programmes bloqués         0 |                                                                                                    |                                                                    |               |                 |                               |                                                                                                    |                                                                                                    |
| Mise à jour                                                                                                    | ☑ <u>M</u> ise à jo<br>Dernière mise<br>Signatures vir<br>Version du m                                                                                                    | <b>ur automatiqu</b><br>à jour<br>ales<br>oteur                    | e activée     |                 | jamais<br>142028<br>7.01015   |                                                                                                    | manuellement.<br>Des informations<br>détaillées sur chaque<br>section seront toujours<br>affichées ici.                                                              |
|                                                                                                    |                                                                                                    |                                                                    |               |                 |                               | fender                                                                                                    | <u>Plus d'infos</u>                                                                                                    |

Figure 5

Sur la partie gauche de la console, vous pouvez sélectionner les modules suivants:

- Général pour accéder à la section résumant les principaux paramétrages de BitDefender, des informations produits et contacts. Vous pouvez également enregistrer le produit à cet endroit.
- → <u>Antivirus</u> pour accéder à la fenêtre de configuration de l'antivirus.
- → <u>Antispam</u> pour accéder à la fenêtre de configuration de l'antispam.
- Firewall pour accéder à la fenêtre de configuration du firewall.
- → <u>Mise à jour</u> pour accéder à la fenêtre de configuration des mises à jour.

L'option **Plus d'infos**, placée en bas à droite ouvre la section **Aide**.

Lorsque la console est réduite, une icône apparaît dans le zone de notification.

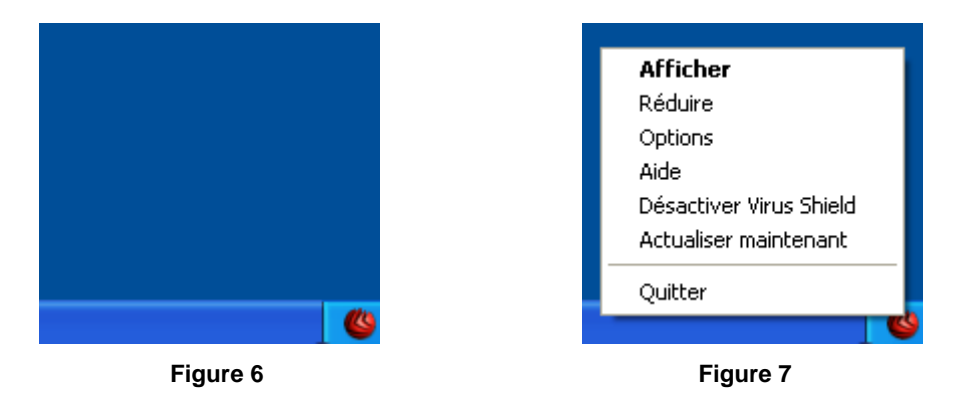

Si vous double-cliquez sur cette icône, la console s'ouvre.

De plus, en faisant un clic-droit dessus, comme dans la *Figure 7*, un menu contenant les options suivantes, apparaîtra.

- → Afficher ouvre la console de contrôle.
- → Réduire minimise la console, si elle est ouverte.
- **Options** ouvre une fenêtre avec les options de la console.
- → Aide ouvre la documentation électronique.
- → Activer / Désactiver Virus Shield active / désactive Virus Shield.
- → Actualiser maintenant réalise une mise à jour immédiate.
- Quitter ferme l'application. En choisissant cette option, l'icône dans la zone de notification disparaîtra. Pour la faire apparaître de nouveau, vous devrez la lancer depuis le menu Démarrer.

#### 🥙 Note

Si vous désactivez une ou plusieurs des modules BitDefender, l'icône sera grisée. Ainsi vous saurez si quelques modules sont désactivés sans ouvrir la console de gestion. L'icône va clignoter si une mise à jour est disponible.

#### Barre d'analyse d'activité

Certains d'entre vous ont certainement été surpris par le "petit rectangle gris" qui peut être déplacé sur l'écran.

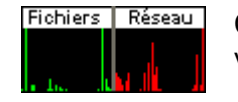

Cette fenêtre est une visualisation graphique de l'analyse d'activité de votre système.

Figure 8

Les barres vertes (la **Zone de fichiers**) montrent le nombre de fichiers analysés par seconde, sur une échelle de 0 à 50. La barre rouge affichée dans la **Zone Internet** montre le nombre de KBytes transférés (envoyés et reçus depuis Internet) chaque seconde, sur une échelle de 0 à 100.

#### 🧶 Note

La Barre de l'activité d'analyse vous annonce si le Virus Shield ou le Firewall sont désactivées avec une croix rouge sur l'aire correspondante (Zone Fichier ou Zone Net). Ainsi vous saurez si vous êtes protégé sans ouvrir la console de gestion.

Si vous ne souhaitez plus voir cette barre, il vous suffit de faire un clic-droit dessus et de choisir **Cacher**.

Astuce: Pour cacher complètement cette fenêtre, décochez l'option Afficher la barre d'analyse d'activité (depuis le module Antivirus, section <u>Résident</u>).

## Module Général

BitDefender est par défaut paramétré pour une sécurité optimale. Les informations essentielles sur les modules de BitDefender sont affichées dans le module **Général**.

Il contient 4 sections différentes: Etat, Enregistrer, Configuration et A propos.

### Etat

Vous pouvez consulter ici les informations concernant les status du produit.

| BitDefender 8              | Professic                                                                                                | onal Plus                                                   |                       |                 |                               |           |                                                                                                    |
|----------------------------|----------------------------------------------------------------------------------------------------|-------------------------------------------------------------|-----------------------|-----------------|-------------------------------|-----------|----------------------------------------------------------------------------------------------------|
|                            | <u>E</u> tat                                                                                             | Enregistrer                                                 | <u>C</u> onfiguration | <u>A</u> propos |                               |           | Bienvenue !                                                                                                    |
| Général                    | <b>Résident</b><br>Fichiers analy<br>Fichiers infect<br>Total message<br>Messages infe<br>Dernière analy | <b>activé</b><br>sés<br>és reçus<br>ectés<br>yse du système |                       |                 | 2551<br>0<br>7<br>0<br>jamais |           | Des informations<br>essentielles sur l'état de<br>BitDefender sont<br>affichées ici. Cochez<br>ou décochez les cases<br>à gauche afin d'activer<br>ou désactiver les |
| Antivirus<br>D<br>AntiSpam | <b>☑ <u>A</u>ntisparr</b><br>Total message<br>Messages sp<br>Taux moyen c                                | n activé<br>es reçus<br>am<br>le spam                       |                       |                 | 7<br>0<br>0%                  |           | modules.<br>Les objets marqués en<br>rouge demandent votre<br>attention immédiate.                                                                                   |
| Firewall                   | Firewall a<br>Trafic entrant<br>Trafic sortant                                                           | nctivé<br>(KB)<br>(KB)                                      |                       |                 | 30710<br>296                  |           | défaut configuré pour<br>une protection optimale.<br>Cliquez sur les onglets                                                                                         |
| Mise à jour                | Programmes a<br>Programmes k<br>Mise à jo                                                                | utonses<br>bloqués<br>ur automatique                        | e activée             |                 | 0                             |           | pour plus de détails ou<br>pour modifier la<br>configuration<br>manuellement.<br>Des informations                                                                    |
|                            | Dernière mise<br>Signatures vir<br>Version du mo                                                         | à jour<br>ales<br>oteur                                     |                       |                 | jamais<br>142028<br>7.01015   | -         | détaillées sur chaque<br>section seront toujours<br>affichées ici.                                                                                                   |
|                            |                                                                                                    |                                                             |                       |                 |                               | every bit | Plus d'infos                                                                                                    |

Figure 9

En cochant ou décochant les cases, vous pouvez activer ou désactiver certaines des principales fonctions de BitDefender.

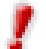

Les points marqués en rouge nécessitent votre attention immédiate.

#### Résident

Il fournit une protection permanente en temps réel contre les virus et autres menaces. Cette rubrique affiche le nombre de fichiers analysés, le nombre de fichiers infectés, le nombre d'emails analysés et d'emails infectés, ainsi que la date de la dernière analyse du système.

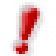

Pour prévenir l'infection de votre ordinateur par des virus, laissez le **Résident** activé.

Astuce: Nous vous recommandons fortement d'analyser complètement au moins une fois par semaine votre système. Pour cela, accédez au module Antivirus, section <u>Analyse</u>, cochez **Disques Locaux** puis cliquez sur **Analyse**.

### Antispam

Le Spam (courrier indésirable) est un problème croissant, à la fois pour les particuliers et pour les sociétés. Il y en a de nombreux types et formes différentes. BitDefender fonctionne avec tous les clients de messagerie et peut être configuré depuis la console de management (section <u>Antispam</u>). De plus il s'intègre directement dans <u>Microsoft</u> <u>Outlook / Outlook Express</u> une interaction précise avec le filtre AntiSpam à travers une interface intuitive et simple d'utilisation.

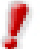

Pour prévenir l'arrivé de spam dans votre boîte aux lettres, laisser le filtre Antispam activé.

Voir comment BitDefender Antispam fonctionne

#### **Firewall**

Le <u>Firewall</u> vous protège des attaques en provenance d'Internet. Les règles du firewall empêchent les hackers et les codes malicieux de compromettre votre ordinateur et vos données personnelles. Cette rubrique affiche le trafic Internet durant cette session, le nombre de programmes autorisés à utiliser votre connexion Internet et le nombre de programmes bloqués.

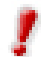

Pour être protégé contre les attaques Internet, laissez le Firewall activé.

#### Mise à jour automatique

De nouveaux virus sont identifiés chaque jour. C'est pourquoi il est très important de garder BitDefender à jour avec les dernières signatures de virus. Cette rubrique affiche la date de dernière <u>mise à jour</u> et le nombre de virus détectables par votre version de BitDefender.

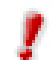

Pour protéger vos données critiques, BitDefender peut réaliser des mises à jour automatiques. Laissez l'option **Mise à jour Automatique** activé.

### **Enregistrement du produit**

Cette section contient des informations sur le statut de vos licences BitDefender. Vous pouvez ici enregistrer votre produit et voir sa date d'expiration.

| BitDefender 8              | Professio                                                                             | onal Plus                                      |                       |                 |                              |                                                                                                    |
|----------------------------|---------------------------------------------------------------------------------------|------------------------------------------------|-----------------------|-----------------|------------------------------|----------------------------------------------------------------------------------------------------|
|                            |                                                                                       |                                                |                       |                 |                              |                                                                                                    |
|                            | <u>E</u> tat                                                                          | Enregistrer                                    | <u>C</u> onfiguration | <u>A</u> propos |                              | Enregistrement                                                                                                    |
| Général<br>OP<br>Antivirus | BitDefender<br>Version d'éva<br>ID produit:<br>Expire le:<br>Introduire co<br>Acheter | 8 Professional<br>Iluation<br>ode d'activation | <u>1</u>              | 250ED.4         | AB5FF4F66550E7E<br>4/30/2005 | Cette fenêtre contient<br>des informations sur<br>l'état de vos licences<br>BitDefender.<br>Si vous êtes entrain<br>d'évaluer notre produit<br>et que vous souhaitez<br>l'acquérir, cliquez sur |
| AntiSpam                   |                                                                                       |                                                |                       |                 |                              | Acheter ou rendez<br>vous chez l'un de nos<br>revendeurs.<br>Cliquez sur « Introduire<br>un nouveau code<br>d'activation » pour<br>saisir le code fournit                                       |
| Firewall<br>Mise à jour    |                                                                                       |                                                |                       |                 |                              | vors de votre achat ou<br>pour saisir un code de<br>renouvellement de votre<br>licence.<br>Vous devez activer les<br>produits BitDefender<br>que vous avez acheté                               |
|                            |                                                                                       |                                                |                       |                 |                              | afin de bénéficier du<br>support technique et<br>des services gratuits.                                                                                                    |

Figure 10

Cette section contient des informations sur le statut de vos licences BitDefender. Vous pouvez ici enregistrer votre produit et voir sa date d'expiration.

Le produit est livré par défaut avec un code d'évaluation valable 30 jours. A la fin de cette période d'essai, si vous souhaitez acheter le produit, vous pouvez cliquer sur le bouton **Acheter** ou vous rendre chez l'un de nos revendeurs.

Pour modifier la licence par défaut, cliquez sur **Introduir code d'activation**. La fenêtre suivante apparaîtra:

| Enregistrer BitDefender 8 Professional Plus                                                                                                    |                                                                             |
|----------------------------------------------------------------------------------------------------|-----------------------------------------------------------------------------|
| Pour enregistrer la version complète de BitDefende<br>votre code d'activation qui se trouve sur : la carte l<br>produit, une étiquette sur la pochette du CD ou l'em<br>l'achat en ligne. Seules les versions commerciales<br>code d'activation. En cas de problèmes, contactez-<br>sav.bitdefender@editions-profil.fr<br>Visitez notre site : www.bitdefender.fr | r, saisissez<br>licence du<br>ail reçu lors de<br>disposent d'un<br>-nous à |
| Code:                                                                                                    | -                                                                           |
| En <u>r</u> egistrer                                                                                                    | <u>A</u> nnuler                                                             |

Figure 11

Saisissez votre code dans le champ **Code** et cliquez sur **Enregistrer** pour finir l'enregistrement.

Si vous faîtes une erreur de saisie, il vous sera demandé de la re-rentrer.

Si vous entrez un code d'activation valide, une boîte de dialogue vous le confirmera.

Dans la section **Enregistrement**, vous pourrez voir à présent la date d'expiration de votre nouveau code d'activation.

**Astuce:** Merci d'activer le produit BitDefender que vous avez acheté pour pouvoir bénéficier du support technique et des services BitDefender.

### Paramétrages de la console de contrôle

Vous pouvez dans cette rubrique paramétrer le fonctionnement de BitDefender. Par défaut, BitDefender est chargé au démarrage de Windows et se réduit automatiquement.

| BitDefender 8 | Professio                                               | nal Plus                              |                                        |                  |   |                                                                            |
|---------------|---------------------------------------------------------|---------------------------------------|----------------------------------------|------------------|---|----------------------------------------------------------------------------|
|               |                                                         |                                       |                                        |                  |   |                                                                            |
|               | <u>E</u> tat                                            | Enregistrer                           | <u>Configuration</u>                   | <u>A</u> propos  |   | Configuration                                                              |
|               | Activer pr                                              | otection par mo                       | ot de passe                            |                  |   | Ber défect BiDefender                                                      |
| Général       | Lancer Bit                                              | Defender au dé<br>la console au la    | émarrage Window<br>ancement            | s                |   | est lancé au démarrage<br>du PC et ensuite                                 |
| O             | Garder la                                               | protection activ                      | /e à la fermeture d                    | le la console    |   | fonctionne minimisé.<br>BitDefender News vous                              |
| Antivirus     | Envoyer c                                               | alertes de sécu<br>les rapports d'ir  | rité (BitDefender M<br>nfection (RTVR) | vews)            |   | tient informe sur les<br>dernières menaces.<br>RTVR envoie des             |
|               | Afficher c                                              | les notes sur l'é<br>le support multi | écran<br>i utilisateur                 |                  |   | statistiques sur les<br>virus trouvés sur votre<br>PC à notre VirusLab     |
| AntiSpam      | Choisir l'app                                           | arence :                              |                                        |                  |   | Aucune information<br>personnelle ne sera                                  |
| - SE          | <ul> <li>Défaut</li> <li>Grey</li> <li>Ochre</li> </ul> |                                       |                                        |                  |   | envoyée ou collectée.<br>Si vous n'êtes pas la<br>seule personne utilisant |
| Firewall      | •                                                       |                                       |                                        |                  |   | cet ordinateur, il est<br>recommandé de                                    |
| as            | Charger to                                              | us les paramètr                       | res                                    |                  |   | protéger votre<br>configuration<br>BitDefender avec un                     |
| Mise à jour   | 12 Enregistre                                           | r tous les paran                      | netres                                 |                  |   | mot de passe.                                                              |
|               |                                                         |                                       |                                        | Appliquer Défaut | ] | garder les paramètres<br>par défaut.                                       |
|               |                                                         |                                       |                                        |                  |   | Plus d'infos                                                               |

Figure 12

Pour choisir une option, cliquez simplement sur la case correspondante.

Activer protection par mot de passe – permet de choisir un mot de passe afin de protéger la configuration choisie pour BitDefender.

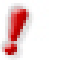

Si vous n'êtes pas le seul utilisateur de votre ordinateur, il est recommandé de protéger vos paramétrages BitDefender par un mot de passe.

La fenêtre suivante apparaîtra:

| Confirmation mot de passe                            |       |  |  |
|------------------------------------------------------|-------|--|--|
| Mot de passe                                         | ***** |  |  |
| Reintroduire le mot                                  | ***** |  |  |
| Le mot de passe devrait avoir au moins 8 caractères. |       |  |  |
| <u>O</u> K <u>A</u> nnuler                           |       |  |  |

Entrez le mot de passe dans le champ **Mot de passe**, re-saisissez le dans le champ **Reintroduire le mot** de passe et cliquez sur **OK**.

Figure 13

A présent, si vous souhaitez changer les options de configuration de BitDefender, le mot de passe vous sera demandé.

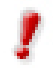

Si vous oubliez le mot de passe, vous devrez <u>réparer</u> le produit afin de pouvoir modifier la configuration de BitDefender.

- Lancer BitDefender au démarrage Windows lance automatiquement BitDefender au démarrage du système. Cela est fortement recommandé!
- Minimiser la console au lancement réduit la console de management BitDefender après son chargement au démarrage. Seul <u>l'icône BitDefender</u> apparaîtra dans la zone de notification.
- Garder la protection à la fermeture de la console même si la console est fermée (plus apparente dans la <u>zone de notification</u>), BitDefender continuera à vous protéger.
- Recevoir alertes de sécurité affiche régulièrement des informations de sécurité sur des risques de virus et/ou de failles, envoyées par serveurs de BitDefender.
- Afficher l'écran d'accueil- montre l'écran qui apparaît lorsque vous lancez BitDefender.
- Envoyer des rapports d'infection envoie au laboratoire BitDefender des rapports concernant les virus identifiés sur vote PC.

Le rapport ne contiendra aucune donnée confidentielle, comme votre nom, votre adresse IP ou autre et ne sera pas utilisé à des fins commerciales. Les informations envoyées contiendront seulement le nom des virus et seront utilisées pour créer des rapports statistiques.

- Afficher des notes sur l'écran affiche des fenêtres d'alertes sur les statuts de votre produit.
- Permettre le support multi utilisateur permet aux autres utilisateurs du même ordinateur de garder leur configuration pour BitDefender.

#### – 🧶 Note –

Cet option peut être activée ou pas par les utilisateurs ayant des droits d'administrateur sur la machine locale.

L'option Choisir l'apparence vous permet de sélectionner la couleur de la console de management. Le skin représente l'image de fond de l'interface. Pour sélectionner un skin différent, cliquez sur la couleur correspondante.

Utilisez les boutons A Sauvegarder Tous les paramètres / A Charger Tous les Paramètres pour sauvegarder ou charger les paramètres établis pour BitDefender dans un endroit spécifié. Ainsi, vous pouvez utiliser les mêmes paramètres après la réinstallation ou la réparation de votre BitDefender.

Cliquez sur **Appliquer** pour enregistrer les modifications. Si vous cliquez sur **Défaut** vous allez charger les paramètres par défaut.

### A propos

Dans cette section vous pouvez trouver des informations sur votre produit et les contacts dont vous pourriez avoir besoin.

BitDefender<sup>™</sup> fournit des solutions de sécurité pour satisfaire les besoins de protection des environnements informatiques actuels et protège actuellement plus de 120 millions d'utilisateurs particuliers ou professionnels dans plus de 100 pays.

BitDefender<sup>™</sup> est certifié par tous les principaux organismes de tests indépendants - **ICSA Labs**, **CheckMark**, **Virus Bulletin** et **TUV**, et est la seule solution de sécurité à avoir reçu le prix européen de l'innovation technologique **IST Prize**.

## **Module Antivirus**

BitDefender vous protège contre les codes malveillants tentant d'entrer dans votre système en scannant vos fichiers, emails, téléchargements et tout autre contenu dès qu'il entre sur votre PC.

#### Plus de fonctions

Depuis le module Antivirus vous accédez à l'ensemble des paramétrages et fonctions antivirus de BitDefender.

#### Analyse à l'accès et Analyse à la demande

La protection antivirus est divisée en deux catégories:

- Analyse à l'accès: Empêche l'intrusion de nouveaux virus dans votre système. Cela est également appelé un résident. Les fichiers sont scannés dès que l'utilisateur tente d'y accéder. BitDefender analysera, par exemple, un document « Word » lorsque vous l'ouvrirez, et un email lorsque vous en recevrez un. BitDefender analyse ainsi les fichiers « comme vous les utilisez » à l'accès.
- Analyse à la demande: Détecte des virus déjà présent sur votre système. C'est la classique analyse antivirus déclenchée par l'utilisateur vous choisissez quel disque, répertoire ou fichier que BitDefender devrait analyser, et BitDefender le scanne à la demande.

Des explications complémentaires de ces types d'analyses sont présentées dans les chapitres suivants.

### Analyse à l'accès

Dans le cas où vous n'auriez pas encore ouvert la console de management, vous pouvez y accéder depuis le menu Démarrer de Windows en suivant le chemin suivant **Démarrer**  $\rightarrow$  **Programmes**  $\rightarrow$  **BitDefender**  $\rightarrow$  **BitDefender 8 Professional** ou plus rapidement en double-cliquant sur Professional bitDefender dans la zone de notification.

Dans la console, cliquez sur Antivirus.

| BitDefender 8 | Professional Plus                                                                                                    |                             |                     |                  |                 |                                                                                                    |
|---------------|----------------------------------------------------------------------------------------------------|-----------------------------|---------------------|------------------|-----------------|----------------------------------------------------------------------------------------------------|
|               | <u>Résident</u> Analyse <u>F</u>                                                                                             | Planificateur               | <u>Q</u> uarantaine | <u>R</u> apport  |                 | Résident                                                                                                    |
| Général       | Le resident est active                                                                                                    |                             |                     |                  |                 | Cette section indique<br>les paramètres et<br>statistiques du résident.                                                    |
| ø®            | Configuration:<br>Analyser les emails                                                                                        |                             |                     |                  |                 | Le résident protège<br>votre ordinateur par<br>l'analyse des<br>messages des                                               |
| Antivirus     | <ul> <li>Analyser les fichiers à l'acces</li> <li>Contrôle des registres</li> <li>Afficher la barre d'analyse d'a</li> </ul> | s & le P2P<br>activité      | >>>                 |                  |                 | téléchargements et de<br>tous les fichiers à<br>l'accès.                                                                   |
| AntiSpam      | Afficher une alerte si un virus                                                                                              | s est trouvé                |                     |                  |                 | Le contrôle des<br>registres vous alerte<br>quand un logiciel<br>essaye de modifier les                                    |
| Firewall      | Statistiques du résident:                                                                                                    | Fromireques                 | ts@nhotogranhei     | rsdirect.com (n  | hotographers    | registres pour pouvoir<br>se lancer au démarrage<br>de Windows.                                                            |
| as            | Total messages analysés:<br>Nombre total messages infectés:                                                                  | 7 message(s<br>0 infecté(s) | :)                  | our cor.com (p   | lotogi upitor o | La majorité des virus<br>essaient d'ajouter des                                                                            |
| Mise à jour   | Dernier fichier analysé:<br>Total fichiers infectés:<br>Avancé                                                               | c: \document:<br>0          | s and settings\crr  | adu'recent\fr.lr | k               | entrées aux registres,<br>donc vous ne devez<br>permettre cela qu'aux<br>applications auxquelles<br>vous faîtes confiance. |
|               |                                                                                                    |                             |                     | ( <u>(</u> )     |                 | Plus d'infos                                                                                                    |

Figure 14

Le **Résident** protège votre ordinateur en analysant les emails, téléchargements et tous les fichiers à l'accès.

Pour prévenir l'infection de votre ordinateur par des virus, garder le **Résident** activé.

En bas de cette section, vous pouvez voir les statistiques de BitDefender sur les fichiers et emails. Cliquez sur **Avancé** si vous voulez une fenêtre plus détaillée au sujet de ces statistiques.

Avec les paramétrages, vous pouvez personnaliser ce que BitDefender doit analyser à l'accès et comment il doit réagir s'il rencontre un virus.

#### Contrôle des registres

Une partie très importante du système d'exploitation Windows est appelée la **Base de registres**. C'est l'endroit où Windows conserve ses paramétrages, programmes installés, informations sur l'utilisateur et autres.

La **Base de registres** est également utilisée pour définir quels programmes devraient être lancés automatiquement lorsque Windows démarre. Cela est souvent utilisé par les virus afin d'être automatiquement lancé lorsque l'utilisateur redémarre son ordinateur. Le **Contrôle des registres** garde un oeil sur les registres Windows – c'est également utile pour détecter des chevaux de Troie. Il vous alertera dès qu'un programme essaiera de modifier une entrée dans la base de registres afin de s'exécuter au démarrage de Windows.

| BitDefender - Alerte registres                                                                                                    |  |
|----------------------------------------------------------------------------------------------------|--|
| System Configuration Utility<br>Chemin:<br>c:\windows\pchealth\helpctr\binaries\msconfig.e                                                     |  |
| Question:<br>Le processus ci-dessus essaie de modifier une entrée<br>registres afin de s'exécuter au démarrage Windows.<br>Le permettez-vous ? |  |
| ✓ Retenir cette réponse     Qui                                                                                                    |  |

Vous pouvez refuser cette modification en cliquant sur **Non** ou l'autoriser en cliquant sur **Oui**. Si vous souhaitez que BitDefender se souvienne de votre réponse, cochez la case: **Retenir cette réponse**.

Vos réponses seront la base de la liste de règles.

Figure 15

Si vous souhaitez voir la liste des entrées dans la base de registres, cliquez sur >>> dans **Contrôle des registres**.

La fenêtre suivante apparaîtra:

| Contrôle d'accès aux registres |                   |
|--------------------------------|-------------------|
|                                |                   |
|                                | ries\msconfig.exe |
|                                |                   |
|                                |                   |
|                                |                   |
|                                |                   |
|                                |                   |
|                                |                   |
|                                |                   |
|                                |                   |
|                                |                   |
|                                |                   |
|                                |                   |
|                                |                   |
|                                |                   |
|                                |                   |
| Effacer                        |                   |
|                                |                   |

Pour chaque application, un menu extensible sera créé; il contient toutes les modifications des registres.

Pour supprimer une entrée dans les registres, sélectionnez la et cliquez sur **Supprimer**.

Figure 16

Pour désactiver temporairement une entrée sans la supprimer, décochez la case qui est devant ☑ en cliquant dessus. Lorsque l'entrée est désactivée, la case ressemblera à cela □.

Note BitDefender vous alertera à l'installation de nouveaux logiciels nécessitant d'être lancé après le prochain démarrage de votre ordinateur. Dans la plupart des cas, ces programmes sont légitimes et peuvent être autorisés.

#### Sélectionner les principaux paramétrages

Pour choisir une option, cliquez avec la souris sur la case correspondante:

- Analyser les emails tous les emails seront analysés par BitDefender. Cela est hautement recommandé!
- Analyser les fichiers à l'accès & le P2P- tous les fichiers à l'accès sont analysés par BitDefender.
- Afficher la barre d'analyse d'activité décochez cette option si vous ne souhaitez plus voir la <u>barre d'analyse d'activité</u>.
- Afficher une alerte si un virus est trouvé –une fenêtre d'alerte sera affichée lors de la rencontre d'un virus dans un fichier ou message e-mail.

Pour un fichier infecté, la fenêtre d'alerte va contenir le nom du virus, le chemin, l'action effectuée par BitDefender et un lien vers le site BitDefender où on peut trouver plus d'informations sur celui-ci. Pour un message e-mail infecté, la fenêtre d'alerte va contenir aussi l'information sur l'expéditeur et le destinataire.

Au cas où un fichier suspect est détecté vous pouvez lancer un assistant à partir de la fenêtre d'alerte qui vous aidera envoyer ce fichier au Laboratoire BitDefender pour une analyse ultérieure. Vous pouvez saisir votre adresse email pour recevoir des informations sur ce rapport.

#### Sélectionner d'autres options

Cliquez sur **Avancé** pour sélectionner les objets que vous souhaitez analyser et l'action à entreprendre sur les fichiers infectés. La fenêtre apparaîtra:

| Configuration du résident de BitDefender                                      |
|-------------------------------------------------------------------------------|
|                                                                               |
| Analyser à l'accès les fichiers et les transferts P2P                         |
| <ul> <li>Analyser tous les fichiers</li> </ul>                                |
| <ul> <li>Analyser seulement les extensions à risques</li> </ul>               |
| E O Analyser les extensions définies par l'utilisateur                        |
| Exclure les extensions définies par l'utilisateur []                          |
| Analyser dans les archives                                                    |
| Analyser dans les fichiers en paquets                                         |
| Analyser disquette à l'accès                                                  |
| Action quand un virus est trouvé <désinfecter fichier="" le=""></désinfecter> |
| Deuxième action quand la première échoue «Interdire l'accès et                |
| L Ne pas analyser les fichiers dépassant [5000] Ko                            |
| ±                                                                             |
|                                                                               |
|                                                                               |
|                                                                               |
|                                                                               |
|                                                                               |
|                                                                               |
| < >                                                                           |
|                                                                               |
|                                                                               |
| Par défaut                                                                    |

Cliquez la case avec "+" pour ouvrir une option ou la case avec "-" pour fermer une option.

Vous pouvez observer que certaines options d'analyse, bien que le signe "+" apparaisse, ne peuvent s'ouvrir. La raison est que ces options n'ont pas encore été sélectionnées. Vous observerez que si vous les cochez, elles pourront être ouvertes.

Figure 17

Sélectionner Analyser à l'accès les fichiers et les transferts P2P pour analyser les fichiers à l'accès ainsi que les communications et échanges Peer To Peer (messageries instantanées comme ICQ, NetMeeting, Yahoo! Messenger, MSN Messenger – logiciels de téléchargement comme Kazaa, Emule, Shareaza). Après cela, sélectionnez le type de fichiers que vous voulez analyser.

| Option                                                  | Description                                                                                                    |
|---------------------------------------------------------|----------------------------------------------------------------------------------------------------|
| Analyse de tous les fichiers                            | Tous les fichiers à l'accès seront analysés, quelque soit leur type.                                                                                                    |
| Analyse seulement<br>les extensions à<br>risques        | Seuls les fichiers avec les extensions suivantes seront<br>analysés: exe; bat; com; dll; ocx; scr; bin; dat;<br>386; vxd; sys; wdm; cla; class; ovl; ole; hlp; doc;<br>dot; xls; ppt; wbk; wiz; pot; ppa; xla; xlt; vbs;<br>vbe; mdb; rtf; htm; hta; html; xml; xtp; php; asp;<br>js; shs; chm; lnk; pif; prc; url; smm; pfd; msi;<br>ini; csc; cmd; bas; eml; nws. |
| Analyse les<br>extensions définies<br>par l'utilisateur | Seuls les fichiers avec les extensions définies par<br>l'utilisateur seront analysés. Ces extensions doivent être<br>séparées par ";".                                                                                                    |
| Exclure les<br>extensions définies<br>par l'utilisateur | Tous les fichiers à l'accès seront analysés à l'exception<br>de ceux avec des extensions définies par l'utilisateur.<br>Ces extensions doivent être séparées par ";".                                                                                                    |
| Analyser dans les archives                              | Les archives serons également analysées.                                                                                                    |
| Analyser dans les fichiers en paquets                   | Tous les fichiers en paquets seront analysés.                                                                                                    |

Les options suivantes sont disponibles:

- → Sélectionnez Analyse disquette à l'accès si vous souhaitez analyser les disquettes à l'accès.
- Cliquez sur la rubrique Action quand un virus est trouvé et sélectionnez dans la liste la première action sur les fichiers infectés.

BitDefender permet de sélectionner deux actions dans le cas où un fichier infecté est trouvé. La seconde action n'est activée que dans le cas où la première action sélectionnée est de désinfecter les fichiers infectés. Vous pouvez sélectionner l'une des actions suivantes:

| Première action                   | Description                                                                                                    |
|-----------------------------------|----------------------------------------------------------------------------------------------------|
| Interdire l'accès et<br>continuer | Dans le cas où un fichier infecté est détecté, l'accès à celui-ci est interdit.                                                       |
| Désinfecter le fichier            | Pour désinfecter un fichier infecté.                                                                                                  |
| Effacer le fichier                | Supprimer un fichier infecté, sans alerte.                                                                                            |
| Déplacer en<br>quarantine         | Les fichiers infectés sont déplacés en quarantaine.<br>Lorsque le virus est en quarantaine il ne peut avoir<br>aucune action néfaste. |

→ Cliquez sur la rubrique Deuxième action quand la première échoue et sélectionnez dans la liste la seconde action sur les fichiers infectés.

Les options suivantes sont disponibles.

| Deuxième action                   | Description                                                                                                    |
|-----------------------------------|----------------------------------------------------------------------------------------------------|
| Interdire l'accès et<br>continuer | Dans le cas où un fichier infecté est détecté, l'accès à celui-ci est interdit.                                                       |
| Effacer le fichier                | Supprimer un fichier infecté, sans alerte.                                                                                            |
| Déplacer en quarantine            | Les fichiers infectés sont déplacés en quarantaine.<br>Lorsque le virus est en quarantaine il ne peut avoir<br>aucune action néfaste. |

- Cliquez sur Ne pas analyser les fichiers dépassant à et tapez la taille maximum des fichiers à analyser. Si vous mettez la taille à 0, tous les fichiers seront analysés.
- Cliquez sur "+" dans Exclure de l'analyse afin de spécifier un répertoire qui sera exclu de l'analyse. La conséquence sera d'ajouter une nouvelle option, Nouveau choix. Cliquez sur la boîte correspondante à ce nouveau choix et à partir de la fenêtre d'exploration, sélectionnez le répertoire que vous souhaitez exclure de l'analyse.

Cliquez sur **OK** pour enregistrer les modifications. Si vous cliquez sur **Par Défaut** vous allez charger les paramètres par défaut.

### Analyse à la demande

L'objectif principal de BitDefender est de conserver votre PC sans virus. Cela est assuré avant tout par l'analyse antivirus des emails que vous recevez et des fichiers que vous téléchargez ou copiez sur votre système.

Il y a cependant un risque qu'un virus soit déjà logé dans votre système, avant même l'installation de BitDefender. C'est pourquoi il est prudent d'analyser votre ordinateur après l'installation de BitDefender et c'est encore plus prudent d'analyser régulièrement votre ordinateur contre les virus.

BitDefender permet quatre types d'analyse à la demande:

- <u>Analyse immédiate</u> il y a quelques étapes à suivre pour analyser votre ordinateur contre les virus;
- <u>Analyse contextuelle</u> un clic-droit sur un fichier ou répertoire permet de sélectionner **BitDefender Antivirus v8**;
- <u>Analyse par glisser & déposer</u> glissez & déposez un fichier ou un répertoire sur la barre d'analyse d'activité;
- <u>Analyse programée</u> vous pouvez programmer BitDefender pour analyser votre système contre les virus périodiquement.

### Analyse immédiate

Pour analyser votre ordinateur contre les virus, veuillez suivre les étapes suivantes:

#### 1. Fermez tous les programmes ouverts

Afin de permettre à BitDefender de réaliser une analyse complète, il est nécessaire de fermer tous les programmes ouverts, tout spécialement les clients de messagerie (ex : Outlook, Outlook Express ou Eudora).

#### 2. Vérifiez que BitDefender est à jour contre les derniers virus

Avant de laisser BitDefender analyser votre ordinateur, vous devriez vérifier que BitDefender est à jour de ses signatures de virus, dans la mesure où de nouveaux virus apparaissent chaque jour. Vous pouvez vérifier de quand date la dernière mise à jour en bas du module <u>Mise à jour</u> de la **console de management BitDefender**.

Si cette date n'est pas récente, vous devriez laisser BitDefender mettre à jour ses signatures de virus. C'est très simple, tout ce que vous avez à faire et de cliquez sur le bouton **Vérification** dans le module <u>Mise à jour</u>.

#### 3. Choisissez la cible de l'analyse

Dans la console de management, entrez dans le module Antivirus et cliquez sur l'onglet <u>Analyse</u>. Par défaut, la section contient une image de la structure des partitions du système. A côté de cela, des boutons et options d'analyse peuvent également être observés.

| BitDefender 8                               | Professio | nal Plus                                                      |                       |                       |                                                               |                                                 |                                                                                                    |
|---------------------------------------------|-----------|---------------------------------------------------------------|-----------------------|-----------------------|---------------------------------------------------------------|-------------------------------------------------|----------------------------------------------------------------------------------------------------|
| Général<br>Général<br>Mativirus<br>Antispam | Résident  | Analyse<br>ppy (A:)<br>;)<br>;)<br>re (E:)<br>on terralusers' | <u>P</u> lanificateur | Quarantaine           | Rapport                                                       | ocaux<br>źéseau<br>amo <u>v</u> ibles<br>ntrées | Analyse<br>Choisir les cibles à<br>analyser. Les objets<br>(fichiers, dossiers et/ou<br>disques) que vous<br>spécifiez seront<br>analysés contre les<br>virus et autres<br>menaces.<br>L'analyse peut être<br>configurée pour éviter<br>les dossiers ou<br>archives que vous<br>trouvez inoffensits.<br>Cela peut diminuer<br>fortement le temps<br>d'analyse et améliorer le<br>temps de réponse de |
| Mise à jour                                 |           |                                                               | Analyse               | <u>C</u> onfiguration | Ajouter <u>fi</u> o<br>Ajouter <u>d</u> o<br>Effacer <u>o</u> | chiers<br>Issiers<br>Igbjets                    | votre ordinateur<br>pendant l'analyse<br>L'assistant d'analyse<br>est disponible pour<br>vous aider.<br>Conseit: Utilisez le<br>glisser-déposer pour<br>ajouter des fichiers ou<br>dossiers à la liste.                                                                                                    |
|                                             |           |                                                               |                       |                       |                                                               |                                                 | <u>Plus d'infos</u>                                                                                                    |

Figure 18

La section contient les boutons suivants:

- → Ajouter fichiers le bouton qui permet de rajouter des fichiers pour l'analyse. En cliquant dessus, une fenêtre de navigation s'ouvre et vous pouvez choisir le fichier.
- Ajouter dossiers le bouton qui permet de rajouter un nouveau dossier pour l'analyse. En cliquant dessus, une fenêtre de navigation s'ouvre et vous pouvez choisir le dossier.

Astuce: Vous pouvez rajouter des fichiers et des dossiers à la liste d'analyse en les glissantdéposant sur la section **Analyse**.

→ Effacer sélection - efface le fichier/dossier sélectionné auparavant.

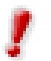

Seulement les fichiers/dossiers rajoutés après peuvent être effacés, mais pas ceux qui sont automatiquement "proposés" par BitDefender.

- Paramétrages ouvre une fenêtre dans laquelle vous pouvez spécifier quels types de fichiers sont à analyser, l'action sur les fichiers infectés, la génération de messages d'alertes, la sauvegarde des résultats d'analyse dans des fichiers rapports.
- > Analyse lance l'analyse en tenant compte des options choisies.

Ces options permettent une sélection rapide des cibles d'analyses:

- Disques locaux pour analyser les disques locaux.
- Disques réseaux pour analyser tous les lecteurs réseaux.
- **Disques amovibles** pour analyser les disques amovibles (CD-ROM, lecteur de disquettes).
- **Toutes les entrées** pour analyser l'ensemble des lecteurs, peu importe qu'ils soient locaux, réseaux ou amovibles.

Si vous voulez analyser l'ensemble de votre ordinateur, cochez la case **Toutes les** entrées.

Si vous n'êtes pas habitué à paramétrer, vous pouvez à présent cliquer sur le bouton **Analyse**. BitDefender commencera l'analyse de votre PC avec les paramétrages standard, qui sont suffisants.

#### 4. Sélectionnez les options d'analyse – seulement pour les utilisateurs avancés

Les utilisateurs avancés peuvent vouloir tirer avantage des possibilités de paramétrage d'analyse de BitDefender. Le scanner peut être paramétré pour éviter certaines extensions de fichiers, répertoires ou archives que vous savez être sans danger. Cela peut considérablement réduire le temps d'analyse et améliorer le temps de réaction de votre ordinateur durant une analyse.

Explorez cela en cliquant sur l'onglet Configuration.

| Options d'analyse BitDefender                         |   |
|-------------------------------------------------------|---|
|                                                       |   |
| Den Options d'analyse                                 | ~ |
| Analyser les secteurs de boot                         |   |
| Analyser les fichiers                                 |   |
| Utiliser la détection heuristique                     |   |
| Détecter corps virus incomplets                       |   |
| Demander pour le redémarrage                          |   |
| Department of action                                  |   |
| Rapport seulement                                     | = |
| <ul> <li>Demander l'action à l'utilisateur</li> </ul> |   |
| <ul> <li>Désinfecter</li> </ul>                       |   |
| C Effacer                                             |   |
| Renommer                                              |   |
| Copier en quarantaine                                 |   |
| <ul> <li>Déplacer en quarantaine</li> </ul>           |   |
| 🛨 🔽 Deuxième action                                   |   |
| . ⊟ Options journal                                   |   |
| Afficher tous les fichiers analysés                   |   |
| 🛨 🗹 Créer un fichier journal                          | ~ |
| < · · · · · · · · · · · · · · · · · · ·               |   |
|                                                       |   |
| OK Annuler Défaut                                     |   |
|                                                       |   |
|                                                       |   |

Figure 19

Les options d'analyse sont organisés en menus extensibles très proche de ceux qui sont utilisés dans l'explorateur Windows.

Les options d'analyse sont groupées en quatre catégories:

- Options d'analyse
- Options d'action
- Options jurnal
- Options de performance

Cliquez sur la case avec un "+" pour ouvrir une option et sur la case avec un "-" pour fermer une option.

L'étape suivante permet de spécifier le type d'objets à analyser (archives, e-mail et autres) et permet d'activer l'analyse heuristique (pour détecter des virus encore inconnus). Cela est réalisé par la sélection de certaines options dans la catégorie **Options d'analyse**.

Les options suivantes sont disponibles:

| Option                        |                                                             | Description                                                                                                    |
|-------------------------------|-------------------------------------------------------------|----------------------------------------------------------------------------------------------------|
| Analyser les<br>boot          | s <u>secteurs de</u>                                        | Pour analyser les secteurs de boot du système.                                                                                                    |
| Analyser<br>les fichiers      | Analyser tous les fichiers                                  | Pour analyser tous les fichiers, quelque soit leur type.                                                                                                    |
|                               | Analyser<br>seulement les<br>extensions à<br>risques        | Pour analyser seulement les fichiers avec les<br>extensions suivantes: exe; bat; com; dll; ocx; scr;<br>bin; dat; 386; vxd; sys; wdm; cla; class; ovl;<br>ole; hlp; doc; dot; xls; ppt; wbk; wiz; pot; ppa;<br>xla; xlt; vbs; vbe; mdb; rtf; htm; hta; html;<br>xml; xtp; php; asp; js; shs; chm; lnk; pif; prc;<br>url; smm; pfd; msi; ini; csc; cmd; bas; eml; nws.                                                                                                    |
|                               | Analyser les<br>extensions<br>définies par<br>l'utilisateur | Pour analyser seulement les fichiers avec les extensions définies par l'utilisateur. Ces extensions doivent être séparées par ";".                                                                                                    |
|                               | Exclure les<br>extensions<br>définies par<br>l'utilisateur  | Pour analyser tous les fichiers, à l'exception de ceux<br>avec des extensions définies par l'utilisateur. Ces<br>extensions doivent être séparées par ";".                                                                                                    |
|                               | Ouvrir les<br>paquets<br>programmes                         | Analyser les fichiers en paquets.                                                                                                    |
|                               | Ouvrir les<br>archives                                      | Analyser l'intérieur des archives.                                                                                                    |
|                               | Ouvrir les<br>archives des<br>messagerie                    | Analyser dans les archives de messagerie.                                                                                                    |
| Utiliser la de<br>heuristique | étection                                                    | Active l'analyse heuristique des fichiers. Le but de<br>l'analyse heuristique est d'identifier de nouveaux virus,<br>se basant sur des algorithmes spécifiques, avant que<br>ces virus soient connus. De fausses alertes peuvent<br>apparaître et cette méthode ne peut pas garantir un<br>taux de détection à 100% de ces nouveaux virus.<br>Quand un tel fichier est détecté il est classifié comme<br>étant suspect. Dans ce cas, nous vous recommandons<br>d'envoyer le fichier au laboratoire BitDefender afin qu'il<br>soit analysé. |

Ensuite vous devez spécifier **l'action à appliquer aux fichiers suspects et infectés**. L'action peut être sélectionnée dans la catégorie **Options d'action**. Cliquez sur le "+" pour l'ouvrir et voir toutes les actions possibles sur les fichiers infectés. Vous pouvez sélectionner l'une des suivantes:

| Action                                  | Description                                                                                                    |  |  |  |
|-----------------------------------------|----------------------------------------------------------------------------------------------------|--|--|--|
| Rapport<br>seulement                    | Pour rapporter la détection d'un fichier infecté et le nom du virus.                                                                                                    |  |  |  |
| Demander<br>l'action à<br>l'utilisateur | Quand un fichier infecté est détecté, une fenêtre apparaît,<br>demandant à l'utilisateur de choisir une action à appliquer au fichier.<br>Suivant l'importance du fichier, vous pouvez choisir de le désinfecter,<br>l'isoler en quarantaine ou l'effacer. |  |  |  |
| Désinfecter                             | Pour désinfecter les fichiers infectés.                                                                                                    |  |  |  |
| Effacer                                 | Pour effacer les fichiers infectés.                                                                                                    |  |  |  |
| Renommer                                | Pour renommer les fichiers infectés.                                                                                                    |  |  |  |
| Copier en<br><u>quarantaine</u>         | <ul> <li>Pour copier les fichiers infectés dans la zone de quarantaine.</li> <li>Cela revient concrètement à dupliquer le fichier infecté dans la zone de quarantaine, mais le fichier infecté ne sera pas retiré de son emplacement d'origine</li> </ul>  |  |  |  |
| Déplacer en<br><u>quarantaine</u>       | Déplacer les fichiers infectés dans la zone de quarantaine.<br>Lorsque le virus est en quarantaine il ne peut faire aucun dégat.                                                                                                    |  |  |  |
| Deuxième<br>action                      | Cliquez sur cette option si vous désirez sélectionner la deuxième action à appliquer aux fichiers infectés. Ceci n'est possible que si la première action choisie est "Désinfecter".                                                                       |  |  |  |

Pour sélectionner la deuxième action à appliquer, cliquez sur le "+", après avoir coché **Deuxième action**.

Les options disponibles en deuxième action sont décrites dans le tableau ci-dessous.

| Action                                  | Description                                                                                                    |  |  |  |  |  |  |
|-----------------------------------------|----------------------------------------------------------------------------------------------------|--|--|--|--|--|--|
| Rapport<br>seulement                    | Pour rapporter la détection d'un fichier infecté et le nom du virus.                                                                                                    |  |  |  |  |  |  |
| Demander<br>l'action à<br>l'utilisateur | Quand un fichier infecté est détecté, une fenêtre apparaît,<br>demandant à l'utilisateur de choisir une action à appliquer au fichier.<br>Suivant l'importance du fichier, vous pouvez choisir de le désinfecter,<br>l'isoler en quarantaine ou l'effacer. |  |  |  |  |  |  |
| Effacer                                 | Pour effacer les fichiers infectés.                                                                                                    |  |  |  |  |  |  |
| Renommer                                | Pour renommer les fichiers infectés.                                                                                                    |  |  |  |  |  |  |
| Copier en<br><u>quarantaine</u>         | Pour copier les fichiers infectés dans la zone de quarantaine.<br>Cela revient concrètement à dupliquer le fichier infecté dans la zone de<br>quarantaine, mais le fichier infecté ne sera pas retiré de son<br>emplacement d'origine.                     |  |  |  |  |  |  |
| Déplacer en<br>quarantaine              | Déplacer les fichiers infectés dans la zone de quarantaine.                                                                                                    |  |  |  |  |  |  |

L'étape suivante est la sélection des options journal. Vous devez cliquer sur le signe "+" correspondant aux **Options journal**. Ces options permettent l'activation des alertes et la création des fichiers journal (contenant des informations sur l'analyse).

| Option                                |                                             | Description                                                                                                    |  |  |  |  |
|---------------------------------------|---------------------------------------------|----------------------------------------------------------------------------------------------------|--|--|--|--|
| Afficher tous les fichiers analysés   |                                             | Affiche tous les fichiers, infectés ou pas, et leur état dans un fichier journal.                                                                        |  |  |  |  |
| Créer un<br><u>fichier</u><br>journal | Nom du fichier<br>rapport                   | Ceci est un champ qui permet le changement du nom<br>du fichier rapport. Vous devez simplement cliquer sur<br>cette option et introduire un nouveau nom. |  |  |  |  |
|                                       | Ajouter au rapport existant                 | Choisissez cette option pour ajouter les informations<br>sur la dernière analyse à la fin du journal, après celles<br>déjà existantes.                   |  |  |  |  |
|                                       | Limiter la taille<br>du journal à [x]<br>Ko | Cliquez sur cette option et introduisez la taille maximum du fichier dans le champ qui apparaît.                                                         |  |  |  |  |

Dans la catégorie **Options de performance** vous pouvez décroître la priorité du processus d'analyse. Si vous cochez la case **Exécuter la tâche d'analyse avec une priorité basse** vous allez permettre aux autres logiciels d'être exécutés à une vitesse supérieure et d'augmenter le temps nécessaire pour le final du processus d'analyse.

**Astuce:** Vous pouvez voir le fichier de rapport dans la section <u>Rapport</u> du module **Antivirus**.

#### – Note

Vous pouvez observer que certaines options d'analyse, bien que le signe "+" apparaisse, ne peuvent s'ouvrir. La raison est que ces options n'ont pas encore été sélectionnées. Vous observerez que si vous les cochez, elles pourront être ouvertes.

Cliquez sur **OK** pour enregistrer les modifications. Si vous cliquez sur **Défaut** vous allez charger les paramètres par défaut.

#### 5. Analyse virale

Une fois les options d'analyse choisies, tout ce qu'il vous reste à faire est de démarrer l'analyse. Pour le faire, cliquez sur **Analyse**. Cela peut durer un certain temps, suivant la taille de votre disque.

| BitDefender Virus Scan                                         |          |      |                             |            |  |  |
|----------------------------------------------------------------|----------|------|-----------------------------|------------|--|--|
|                                                                |          | ł    | Analyse                     |            |  |  |
| Fichier                                                        | Status   | ^    |                             | Temps      |  |  |
| C:\Documents and Settings\All Users\Start Menu\Programs\Access | ок       |      | Temps d'analyse:            | 00:00:12   |  |  |
| C:\Documents and Settings\All Users\Start Menu\Programs\Access | OK       |      | Temps restant estimé:       | 00:04:42   |  |  |
| C:\Documents and Settings\All Users\Start Menu\Programs\Access | ок       |      | Vitesse analyse (fich/sec): | 19         |  |  |
| C:\Documents and Settings\All Users\Start Menu\Programs\Access | OK       |      |                             | 10         |  |  |
| C:\Documents and Settings\All Users\Start Menu\Programs\Access | OK       |      | 9                           | atistiques |  |  |
| C:\Documents and Settings\All Users\Start Menu\Programs\Access | OK       |      | 3                           | ansiques   |  |  |
| C:\Documents and Settings\All Users\Start Menu\Programs\Access | OK       |      | Secteurs de boot:           | 3          |  |  |
| C:\Documents and Settings\All Users\Start Menu\Programs\Access | OK       |      | Fichiers:                   | 237        |  |  |
| C:\Documents and Settings\All Users\Start Menu\Programs\Access | OK       |      | Dossiers:                   | 116        |  |  |
| C:\Documents and Settings\All Users\Start Menu\Programs\Access | OK       |      | Archives:                   | 18         |  |  |
| C:\Documents and Settings\All Users\Start Menu\Programs\Access | OK       |      | Programmes empaquetés:      | 3          |  |  |
| C:\Documents and Settings\All Users\Start Menu\Programs\Access | OK       |      |                             |            |  |  |
| C:\Documents and Settings\All Users\Start Menu\Programs\Access | OK       |      |                             | Résultats  |  |  |
| C:\Documents and Settings\All Users\Start Menu\Programs\Access | OK       |      | Objete infectée:            | 0          |  |  |
| C:\Documents and Settings\All Users\Start Menu\Programs\Access | OK       |      | Objets infectes.            | ő          |  |  |
| C:\Documents and Settings\All Users\Start Menu\Programs\Access | OK       |      | Objets suspects.            |            |  |  |
| C:\Documents and Settings\All Users\Start Menu\Programs\Access | OK       | ~    | Alertes:                    | 0          |  |  |
|                                                                |          | -    | Desinfectes:                | 0          |  |  |
|                                                                |          |      | Effaces:                    | 0          |  |  |
| Afficher le dernier fichier analysé                            |          |      | Copies:                     | U          |  |  |
|                                                                |          |      | Déplacés:                   | 0          |  |  |
| Analyse en cours                                               |          |      | Renommés:                   | 0          |  |  |
| 5%                                                             |          |      | Virus identifiés:           | 0          |  |  |
|                                                                |          |      |                             |            |  |  |
| 1// http://                                                    | Affiohor | rom  | rort Bauga                  | Ston       |  |  |
| Secure your every bit                                          | Amerer   | rapp |                             | Sroh       |  |  |

Figure 20
Durant l'analyse, BitDefender vous montrera sa progression et vous alertera si le moindre virus est trouvé.

Cochez la case correspondante à **Afficher le dernier fichier analysé** et seulement les informations sur les derniers fichiers analysés seront visibles.

Si vous cliquez:

- **Stop** une nouvelle fenêtre s'affichera vous permettant de stopper la vérification du système. Si vous choisissez d'arrêter, le bouton **Stop** se transformera en un bouton **Fermer** et le chosir fermera la fenêtre d'analyse.
- **Pause** l'analyse s'arrête temporairement vous pouvez la continuer en cliquant sur **Poursuivre**.
- Afficher le rapport le rapport d'analyse s'ouvre.

Le fichier rapport est sauvegardé automatiquement dans la section <u>Rapport</u> du module **Antivirus**.

Astuce: Afin de voir les fichiers analysés vous devez sélectionner l'option Afficher tous les fichiers scannés dans les options de rapport (étape précédente). Avec cette option activée, l'ordinateur sera ralentit.

### 6. Méthodes alternatives d'analyse

BitDefender propose deux méthodes alternatives pour l'analyse immédiate de fichiers : en utilisant le menu contextuel et par la fonction glisser & déposer.

| P  |                               |   |
|----|-------------------------------|---|
| su | Open                          |   |
|    | Explore<br>Browse with ACDSee |   |
|    | 😃 BitDefender Antivirus v8    |   |
|    | Send To                       | • |
|    | Cut                           |   |
|    | Сору                          | _ |
|    | Create Shortcut               |   |
|    | Delete                        |   |
|    | Rename                        |   |
|    | Properties                    |   |

### Analyse contextuelle

Figure 21

Faîtes un clic-droit sur le fichier ou répertoire que vous souhaitez analyser et sélectionnez l'option **BitDefender Antivirus v8**.

Un fichier rapport nommé vscan.log sera créé et accessible dans le module **Antivirus**, section <u>Rapport</u>.

### Analyse par glisser & déposer

Glissez le fichier ou répertoire que vous voulez analyser et déposez le sur la **Barre** d'analyse d'Activité, comme sur l'image ci-dessous.

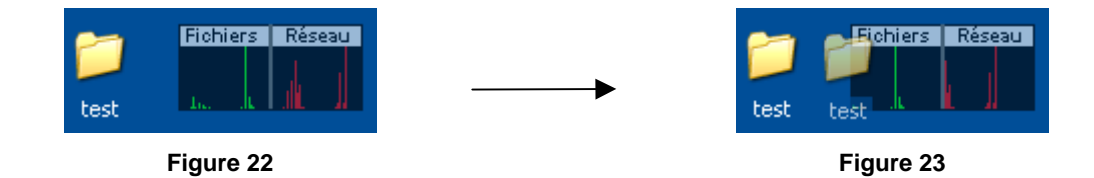

Un fichier rapport nommé activbar.log sera créé et accessible dans le module **Antivirus**, section Rapport.

Dans les deux cas, la <u>fenêtre d'analyse</u> (Figure 20) apparaîtra. Si un virus est détecté, une fenêtre d'alerte (Figure 24) apparaîtra:

| Intercepté par BitDefender                                                                                                    |                                                           |
|----------------------------------------------------------------------------------------------------|-----------------------------------------------------------|
| Fichier :<br>C:\Documents and Settings\crradu\Desktop\test\eicar.com<br>Infecté par:<br>EICAR-Test-File (not a virus)                                      | Vous pouvez voir le nom du fichier et le<br>nom du virus. |
| Sélectionner l'action:<br>Désinfecter<br>Effacer<br>Copier dans la quarantaine<br>Déplacer dans la quarantaine<br>Renommer<br>Ignorer<br>Mappliquer à tous | Vous pouvez sélectionner une des options suivantes:       |

Figure 24

- → Désinfecter désinfecter le fichier infecté.
- → Effacer effacer le fichier infecté.
- **Copier en** <u>quarantaine</u> copier le fichier infecté dans la zone de quarantaine.
- **Déplacer en** <u>quarantaine</u> déplacer le fichier infecté dans la zone de quarantaine.
- → **Renommer** pour renommer le fichier infecté.
- → Ignorer ignorer l'infection. Aucune action ne sera appliquée au fichier infecté.

Si vous analysez un répertoire, et que vous souhaitez que l'action sur les fichiers infectés soit la même pour tous, cochez l'option **Appliquer à tous**.

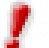

Si l'option **Désinfecter** n'est pas activée, cela veut dire que le fichier ne peut pas être désinfecter. Le meilleur choix est alors de l'isoler en quarantaine et de nous l'envoyer, ou de le supprimer.

A la fin, cliquez sur **OK**.

# Analyse programmée

Etant donné que l'analyse prendra du temps, et qu'elle fonctionnera mieux si vous avez fermé les autres programmes, il est préférable pour vous de programmer une analyse à une heure où vous n'utilisez pas votre ordinateur. Cela implique que l'utilisateur doit à l'avance créer une tâche.

Les fonctions suivantes sont disponibles:

- Assistant de création de tâches d'analyses programmées;
- Sélection de la fréquence d'analyse;
- Sélection des lecteurs et/ou répertoires;
- Sélection des extensions de fichiers;
- Possibilité de configuration distincte pour chaque tâche d'analyse;
- Possibilité d'analyse réseau (LAN);
- Isolation automatique en zone de <u>quarantaine</u> des fichiers infectés ou suspects;
- Analyse en tâche de fond sans interférence avec l'activité de l'utilisateur;
- Sommaire des propriétés des tâches programmées;
- Création de rapports d'analyse.

Dans la console de management, entrez dans le module **Antivirus** et cliquez sur l'onglet **Planificateur**.

| BitDefender 8 | Professio | nal Plus  |              |               |                  |           |                                                                               |
|---------------|-----------|-----------|--------------|---------------|------------------|-----------|-------------------------------------------------------------------------------|
|               | D( )      |           | DI 15 4      | 0 1.          |                  |           |                                                                               |
|               | Kesident  | Analyse   | Plannicateur | Quarantaine   | Kapport          |           | Planificateur                                                                 |
|               | Nom       | Début     | Suiv         | /ant          | Туре             | Cible     | Le Planificateur vous                                                         |
| Général       | Ev1       | 4/22/2005 | 5:23:0 4/23  | 3/2005 5:23:0 | tous les 1 jours | ; boot; r | l'avance et organiser                                                         |
| ø             |           |           |              |               |                  |           | des analyses<br>complètes du système<br>ou des disques à un<br>moment où vous |
| Antivirus     |           |           |              |               |                  |           | n'utilisez pas votre<br>ordinateur.                                           |
| (T)           |           |           |              |               |                  |           | Nous vous conseillons<br>fortement de                                         |
| AntiSpam      |           |           |              |               |                  |           | analyse complète du                                                           |
| CT B          |           |           |              |               |                  |           | système au moins une<br>fois par semaine.                                     |
| Firewall      |           |           |              |               |                  |           | Cliquez sur [Creer] pour<br>lancer l'assistant                                |
| as            |           |           |              |               |                  |           | planificateur qui vous<br>aidera au long du<br>processus de création          |
| Mise à jour   | <         |           |              |               |                  | >         | des nouvelles taches<br>d'analyse.                                            |
|               | Créer     | Modifier  | Suppr        | imer Pro      | oriétés          | Lancer    |                                                                               |
|               |           |           |              |               | Les ba           | tdefender | <u>Plus d'infos</u>                                                           |

Figure 25

La section du **Planificateur** contient quelques boutons pour administrer les tâches d'analyse:

- <u>Creér</u> lance l'assistant qui vous guidera dans la création d'une nouvelle tâche d'analyse.
- Modifier modifie les propriétés d'une tâche précédemment créée. Cela lance également l'assistant.

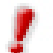

Si vous modifiez le nom d'un évènement, un nouvel évènement sera créé, sous le nouveau nom saisi.

- → Supprimer efface une tâche sélectionnée.
- Propriétés affiche les propriétés d'une tâche sélectionnée.
- → Lancer démarre immédiatement la tâche choisie.

L'écran du **Planificateur** contient également une liste où toutes les tâches peuvent être vues, avec leur nom, la date de première exécution, la date de la prochaine exécution et son type (périodique ou une fois seulement).

Le **Planificateur** intègre un assistant de création de nouvelles tâches d'analyse. Il vous assistera chaque fois que vous aurez besoin de faire une opération sur ces évènements, que ce soit pour créer une nouvelle tâche ou pour en modifier une existante.

Cliquez sur <u>Creér</u>. Cela lancera l'assistant de création de tâches.

Astuce: Nous vous recommandons fortement de programmer une analyse complète du système au moins une fois par semaine.

### 1. Spécifier le nom de la tâche

Il vous faut tout d'abord spécifier un nom pour la nouvelle tâche.

| Intro  | Introduisez un nom et une courte description<br>de cette tâche:<br>Nom tâche:<br>Ev1<br>L'événement aura une basse priorité<br>Description tâche: |
|--------|----------------------------------------------------------------------------------------------------|
| Précéd | ent <u>S</u> uivant <u>A</u> nnuler                                                                                                    |

Figure 26

Tapez le nom du nouvel évènement dans le champ **Nom tâche** et un court descriptif dans le champ **Description tâche**.

Cochez la case **Lévénement aura une basse priorité** si vous désirez diminuer la priorité de la tâche d'analyse et permettre aux autres logiciels d'être exécutés plus rapidement. Cela augmentera le temps nécessaire pour la fin de la tâche.

Cliquez sur **Suivant** pour continuer. Si vous cliquez sur **Annuler** une fenêtre apparaîtra pour vous demander confirmation.

### 2. Sélectionner la fréquence d'analyse

Suite à cela, une fenêtre où vous pourrez sélectionner le type d'analyse s'affichera. Cochez la case **Une seule fois** si vous voulez programmer une analyse ponctuelle. Si vous souhaitez que l'analyse soit répétée après un certain intervalle, cochez la case **Périodiquement**.

| Date et heure début |                                                                                |
|---------------------|--------------------------------------------------------------------------------|
|                     | Choisissez la date et l'heure du début et la<br>fréquence de l'analyse:        |
| 10/                 | O Une seule fois                                                               |
| 37                  | Tous les 1 jours                                                               |
| Juli 1              | Date de début:         Heure de début:           4/22/2005          5:23:00 PM |
| Précé               | dent Suivant Annuler                                                           |

Figure 27

Tapez dans le champ **Tous les** le nombre de minutes / heures / jours / semaines / mois / années après lequel vous voulez répéter ce processus.

Vous pouvez cliquer sur les flèches de cette boîte afin d'augmenter / baisser le nombre de minutes / heures / jours / semaines / mois / années.

Sélectionnez l'intervalle - minutes, heures, jours, semaines, mois, années – après lequel l'analyse sera répétée. Faîtes défiler la liste et choisissez l'unité de temps souhaitée.

Si vous choisissez une analyse répétée, l'évènement sera lancé pour une période de temps illimitée. Afin de le stopper, il doit être effacé de la liste des évènements de la fenêtre du **Planificateur**.

Après avoir sélectionné la période, cliquez sur **Suivant** pour continuer. Si vous souhaitez revenir en arrière, cliquez sur **Précédent**.

### 3. Selection des objets à analyser

Cette étape permet de sélectionner les objets que vous souhaitez analyser – le secteur de boot, les fichiers, les archives, les fichiers en paquets.

| Cible                 |                                                       |
|-----------------------|-------------------------------------------------------|
| 1                     | Choisissez les objets que BitDefender va<br>analyser: |
| 10/                   | ☑ B <u>o</u> ot<br>☑ Fichiers                         |
| 81                    | Archive messagerie                                    |
| "Internet             | Archives                                              |
| and the second second | Paquets                                               |
|                       |                                                       |
| Précéd                | lent <u>S</u> uivant <u>A</u> nnuler                  |

Sélectionnez un ou plusieurs objets à analyser, en cochant simplement ceux que vous souhaitez.

Figure 28

Vous pouvez sélectionner les objets suivants:

- → Boot pour analyser le secteur de boot, afin d'identifier les virus de boot;
- → Fichiers pour analyser les fichiers;
- Archive messagerie pour analyser les archives de mail;
- → <u>Archives</u> pour analyser à l'intérieur des archives;
- → <u>Paquets</u> pour analyser les fichiers en paquets.

Cliquez sur Suivant.

## 4. Sélection du chemin

lci vous devez spécifier le <u>répertoire</u> des objets à analyser, comme observé sur la capture. Cette étape est nécessaire si vous avez sélectionné l'analyse de fichiers dans l'étape précédente.

|                          | 🗹 Disques locaux 🛛 Disques réseau                                                                        |
|--------------------------|----------------------------------------------------------------------------------------------------|
| -07<br>-07<br>-07<br>-07 | My Documents My Computer My Computer My Computer My Computer My Computer Control Panel My Network Places |
| <u>P</u> récé            | C:\D:\<br>ident Suivant Annuler                                                                          |

Cet écran est une fenêtre d'exploration qui vous permet de sélectionner les partitions et répertoires à analyser.

Lorsque le curseur est placé sur un répertoire, le chemin complet du répertoire apparaîtra dans le champ inférieur.

Figure 29

Cliquez sur la case "+" pour ouvrir une option ou sur celle "-" pour fermer une option.

Par ailleurs, pour sélectionner les éléments à analyser, vous pouvez utiliser les options de sélection rapide placées en haut de la fenêtre:

→ Disques locaux - pour analyser tous les disques locaux;

**Disques réseau** - pour analyser tous les disques du réseau.

Cliquez sur Suivant.

### 5. Sélection des types de fichiers

Spécifiez les types e fichiers à analyser.

| Type de fichiers          |                                                                  |  |  |
|---------------------------|------------------------------------------------------------------|--|--|
|                           | Choisissez les types de fichiers que<br>BitDefender va analyser: |  |  |
| "                         | ⊙ <u>T</u> ous                                                   |  |  |
| -10                       | O Exécutables et documents                                       |  |  |
| -9/1                      | O Dans la liste:                                                 |  |  |
| 871                       | *-                                                               |  |  |
| ment                      | Liste des fichiers analysés                                      |  |  |
| Précédent Suivant Annuler |                                                                  |  |  |

Cette étape est nécessaire seulement si vous avez sélectionné l'analyse de fichiers.

Figure 30

Vous pouvez sélectionner:

- → Tous pour analyser tous les fichiers, quel que soit leur type;
- Exécutables et documents pour analyser les fichiers programmes et les documents;
- Dans la liste pour analyser seulement les fichiers dont l'extension apparaît dans la liste. Ces extensions doivent être séparées par ";".

Si vous souhaitez voir les informations sur l'ensemble des fichiers scannés, infectés ou non, sélectionnez l'option **Liste des fichiers analysés**.

Cliquez sur Suivant.

### 6. Sélection du type d'analyse

Sélectionnez le type d'analyse.

| Type d'analyse |                                                              |
|----------------|--------------------------------------------------------------|
|                | Choisissez le type d'analyse désiré :                        |
| 87             | <ul> <li>○ Non-heuristique</li> <li>⊙ Heuristique</li> </ul> |
| Précé          | dent <u>S</u> uivant <u>A</u> nnuler                         |

Cela, comme indiqué sur l'image, permet de sélectionner l'un des deux types d'analyse:

Figure 31

- Analyse <u>Non-heuristique</u> analyse les fichiers avec une procédure basée sur des signatures de virus connus. Pour activer ce type d'analyse, sélectionnez Non-Heuristique;
- Analyse <u>Heuristique</u> représente une méthode basée sur certains algorithmes, qui permettent d'identifier de nouveaux virus encore inconnus. Parfois, elle peut générer des rapports de codes suspects dans des programmes normaux, ce que l'on appelle des <u>"false positive"</u> (ou fausse alerte). Pour activer ce type d'analyse, sélectionnez Heuristique.

Cliquez sur Suivant.

### 7. Selection de l'action sur les fichiers infectés

BitDefender permet de choisir deux actions dans le cas où des fichiers infectés sont trouvés.

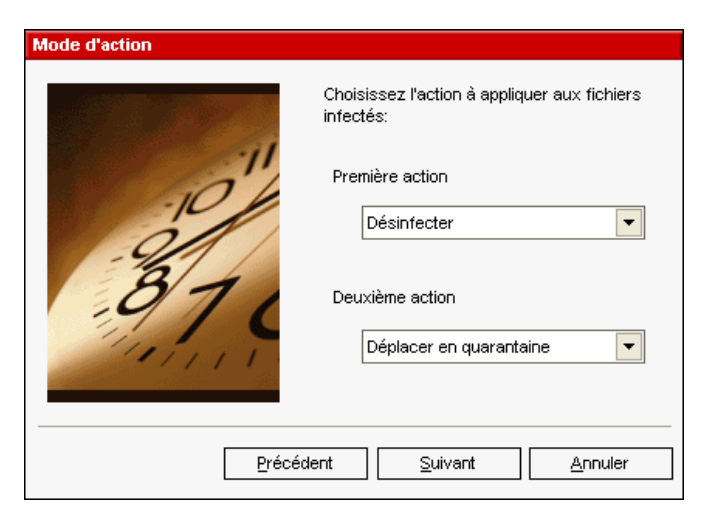

Nous vous recommandons de sélectionner **Désinfecter** en première action et **Déplacer en Quarantaine** en seconde action.

Figure 32

Vous pouvez sélectionner l'une des actions suivantes pour la première action:

| Action             | Description                                                                                                    |  |  |
|--------------------|----------------------------------------------------------------------------------------------------|--|--|
| Désinfecter        | Pour désinfecter les fichiers infectés.                                                                                                    |  |  |
| Effacer            | Pour supprimer les fichiers infectés. Cette action n'est pas recommandée!                                                                                                    |  |  |
| Déplacer en        | Les fichiers infectés sont déplacés en quarantaine.<br>Lorsque le virus est en quarantaine il ne peut avoir aucune action<br>néfaste.                                                                                                    |  |  |
| <u>quarantaine</u> |                                                                                                    |  |  |
| Renommer           | Pour changer l'extension des fichiers infectés. La nouvelle extension des fichiers infectés sera.vir.                                                                                                    |  |  |
|                    | En renommant les fichiers infectés, la possibilité d'exécuter et donc<br>de propager l'infection disparaît. En même temps, ils peuvent être<br>sauvegardés pour un examen et analyse ultérieur.                                                          |  |  |
| Demander           | Chaque fois qu'un fichier infecté est détecté, une boîte de dialogue<br>est affichée, dans laquelle l'utilisateur peut sélectionner l'action à<br>entreprendre sur ce fichier. Il est recommandé de choisir l'action<br>suivant l'importance du fichier. |  |  |
| Ignorer            | Dans ce cas, l'infection est ignorée et aucune action n'est réalisée sur le fichier infecté. Seul son statut sera rapporté.                                                                                                    |  |  |

Sélectionnez la seconde action à prendre sur les fichiers infectés:

| Action             | Description                                                                                                    |
|--------------------|----------------------------------------------------------------------------------------------------|
| Effacer            | Supprimer les fichiers infectés automatiquement, sans aucune alerte.                                                                                                    |
| Déplacer en        | Les fichiers infectés sont déplacés en quarantaine.                                                                                                    |
| <u>quarantaine</u> | Lorsque le virus est en quarantaine il ne peut avoir aucune action néfaste.                                                                                                    |
| Renommer           | Pour changer l'extension des fichiers infectés. La nouvelle extension des fichiers infectés sera .vir.                                                                                                    |
|                    | En renommant les fichiers infectés, la possibilité d'exécuter et donc<br>de propager l'infection disparaît. En même temps, ils peuvent être<br>sauvegardés pour un examen et analyse ultérieur.                                                          |
| Demander           | Chaque fois qu'un fichier infecté est détecté, une boîte de dialogue<br>est affichée, dans laquelle l'utilisateur peut sélectionner l'action à<br>entreprendre sur ce fichier. Il est recommandé de choisir l'action<br>suivant l'importance du fichier. |
| Ignorer            | Dans ce cas, l'infection est ignorée et aucune action n'est réalisée sur le fichier infecté. Seul son statut sera rapporté.                                                                                                    |

Cliquez sur Suivant.

## 8. Création du rapport

Choisissez comment créer un fichier de rapport d'analyse.

| Info rapport |                                                                                          |
|--------------|------------------------------------------------------------------------------------------|
| 0"           | Si vous désirez que BitDefender crée un<br>rapport, cochez la case Créer fichier rapport |
|              | ☑ Créer fichier rapport                                                                  |
| 01           | Nom du rapport :                                                                         |
| - 6          | schedule.log                                                                             |
| 1071         | O Aiouter                                                                                |
| 1111         |                                                                                          |
|              |                                                                                          |
|              |                                                                                          |
| Drácá        |                                                                                          |
| Frece        |                                                                                          |

Pour créer un rapport d'analyse, cliquez sur **Créer fichier rapport**. Dès lors, les autres options pour la création d'un fichier rapport seront activées.

Figure 33

Tapez le nom du fichier rapport dans la case **Nom du rapport**. Par défaut, le nom est schedule.log. Il contiendra toutes les informations concernant le processus d'analyse : le nombre de virus identifiés, le nombre de fichiers analysés, le nombre de fichiers désinfectés et supprimés.

Cliquez sur **Ajouter** si vous souhaitez ajouter à un fichier rapport existant les informations d'une nouvelle analyse, construisant ainsi un mini historique des résultats des analyses réalisées à différents moments.

Cliquez sur **Remplacer** si vous souhaitez créer un nouveau fichier rapport à chaque nouvelle analyse lancée. Dans ce cas, les informations concernant la précédente analyse seront effacées.

**Astuce:** Vous pouvez voir le fichier rapport dans la section <u>Rapport</u> du module **Antivirus**.

Cliquez sur Suivant.

### 9. Consulter les propriétés de la tâche

|           | Vous trouverez le | es options d'analyse ci-dessous:                  |
|-----------|-------------------|---------------------------------------------------|
|           | Début:            | 04/22/05 17:23:00                                 |
| ,"        | Fréquence:        | tous les 1 jours                                  |
| -10/      | Cibles:           | boot; messagerie;archives; C:\(D:\                |
| -961      | Type de fichiers: | \$-<br>1                                          |
| 071       | Analyse :         | heuristique                                       |
| "Interne" | Action:           | désinfecter / déplacer les fichiers infectés/susp |
|           | Info rapport :    | remplacer le fichier schedule.log                 |
|           |                   |                                                   |
| Précéd    | lent <u>T</u> erm | iner <u>A</u> nnuler                              |

Il s'agit de la dernière étape dans la création d'une tâche d'analyse.

Dans cette fenêtre vous pouvez, voir tous les paramétrages de la tâche d'analyse et vous pouvez les modifier en retournant sur les étapes précédentes (**Précédent**). Si vous ne souhaitez faire aucune modifications, cliquez sur **Terminer**.

Figure 34

La nouvelle tâche apparaîtra dans la section Planificateur.

Pour chaque tâche d'analyse programmée, vous pouvez voir son nom, sa description, sa date de démarrage, la prochaine fois qu'elle sera lancée, le type de tâche (périodique ou ponctuelle), la cible, les extensions de fichiers, le type d'analyse et l'action à entreprendre sur les fichiers infectés.

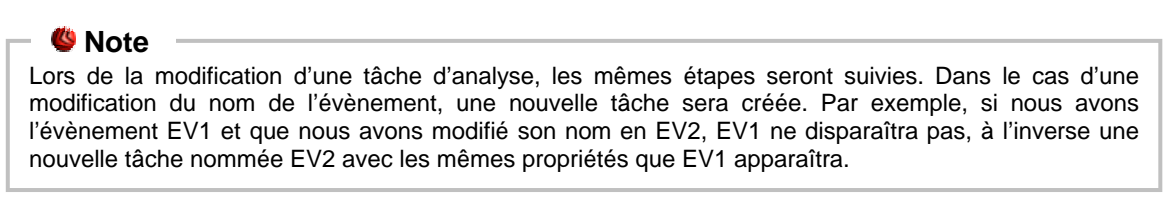

Si vous faites un clic-droit sur une tâche programmée, un menu s'affichera comme celui ci-dessous:

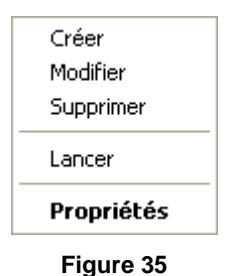

Si aucun évènement n'est sélectionné, et que vous faites un clicdroit sur la section **Planificateur**, seule l'option <u>Creér</u> sera active, toutes les autres seront inaccessibles.

Astuce: Le Planificateur permet un nombre illimité de tâches d'analyse.

Vous pouvez également naviguer à travers les tâches d'analyse en utilisant le clavier : appuyer sur la touche **Delete** pour effacer une tâche, pressez la touche **Enter** afin de voir les propriétés de l'événement sélectionné ou appuyez sur la touche **Insert** pour créer une nouvelle tâche (l'assistant du **Planificateur** se lancera).

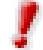

Utilisez les touches de navigation pour faire défiler la page de bas en haut et de gauche à droite.

# **Isoler les fichiers infectés**

**BitDefender permet d'isoler** les fichiers infectés ou suspects dans une zone sécurisée, nommée quarantaine. En isolant ces fichiers dans la quarantaine, le risque d'être infecté disparaît et, en même temps, vous avez la possibilité d'envoyer ces fichiers pour une analyse par le VirusLab de BitDefender. La section qui permet d'administrer ces fichiers isolés est la **Quarantaine**. Ce module a été conçu avec une fonction d'envoi automatique des fichiers infectés au VirusLab.

Dans le cas où vous n'auriez pas encore ouvert la console de management, vous pouvez y accéder depuis le menu Démarrer de Windows en suivant le chemin suivant **Démarrer**  $\rightarrow$  **Programmes**  $\rightarrow$  **BitDefender**  $\rightarrow$  **BitDefender** 8 **Professional** ou plus rapidement en double-cliquant sur Professional bitDefender dans la zone de notification.

Dans la console de management, cliquez sur le module **Antivirus** puis sur l'onglet **Quarantaine**.

| BitDefender 8 | Profession                   | al Plus                     |                      |                 |                |                                                                                                    |
|---------------|------------------------------|-----------------------------|----------------------|-----------------|----------------|----------------------------------------------------------------------------------------------------|
|               |                              |                             |                      |                 |                |                                                                                                    |
|               | <u>R</u> ésident             | Analyse <u>P</u> lanificate | ur Quarantaine       | <u>R</u> apport |                | Quarantaine                                                                                                    |
| Général       | Nom du fichier<br>dwintl.dll | Nom du virus<br>Non         | Suspect<br>Non       |                 | Envoyé<br>Non  | La Quarantaine garde<br>les fichiers suspects<br>pour être analysés.<br>Pendant la période<br>durant laquelle un                                                |
| Antivirus     |                              |                             |                      |                 |                | fichier se trouve en<br>Quarantaine, il ne peut<br>pas être exécuté.<br>Par défaut, les fichiers<br>suspects sont soumis<br>au laboratoire<br>BitDefender. Yous |
| AntiSpam      |                              |                             |                      |                 |                | pouvez cependant<br>choisir de ne pas les<br>envoyer.<br>Afin de copier un fichier<br>suspect dans la<br>Quarantaine, cliquez                                   |
|               |                              | ,                           | ).                   |                 | <u>Détails</u> | sur le bouton [Ajouter]<br>ou simplement<br>glissez-déposez-le<br>dans la Quarantaine,<br>oliquez quir la boutop                                                |
| Mise à jour   | Ajouter<br>Options           | Ef <u>f</u> acer Re         | estaurer <u>E</u> nv | royer           |                | [Restaurer] pour le faire<br>sortir de la Quarantaine,<br>et le remettre dans son<br>emplacement d'origine.                                                     |
|               |                              |                             |                      |                 |                | <u>Plus d'infos</u>                                                                                                    |

Figure 36

Comme vous le constaterez, la section **Quarantaine** contient une liste de tous les fichiers qui ont été isolés jusque là. Chaque fichier intègre son nom, sa taille, sa date d'isolation et sa date de soumission. Si vous voulez voir plus d'informations à propos des fichiers en quarantaine, cliquez sur **Plus d'infos**.

### 🗉 🥙 Note

Lorsque le virus est en quarantaine, il ne peut faire aucun dégât puisqu'il ne peut être exécuté ou lu.

La section Quarantaine contient des boutons pour administrer ces fichiers:

- Ajouter ajoute des fichiers à la quarantaine. Utilisez ce bouton pour mettre en quarantaine un fichier que vous soupçonner d'être infecté. Une fenêtre s'ouvrira et vous pourrez sélectionner le fichier depuis son emplacement sur le disque. De cette façon, le fichier est copié en quarantaine. Si vous voulez déplacer le fichier en zone de quarantaine, vous devez cocher la case Supprimer de l'emplacement d'origine. Une méthode plus rapide d'ajouter des fichiers suspects à la quarantaine est de les glisser – déposer dans la liste de quarantaine.
- **Supprimer** supprime les fichiers sélectionnés de votre ordinateur.

- → **Restaurer** remet le fichier sélectionner à son emplacement d'origine.
- Envoyer envoie les fichiers sélectionnés pour analyse au VirusLab. Vous devez spécifier quelques informations pour pouvoir les soumettre. Pour cela, cliquez sur Paramétrages et complétez les champs de la section Paramétrages Emails, comme décrit ci-dessous.

### - 🧶 Note

Par défaut, les fichiers suspects sont soumis pour analyse au VirusLab. Cependant vous pouvez choisir de ne pas les soumettre en désélectionnant l'option **Envoyer automatiquement la quarantaine** depuis les paramétrages de la quarantaine.

Options – ouvre les options avancées pour la zone de quarantaine. La fenêtre suivante s'ouvrira:

| Configuration BitDefender Quarantaine                                                                                                    |                                                                                                    |
|----------------------------------------------------------------------------------------------------|----------------------------------------------------------------------------------------------------|
| Configuration Quarantaine         Limiter la taille du dossier de quarantaine         Envoyer automatiquement la quarantaine         Envoyer toutes les 60 minutes         Effacer automatiquement les fichiers envoyés         Configuration Glisser-déposer         Copier les fichiers         Déplacer les fichiers         Notifier l'utilisateur         Configuration de la proposition         Votre adresse: | Les options de quarantaine<br>sont groupées en deux<br>catégories:<br>• Configuration quarantaine<br>• Configuration de la<br>proposition<br>Cliquez sur la case avec un<br>"+" pour ouvrir une option ou<br>la boîte avec un "-" pour<br>fermer une option. |

Figure 37

### **Configuration Quarantaine**

Limiter la taille du dossier de quarantaine - maintient sous contrôle la taille de la quarantaine. Cette option est activée par défaut et sa taille est de 12 000 kbs. Si vous voulez changer cette valeur, vous pouvez en introduire une autre dans le champ La taille maximale du dossier de quarantaine est.

L'option **Effacer automatiquement les vieux fichiers** est utilisée pour supprimer les anciens fichiers lorsque la quarantaine est pleine et qu'il n'y a plus de place pour ajouter de nouveaux fichiers.

- Envoyer automatiquement la quarantaine envoie automatiquement les fichiers en quarantaine au VirusLab pour analyse. Vous pouvez paramétrer le délai entre deux envois consécutifs dans le champs Envoyer toutes les.
- → Effacer automatiquement les fichiers envoyés supprime automatiquement les fichiers en quarantaine après les avoir envoyés au VirusLab pour analyse.
- Configuration Glisser déposer si vous utilisez la méthode du glisser déposer pour ajouter de nouveaux fichiers à la quarantaine, vous pouvez ici spécifier l'action : copier, déplacer ou demander à l'utilisateur.

## Configuration de la proposition

Vous devez spécifier votre adresse e-mail afin d'envoyer des fichiers en quarantaine au VirusLab.

Votre adresse – entrez votre adresse e-mail dans le cas où vous souhaitez recevoir une réponse de nos experts au sujet des fichiers suspects soumis pour analyse.

# Afficher les fichiers rapports

Lors du lancement d'un processus d'analyse, l'utilisateur a la possibilité d'opter pour la création d'un fichier rapport où il peut voir des informations au sujet de l'analyse. L'utilisateur peut voir ces rapports depuis la console de management.

Dans le cas où vous n'auriez pas encore ouvert la console de management, vous pouvez y accéder depuis le menu Démarrer de Windows en suivant le chemin suivant **Démarrer**  $\rightarrow$  **Programmes**  $\rightarrow$  **BitDefender**  $\rightarrow$  **BitDefender** 8 **Professional** ou plus rapidement en double-cliquant sur Programmes licône BitDefender dans la zone de notification.

Dans la console de management, entrez dans le module **Antivirus** et cliquez sur l'onglet **Rapports**.

| BitDefender 8                                           | Professio        | nal Plus |                     |                     |                 |                                                                                                    |
|---------------------------------------------------------|------------------|----------|---------------------|---------------------|-----------------|----------------------------------------------------------------------------------------------------|
|                                                         | <u>R</u> ésident | Analyse  | Planificateur       | <u>Q</u> uarantaine | <u>R</u> apport | Rapport                                                                                                    |
| Général<br>Cénéral<br>Antivirus<br>Antispam<br>Firewall | Nom<br>vscan.log | 1        | Dernière modificat  | tion PM             | Taille<br>73 KB | La section Rapport<br>contient une liste de<br>lous les fichiers de<br>rapport générés Jusqu'à<br>présent. Chaque fichier<br>a une étiquette avec un<br>nom, sa taille et la date<br>de sa dernière<br>modification. Les noms<br>par défaut des rapports<br>générés par les<br>différents modules de<br>BitDefender sont:<br>- vshield log enregistre<br>les analyses<br>demandées par<br>l'utilisateur.<br>- schedule.log<br>enregistre les analyses<br>programmées.<br>- activbar log est créé<br>si vous |
|                                                         | Afficher         | Efface   | er <u>R</u> éinitie | aliser <u>P</u> arc | ourir           | glissez-deposez un<br>fichier sur la barre<br>d'analyse d'activité.<br><u>Plus d'infos</u>                                                                                                    |

Figure 38

BitDefender conservera des traces de sa propre activité sur votre ordinateur. Les fichiers rapports par défaut sont les suivants:

- <u>Vshield.log</u> est l'historique que BitDefender écrit lors de son analyse permanente de vos emails, téléchargements et programmes actifs ou fichiers à l'accès sur votre système;
- <u>Vscan.log</u> est créé lorsque vous scannez immédiatement votre système;
- <u>Schedule.log</u> vient des tâches d'analyse que vous pouvez avoir paramétré;
- <u>Activbar.log</u> est créé lorsque vous analysez par la fonction glisser & déposer.

La section **Rapport** contient une liste de tous les fichiers rapports générés. Chaque fichier a son nom, sa taille et sa date de dernière modification. Il y a des boutons créés pour l'administration de ces fichiers rapports.

La fonction de chacun de ces boutons est expliquée ci-après:

- → Afficher ouvre le fichier rapport sélectionné.
- → Effacer supprime le fichier rapport sélectionné.

- Réinitialiser si la console de management est ouverte à la section Rapport et que vous réalisez dans le même temps une analyse de votre ordinateur, le nouveau fichier rapport avec les résultats d'analyse (si vous avez sélectionné l'option Créer un fichier rapport) ne sera visible seulement qu'après avoir cliqué sur Réinitialiser.
- → Parcourir ouvre une fenêtre dans laquelle vous pouvez sélectionner le fichier rapport que vous souhaitez voir.

**Astuce:** Les fichiers rapports sont sauvegardés par défaut dans le répertoire d'installation de **BitDefender**. Si vous avez sauvegardé les fichiers rapports dans un autre répertoire, vous devez utiliser le bouton **Parcourir** pour les localiser.

# Désinfection d'un virus détecté

Les virus sont beaucoup plus faciles à arrêter qu'à les désinfecter une fois entrés dans votre PC. C'est pourquoi la protection antivirus devrait être toujours active et mise à jour.

**BitDefender** détecte un virus résident il est recommandé d'essayer de le désinfecter. Ceci peut être impossible pour une variété de raisons, les virus résidents actifs pouvant être difficiles à gèrer.

Si **BitDefender** trouve un virus et ne peut pas le désinfecter il est recommandé de contacter notre équipe support à l'adresse <u>sav@editions-profil.fr</u>.

Le secret pour la désinfection d'un virus est le connaitre. Vous pouvez trouver des infos sur le virus sur notre site, <u>http://www.bitdefender.fr</u>.

Pour les virus les plus répandus nous vous offrons des <u>utilitaires spéciaux de</u> <u>désinfection</u>.

C'est toujours une bonne idée de chercher sur internet toute information sur le virus en question.

Contactez notre support technique à l'adresse sav@editions-profil.fr.

# **Module Antispam**

Le spam (courrier non sollicité) est un problème croissant, tant à titre personnel que professionnel. Contenu inadapté aux enfants, contenu illégal, perte de temps...et vous ne pouvez pas stopper ces envois non sollicités, les désinscriptions proposés dans ces emails ne servant la plupart du temps qu'à vérifier la validité de votre adresse et donc à augmenter encore le nombre de spam reçu.

Plus de fonctions

# Fonctionnement de BitDefender Antispam

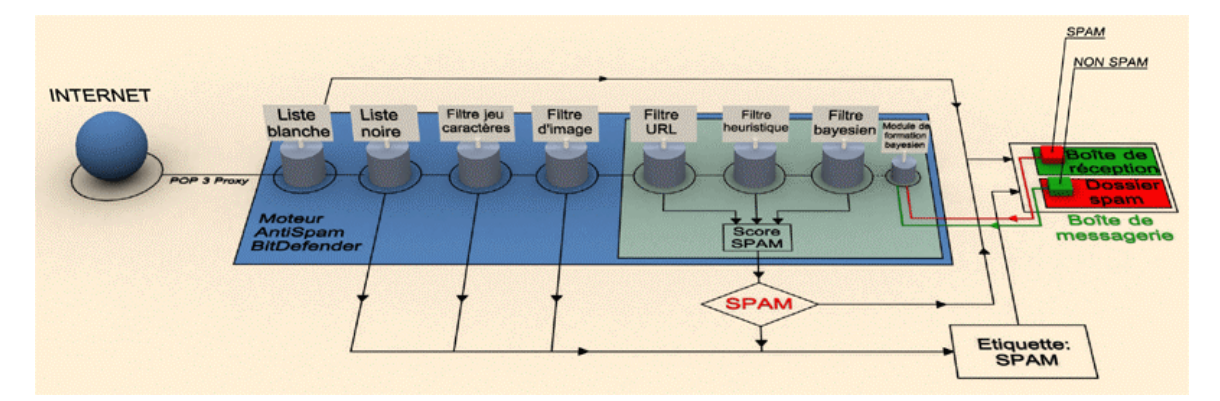

Le schéma du fonctionnement de BitDefender:

Figure 39

**Le moteur BitDefender AntiSpam** intègre sept filtres differents qui vous assurent une boîte de réception sans spam: <u>Liste Blanche</u>, <u>Liste Noire</u>, <u>Filtre jeu de caractères</u>, <u>Filtre d'Image</u>, <u>Filtre URL</u>, <u>Filtre Heuristique</u> et <u>Filtre Bayesien</u>.

!

Vous pouvez activer/désactiver chacun de ces filtres dans le module **Antispam**, section <u>Configuration</u> à partir de la **Console d'Administration BitDefender**.

Tout message provenant de l'Internet est d'abord confronté aux filtres <u>Listes blanche /</u> <u>noire</u>. Si l'expéditeur se trouve dans la liste blanche (des amis) le message est dirigé vers la boîte de réception.

Sinon, le filtre <u>Liste Noire</u> reprendra le message pour vérifier si l'expéditeur se trouve sur cette liste. Le courriel sera marqué comme SPAM et déplacé vers le dossier **SPAM** (localisé dans <u>Outlook</u>) si l'adresse est dans la liste.

Sinon, le filtre <u>Jeu de caractères</u> va vérifier si le texte du message est écrit avec des caractères cyrilliques ou asiatiques. Si tel est le cas, le message sera marqué comme Spam et déplacé vers le dossier SPAM. Si le message ne contient pas ces caractères, il sera passé au filtre des images.

Le Filtre d'Image détecte tous les messages e-mail avec des images ayant contenu de spam.

<u>Le filtre URL</u> cherchera des liens et va comparer les liens trouvés avec ceux de la base de données BitDefender. S'il retrouvera un correspondant il ajoutera un score de SPAM à cet message.

<u>Le filtre heuristique</u> reprendra le mail et effectuera des tests sur toutes les parties composantes du message, cherchant des mots, phrases, liens ou autres caractéristiques du SPAM. Il va ajouter aussi un score de spam au courriel.

Si le message est étiqueté comme SEXUALLY-EXPLICIT dans l'objet, BitDefender le considèrera SPAM.

Le filtre Bayesian va ensuite analyser le message, conformément aux informations statistiques concernant le taux auquel des mots spécifiques apparaissent dans les messages classifiés comme spam par rapport à ceux classifiés comme non-spam (par vous ou par le filtre heuristique). Un score de spam sera ajouté au message.

Si le score de spam combiné (Url + heuristique + bayesien) dépasse le score de SPAM pour un message (défini par l'utilisateur dans la section **Antispam** comme niveau de tolérance), alors le message est considéré **SPAM**.

### – 🧶 Note

Si vous utilisez un autre client de messagerie que **Microsoft Outlook** ou **Microsoft Outlook Express** vous devrez créer une règle pour déplacer les messages étiquetés comme SPAM dans un dossier de quarantaine (BitDefender ajoute le préfixe [SPAM] à l'objet du message spam).

## Listes blanche / noire

La majorité des utilisateurs communiquent régulièrement avec un groupe de personnes ou reçoivent des messages de la part des entreprises et compagnies du même domaine. Utilisant les listes amis/spammeurs vous pouvez classifier clairement de quelles personnes vous voulez recevoir des messages et quelles personnes éviter).

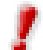

Les Listes blanche/noire sont aussi connues comme Listes des amis/spammeurs.

Vous pouvez gérer les listes d'amis/spammeurs depuis la <u>Console d'administration</u> <u>BitDefender</u> ou depuis la <u>barre d'outils BitDefender</u> (dans **Microsoft Outlook** / **Outlook Express**).

Astuce: Nous vous suggérons d'ajouter les noms de vos amis et leurs adresses mail à la liste des Amis. BitDefender ne bloque pas les messages provenant de ces personnes ; pour cela, ajouter des amis vous aide à laisser passer les messages légitimes.

## Filtre jeu de caractères

La majorité des messages spam sont écrits utilisant des caractères cyrilliques ou asiatiques. Configurez ce filtre si vous désirez refuser tous messages écrits avec ces caractères.

## Filtre des images

Car le détour des filtres heuristiques est devenue une provocation, de nos jours les boîtes de mail sont pleines de plus en plus des messages ayant une image à contenu non-solicité. Pour mettre fin à ce problème croissant, BitDefender a introduit le **Filtre d'Image** qui compare les signatures des images du mail à ceux de la base de données BitDefender. Au cas d'une égalité, le mail sera étiqueté comme spam.

A chaque fois que vous effectuez une mise à jour, de nouvelles signatures d'images seront ajoutées au **Filtre d'Image**.

# Filtre URL

La majorité des messages spam contiennent des liens vers différents sites web (qui contiennent plus de publicité et la possibilité de faire des achats, d'habitude). BitDefender a une base de données, qui contient des liens vers ce type de sites.

Chaque lien dans un message sera vérifié dans la base de données. S'il sera retrouvé, +45 sera ajouté au score de spam.

# Filtre heuristique

Le filtre heuristique effectue des tests sur tous les composants du message (pas seulement l'en-tête mais aussi le corps du message en html ou texte), cherchant des mots spécifiques, phrases, liens ou autres caractéristiques du spam.

Il détecte aussi les messages contenant SEXUALLY-EXPLICIT dans leur objet. Ces messages seront considérés spam.

#### - 🧶 Note

A partir du 19 mai 2004, le spam contenant un matériel sexuel doit inclure l'avertissement SEXUALLY-EXPLICIT dans l'objet, contre risque d'amendes. BitDefender considère ces messages **SPAM**.

Astuce: Chaque fois que vous faites une mise à jour, de nouvelles règles sont ajoutées au filtre heuristique; cela aide à l'efficacité du moteur **Antispam**. Afin de vous protéger contre les spammeurs, BitDefender peut effectuer des mises à jour automatiques. Maintenez l'option <u>Mise à jour automatique</u> activée.

# Le filtre Bayesien

Le module filtre Bayesien classifie les messages suivant des informations statistiques sur les occurrences de certains mots dans les messages classifiés comme spam comparés avec ceux déclarés non-spam (par l'administrateur ou le filtre heuristique).

Ceci signifie que, par exemple, si un certain mot de 4 lettres - (par exemple un qui commence par c) apparaît plus fréquemment dans le spam, il est normal de supposer qu'il y a une forte probabilité que le prochain message le contenant soit aussi un spam. Tous les mots d'un message sont pris en considération. En synthétisant les infos statistiques, la probabilité générale qu'un message soit spam est calculée.

Ce module présente une autre caractéristique intéressante: il peut être entraîné. Il s'adapte rapidement au type de messages reçus par un certain utilisateur, et enregistre des informations concernant ces messages. Pour fonctionner d'une manière efficace, le filtre doit être entraîné en lui présentant des échantillons de spam et de messages corrects. Parfois le filtre doit être corrigé – aidé à changer d'avis quand il a pris la mauvaise décision.

Vous pouvez corriger le module Bayesien utilisant les boutons **Spam** et **Spam** et **Spam** de la <u>barre d'outils BitDefender</u> (localisée dans **Microsoft Outlook / Outlook Express**).

Ces filtres présentés plus en haut (<u>Liste Blanche</u>, <u>Liste Noire</u>, <u>Filtre jeu de caractères</u>, <u>Filtre d'Image</u>, <u>Filtre URL</u>, <u>Filtre Heuristique</u> et <u>Filtre Bayesien</u>) sont utilisés ensemble par le module BitDefender Antispam, afin de déterminer si un message doit aller dans votre **Boîte de réception** ou pas.

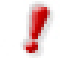

Vous pouvez activer/désactiver chacun de ces filtres dans le module **Antispam**, section <u>Configuration</u> de la **Console d'administration BitDefender**.

# Configuration de BitDefender Antispam à partir de la Console d'Administration

L'accès à cette console se fait par le menu Démarrer de Windows, en suivant le chemin suivant: **Démarrer**  $\rightarrow$  **Programmes**  $\rightarrow$  **BitDefender 8**  $\rightarrow$  **BitDefender 8 Professional** ou plus rapidement en double-cliquant sur  $\bigotimes$  <u>l'icône BitDefender</u> dans la zone de notification (en bas à droite à côté de l'horloge).

BitDefender 8 Professional Plus Configuration Etat Antispam Ftat L'Antispam BitDefende Le filtre AntiSpam est activé analyse le trafic de messagerie et détermine si les <u>D</u>ésactiver Cénéral messages sont des Niveau de tolérance spams ou non. Déplacez le curseur afin de configurer le tolérant agressit Antivirus niveau de tolérance 'Tolérant' signifie que le filtre laissera passer certains spans. Liste amis / spammeurs 'Agressif' signifie que AntiSpam très neu de snam >>> 2 entrée(s) Liste des amis passera, mais aussi Liste des spammeurs >>> 2 entrée(s) que des messages légitimes pourront être notés (spam). Liste des amis: les messages Statistiques Firewall Messages reçus (cette session): 12 provenant de ces Messages spam (cette session); n adresses arriveront 0% Taux du spam (cette session): toujours dans votre boite de réception. Liste Mise à jo Nbr total messages reçus 12 des spammeurs: les Nbr total messages spam: 0 messages provenant Taux de spam: 0% de ces adresses seront étiquetés comme [spam] / bitdefender Plus d'infos

Dans la console, cliquez sur Antispam.

Figure 40

Dans cette section vous pouvez configurer le module Antispam et voir des informations sur son activité. la colonne de droite contient des détails sur les objets soulignés. Afin d'obtenir des informations sur les objets soulignés cliquez-les avec la souris.

Dans la section **Statistiques** vous pouvez consulter les statistiques concernant le module **Antispam**. Ces résultats sont présentés par sessions (depuis que vous avez démarré votre ordinateur) ou vous pouvez consulter un sommaire de l'activité antispam depuis l'installation du filtre **Antispam**.

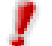

Pour vous éviter de recevoir du spam, gardez votre filtre Antispam activé.

In order to configure the Antispam module it is necessary to proceed as follows:

# Choisir le niveau d'agressivité

Déplacer le curseur pour modifier la tolérance.

- Tolérant le filtre laissera passer un peu de spam.
- Agressif très peu de spam passera, mais aussi quelques messages légitimes peuvent être considérés spam.

# Complétez la liste d'adresses

La liste d'adresses contient des informations sur les adresses e-mail vous envoyant des messages légitimes ou du spam.

Liste des amis - Une liste de tous les adresses email de la part de lesquelles vous accepterez les messages, quel que soit leur contenu. Les messages de vos amis ne seront jamais étiquetés comme spam, même si leur contenu ressemble au spam.

Pour gérer la liste d'amis cliquez sur >>> (correspondant à la liste des amis) ou sur le bouton **Amis** de la <u>barre d'outils BitDefender</u> de **Outlook / Outlook Express**. La fenêtre suivante contenant les amis apparaît:

| Module BitDefender AntiSpam                                         |                    | X                                                                           |
|---------------------------------------------------------------------|--------------------|-----------------------------------------------------------------------------|
| BitDefender AntiSpam - Liste des amis                               |                    |                                                                             |
| O Adresse e-mail O Nom domaine<br>ex.: *@domaine, *domaine, *chose* | Remplacer la liste | Effacer<br>Effacer<br>Tout effacer<br>Sauvegarde<br>amis<br>Charger<br>amis |
|                                                                     | ОК                 | Annuler Appliquer                                                           |

Ici vous pouvez ajouter ou effacer des amis dans la liste.

Si vous désirez ajouter une adresse email cliquez dans le champ Adresse e-mail, introduisez-la et cliquez sur .

L'adresse apparaîtra dans la liste d'amis.

Figure 41

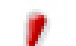

L'adresse doit être spécifiée de cette manière: name@domain.com.

Si vous désirez rajouter un domaine cliquez sur le champs **Nom domaine**, introduisez-le et puis cliquez sur **D**. Le domaine apparaît dans la liste d'amis.

Le domaine peut être spécifié de ces manières:

- @domain.com, \*domain.com et domain.com tous les messages en provenance de domain.com seront dirigés vers votre boîte de réception quel que soit leur contenu;
- \*domain\* tous les messages provenant de domain (quel que soit le suffixe) seront dirigés vers votre boîte de réception quel que soit leur contenu;
- \*com tous les messages ayant comme suffixe du domaine seront dirigés vers votre boîte de réception quel que soit leur contenu.

### 🧶 Note

Tout message en provenance d'une adresse de la liste d'amis sera automatiquement dirigé vers votre boîte de réception sans autre investigation.

Pour effacer un objet de la liste, sélectionnez-le et cliquez sur le bouton **B** Effacer. Vous pouvez choisir autant d'objets que vous voulez, maintenant appuyée la touche SHIFT ou CTRL. Si vous cliquez sur le bouton **B** Tout effacer vous effacerez toutes les entrées de la liste, sans avoir la possibilité de les récupérer. Utilisez les boutons Sauvegarder amis / Charger amis pour sauvegarder/charger la liste des amis vers/a partir d'un emplacement désiré. Le fichier a l'extension .bwl.

### - 🧶 Note

Nous vous recommandons d'ajouter les noms et adresses e-mail de vos amis dans la Liste d'amis. BitDefender ne bloquera pas les messages provenant de ces adresses; en conséquence ceci aidera les messages légitimes à vous parvenir.

Cliquez **Appliquer** et **OK** pour sauvegarder et fermer la liste d'amis.

→ Liste spammeurs - Est une liste de toutes les adresses e-mail de la part de lesquelles vous ne voulez recevoir aucun message, quel que soit son contenu.

Pour gérer la liste d'amis cliquez sur >>> (correspondant à la liste des spammeurs) ou sur le bouton **Spammeurs** de la <u>barre d'outils BitDefender</u> de **Outlook** / **Outlook Express**. La fenêtre suivante contenant les amis apparaît:

| Module BitDefender AntiSpam               |                                                                         | $\mathbf{X}$                                                              |
|-------------------------------------------|-------------------------------------------------------------------------|---------------------------------------------------------------------------|
| itDefender Antispam - Liste des spammeurs | 5                                                                       |                                                                           |
| Adresse e-mai Onom domaine                | Remplacer la liste           *@domaine.fr           addresse@domaine.fr | Effacer<br>Effacer<br>Tout effacer<br>Sauvegarder<br>spammeurs<br>Charger |
|                                           | OK                                                                      | ler Appliquer                                                             |

Ici vous pouvez ajouter ou effacer des spammeurs dans la liste.

Si vous désirez ajouter une adresse email cliquez dans le champ Adresse e-mail, introduisez-la et cliquez sur .

L'adresse apparaîtra Jans la liste des Spammeurs.

Figure 42

L'adresse doit être spécifiée de cette manière: name@domain.com.

Si vous désirez rajouter un domaine cliquez sur le champs **Nom domaine**, introduisez-le et puis cliquez sur . Le domaine apparaît dans la liste des spammeurs.

Le domaine peut être spécifié de ces manières:

- @domain.com, \*domain.com et domain.com tous les messages provenant de domain.com seront étiquetés comme spam;
- \*domain\* tous les messages de domain (quel que soit le suffixe) seront étiquetés comme spam;
- \*com tous les messages provenant d'un domaine avec un suffixe com seront étiquetés comme spam.

### 🗉 🥙 Note

Tout message en provenance d'une adresse de la liste des spammeurs sera automatiquement marqué [spam] sans autre investigation..

Pour effacer un objet de la liste, sélectionnez-le et cliquez sur le bouton **B** Effacer. Vous pouvez choisir autant d'objets que vous voulez, maintenant appuyée la touche SHIFT ou CTRL. Si vous cliquez sur le bouton **B** Tout effacer vous effacerez toutes les entrées de la liste, sans avoir la possibilité de les récupérer.

Utilisez les boutons Sauvegarder spammeurs / Charger spammeurs pour sauvegarder/charger la liste des amis vers/a partir d'un emplacement désiré. Le fichier a l'extension .bwl.

Cliquez Appliquer et OK pour sauvegarder et fermer la liste des spammeurs.

**Astuce:** Si vous désirez réinstaller BitDefender c'est une bonne idée de sauvegarder la liste **Amis** / **Spammeurs** avant, et la charger après l'installation.

# **Configuration avancée**

Cliquer sur l'onglet **Configuration** afin de consulter et modifier les options avancées pour le module **Antispam**.

| BitDefender 8                                      | Professional Plus                                                                                                    |                                                                                                    |
|----------------------------------------------------|----------------------------------------------------------------------------------------------------|----------------------------------------------------------------------------------------------------|
|                                                    |                                                                                                    |                                                                                                    |
| -                                                  | Etat <u>C</u> onfiguration                                                                                                    | Configuration<br>Antispam                                                                                                    |
| Général<br>OO<br>Antivirus<br>Antispam<br>Firewall | Options ArtiSpam     Marquer span dans l'objet     Configuration avancée ArtiSpan     Ajouter automatiquement à la Liste d'amis     Ajouter automatiquement à la Liste d'as spanneurs     Limiter la taille du dictionnaire à 200000 mots     Fitres AntiSpan     Fitres AntiSpan     Fitre surprisque     Fitre langue (jeu de caractères)     Asiatique     Cyrillique     Fitre Bayesien     Liste des amis/spanneurs     Fitre URL     Fitre URL     Fitre des images | Le filtre heuristique<br>effectue une série de<br>lests sur tous les<br>composants du<br>message, recherchant<br>des caractéristiques du<br>spam.<br>Le filtre bayesien est le<br>composant du filtre<br>antispam qui peut être<br>entrainé.<br>Le filtre jeu de<br>caractères peut bloquer<br>tout message écrit dans<br>certaines langues.<br>Le filtre URL bloque les<br>messages contenant<br>des liens illégitimes. |
| Mise à jour                                        | Appliquer Défaut                                                                                                    | Certains messages<br>explicitement sexuels<br>sont étiquetés comme<br>tels par l'expéditeur.<br>Cochez 'Bloquer<br>contenu explicite' Pour<br>les stopper.                                                                                                    |
|                                                    |                                                                                                    | <u>Plus d'infos</u>                                                                                                    |

Figure 43

Trois catégories d'options sont disponibles (**Options Antispam**, **Configuration avancée Antispam** et **Filtres Antispam**) organisées dans un menu expansible, similaire aux menus Windows.

Astuce: Cliquez une case "+" pour ouvrir une arborescence et sur une case "-" pour la fermer.

### 1. Options Antispam

Marquer spam dans l'objet – si vous cochez cette option tous les messages étant considérés spam recevront un préfixe [spam] dans leur objet.

### 2. Configuration avancée Antispam

Ajouter automatiquement à la Liste d'amis – si vous la cochez, la prochaine fois que vous cliquerez sur le bouton Rev Pas Spam (de la <u>barre d'outils BitDefender</u> de Microsoft Outlook / Outlook Express) l'expéditeur sera automatiquement ajouté à la liste d'amis. Ajouter automatiquement à la Liste des spammeurs si vous la cochez, la prochaine fois que vous cliquerez sur le bouton Spam (de la <u>barre d'outils</u> <u>BitDefender</u> de Microsoft Outlook / Outlook Express) l'expéditeur sera automatiquement ajouté à la liste des spammeurs.

Les boutons 🗱 Spam et 🐼 Pas Spam sont utilisés pour former le filtre <u>Bayesien</u>.

Limiter la taille du dictionnaire à 200000 mots – Avec cette option vous pouvez limiter la taille du dictionnaire bayesien – moindre c'est plus rapide, plus grand c'est plus précis. La taille recommandée est de 200.000 mots.

## 3. Filtres Antispam

- → Filtre heuristique désactive le <u>filtre heuristique</u>.
- → Bloquer contenu explicite désactive le <u>filtre contenu explicite</u>.
- Filtre jeu de caractères (langue) ouvre une arborescence dans laquelle vous pouvez choisir de bloquer les messages écrits avec des caractères <u>Cyrillique et/ou</u> <u>Asiatiques</u>.
- → Filtre bayesien désactive le <u>filtre bayesien</u>.
- Liste amis / spammeurs désactive les filtres listes d'amis/spammeurs (liste blanche/noire).
- → Filtre URL désactive le filtre URL.
- → Filtre des images désactive le <u>filtre des images</u>.

Pour désactiver un filtre, décochez la case à sa gauche  $\blacksquare$  en cliquant dessus. Quand le filtre est inactif la case aura cet aspect  $\square$ .

Cliquez sur **Appliquer** pour enregistrer les modifications. Si vous cliquez sur **Défaut** vous allez charger les paramètres par défaut.

# Configuration de BitDefender Antispam à partir de Microsoft Outlook / Outlook Express

Après l'installation, la première fois que vous utilisez **Microsoft Outlook**, un assistant apparaît et vous aide configurer la <u>Liste d'amis</u> et entraîner le <u>Filtre bayesien</u>.

Si vous ne voulez pas le configurer à ce moment, vous pouvez le lancer plus tard à partir de la <u>barre d'outils BitDefender Antispam</u> dans **Microsoft Outlook / Microsoft Outlook Express**.

## Assistant configuration

Cet assistant vous aide à entraîner le <u>Filtre bayesien</u>, pour améliorer encore l'efficacité de BitDefender Antispam. Vous pouvez aussi ajouter des adresses de votre **Carnet d'adresses** à vos <u>listes d'amis/spammeurs</u>.

## 1. Fenêtre d'accueil

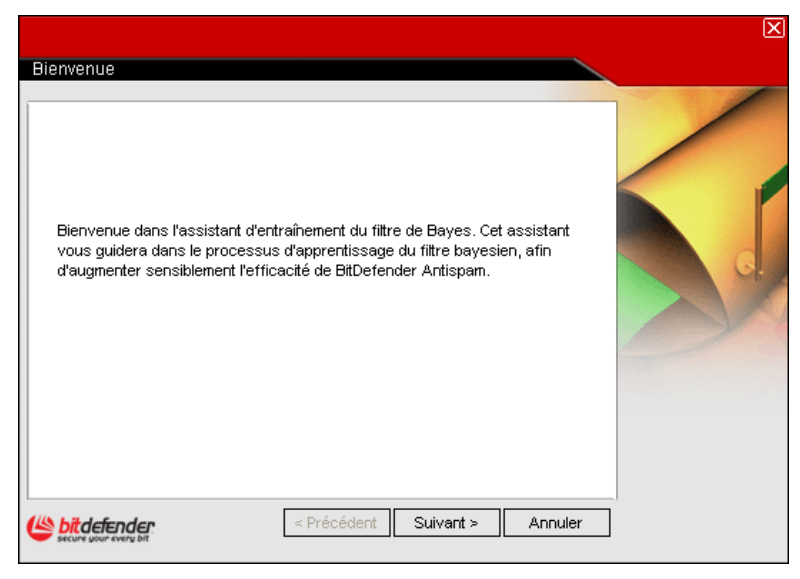

Figure 44

Cliquez sur Suivant pour continuer ou sur Annuler pour quitter l'assistant.

2. Ajouter des adresses e-mail du Carnet d'adresses à la liste d'amis

| <ul> <li>✓ addresse@domaine.fr</li> <li>✓ addresse@domaine.fr</li> <li>Choisissez.celler<br/>rajouter à la liste<br/>amis (nous vous<br/>recommandons of<br/>les choisir tous).</li> <li>✓ ✓</li> <li>✓ Paeser cette étane</li> </ul>                                                                   | Sélectionner tout     |  |   | Ici vous pouvez                                                                                                    |
|----------------------------------------------------------------------------------------------------|-----------------------|--|---|----------------------------------------------------------------------------------------------------|
| addresse@domaine.fr      d'adresse@domaine.fr      d'adresses.      Choisissez.celle:     rajouter à la liste     amis (nous vous     recommandons o     les choisir tous).      Vous recevrez o     lors tous les     messages prove     de ces adresses     que soit leur com      Passer cette étane | 🗹 addresse@domaine.fr |  |   | contacts du Carnet                                                                                                    |
| Desser cette étane                                                                                                    | ☑ addresse@domaine.fr |  |   | d'adresses.<br>Choisissez celles à<br>rajouter à la liste de<br>amis (nous vous<br>recommandons de<br>les choisir tous).<br>Vous recevrez dès<br>lors tous les<br>messages provena<br>de ces adresses qu<br>que soit leur conter |
|                                                                                                    | <                     |  | > |                                                                                                    |
|                                                                                                    | Passer cette étape    |  |   |                                                                                                    |

Figure 45

Ici vous pouvez voir toutes les adresses de votre **Carnet d'adresses**. Choisissez ceux que vous désirez ajouter à votre <u>Liste d'amis</u> (nous vous recommandons de les rajouter toutes). Vous allez recevoir tous les messages provenant de ces adresses, quel que soit leur contenu.

Choisir **Passer cette étape** si vous voulez passer sans l'appliquer.

Cliquez sur Suivant.

### 3. Effacer les données bayesiennes

|                                                                                                    | ×                                                                                                    |
|----------------------------------------------------------------------------------------------------|----------------------------------------------------------------------------------------------------|
| Avancé – Vider les données du filtre bayesien                                                                                                    |                                                                                                    |
| Effacer la base de données antispam                                                                                                    | Il peut arriver que<br>votre antispam perde<br>en efficacité. Cela                                                                                                    |
| Cochez cette option seulement si votre filtre antispam est très imprécis. Ensuite,<br>vous devrez recommencer la formation du filtre bayesien en utilisant les étapes<br>suivantes de cet assistant. | peut être dû à un<br>entraînement<br>inefficace (en<br>déclarant par<br>exemples des<br>messages légitimes<br>comme spam, ou<br>inversement).<br>Nous vous<br>recommandons dans<br>ce cas d'effacer la<br>base de données du<br>filtre et de<br>recommencer<br>l'entraînement. |
|                                                                                                    |                                                                                                    |
| Keine were very bit     Construction of the second were very bit                                                                                                    |                                                                                                    |

Figure 46

Vous pouvez découvrir que l'efficacité de votre filtre antispam est en baisse. Cela peut être dû à une formation défectueuse. (par ex. vous avez rapporté un nombre de messages légitimes comme spam ou l'inverse). Si votre filtre est très défectueux, vous devriez effacer les données du filtre bayesien et le reformer suivant les étapes cidessous:

Choisir Effacer la base de données antispam pour initialiser les données du <u>filtre</u> bayesien.

Choisir **Passer cette étape** si vous voulez passer sans l'appliquer.

Cliquer sur **Précédent** pour revenir ou sur **Suivant** pour continuer.

4. Former le filtre bayesien avec des messages légitimes

|                                                                                                    | $\mathbf{X}$                                                                                                    |
|----------------------------------------------------------------------------------------------------|----------------------------------------------------------------------------------------------------|
| Sélectionner les répertoires amis d'entraînement                                                                                                    |                                                                                                    |
| <ul> <li>Inclure les sous-dossiers</li> <li>Ajouter automatiquement à la liste d'amis</li> <li>Cutiook</li> <li>Cutiook</li> <li>Cutiook</li> <li>Cutioox</li> <li>Cutioox</li> <li>Cutioox</li> <li>Cutioox</li> <li>Calendar</li> <li>Contacts</li> <li>Journal</li> <li>Tasks</li> <li>Drafts</li> </ul> | <ol> <li>Choisissez un<br/>dossier contenant<br/>des messages<br/>légitimes.</li> <li>Ces messages<br/>seront utilisées pour<br/>entraîner le filtre<br/>antispam.</li> <li>Yous pouvez<br/>aussi ajouter<br/>automatiguement ces<br/>expéditeurs à la liste<br/>d'amis.</li> </ol> |
| Konnuler     Annuler                                                                                                    |                                                                                                    |

Figure 47

Choisissez un dossier contenant des messages légitimes. Ces messages seront utilisés pour entraîner le <u>Filtre bayesien</u>.

En haut de la fenêtre il y a deux options:

- → Inclure sous-dossiers pour inclure les sous-dossiers dans votre choix.
- Ajouter automatiquement à la liste d'amis pour ajouter les expéditeurs à la liste <u>d'amis</u>.

Vous pouvez choisir de **Passer cette étape** cliquant sur cette option.

Cliquez Suivant.

### 5. Former le filtre bayesien avec des messages SPAM

|                                                                                                    | X                                                                                                    |
|----------------------------------------------------------------------------------------------------|----------------------------------------------------------------------------------------------------|
| Sélectionner les répertoires spammeurs d'entraînement                                                                                                    |                                                                                                    |
| <ul> <li>✓ Inclure les sous-dossiers</li> <li>✓ Ajouter automatiquement à la liste de spammeurs</li> <li>✓ Outlook</li> <li>✓ Deleted Items</li> <li>✓ Inbox</li> <li>✓ Outbox</li> <li>✓ Sent Items</li> <li>✓ Contacts</li> <li>✓ Journal</li> <li>✓ Notes</li> <li>✓ Tasks</li> <li>✓ Drafts</li> </ul> | Veuillez sélectionner<br>un répertoire<br>contenant des<br>spams. Ces<br>messages seront<br>utilisés pour entraîner<br>le filtre antispam.<br>Vous pouvez<br>également choisir<br>d'ajouter ces<br>expéditeurs à la liste<br>de spammeurs.<br>IMPORTANT : Veillez<br>à ce que le répertoire<br>de votre choix ne<br>contienne aucun<br>email légitime, sans<br>quoi les |
|                                                                                                    | performances de                                                                                                    |
| Konstant > Annuler     Suivant > Annuler                                                                                                    | ranuspan Seruni                                                                                                    |

Figure 48

Choisissez un dossier contenant des messages spam. Ces messages seront utilisés pour entraîner le <u>Filtre bayesien</u>.

.

Vérifiez si le dossier choisi ne contient aucun message légitime, sinon la précision de l'anispam se verra considérablement réduite.

En haut de la fenêtre il y a deux options:

- → Inclure sous-dossiers pour inclure les sous-dossiers dans votre choix.
- Ajouter automatiquement à la liste des spammeurs pour ajouter les expéditeurs à la liste de spammeurs.

Vous pouvez choisir de Passer cette étape cliquant sur cette option.

Cliquez Suivant.

### 6. Sommaire

|                                                                                                    | X        |
|----------------------------------------------------------------------------------------------------|----------|
| Fin                                                                                                    |          |
| <ul> <li>6 adresses mail depuis le carnet d'adresses ont été sélectionnées pour être<br/>ajoutées dans la liste d'amis</li> </ul>               |          |
| L'option pour réinitialiser le contenu du filtre bayesien n'a pas été<br>sélectionnée.                                                          |          |
| Inbox a été sélectionné pour entraîne le filtre bayesien.De plus les adresses<br>mail de ce répertoire ont été ajoutées à la liste d'amis.      | <b>d</b> |
| Spam a été sélectionné pour entraîne le filtre bayesien.De plus les adresses<br>mail de ce répertoire ont été ajoutées à la liste de spammeurs. |          |
| 0%                                                                                                    |          |
| Fermer cette fenêtre lorsque l'entraînement est terminé                                                                                         |          |
| Cerécédent Terminer Annuler                                                                                                    |          |

Figure 49

Dans cette fenêtre vous pouvez consulter toute les options faites avec l'assistant de configuration et vous pouvez opérer des choix en retournant aux étapes précédentes (**Précédent**).

Si vous ne voulez faire aucune modification, cliquez sur **Terminer**.

# La barre d'outils BitDefender

Vers la haut de **Microsoft Outlook** / **Outlook Express** vous trouverez la barre d'outils de BitDefender créée spécialement pour vous aider configurer BitDefender.

| 📷 Spam | 🐼 Pas Spam | 🚑 Ajout spammeur | 🚑 Ajout ami | 📸 Spammeurs | 💦 Amis | 🛃 Paramètrages | 🔍 Assistants | 亾 Bitdefender Antispam |
|--------|------------|------------------|-------------|-------------|--------|----------------|--------------|------------------------|
|        |            |                  |             |             | - 0    |                |              |                        |

Figure 50

### 🇳 Note

La principale différence entre BitDefender Antispam pour Microsoft Outlook et Outlook Express est le fait que les messages SPAM sont déplacés dans le dossier Spam de Microsoft Outlook et dans le dossier Effacés pour Outlook Express. Dans les deux cas les messages reçoivent l'étiquette SPAM rajoutée à leurs objets.

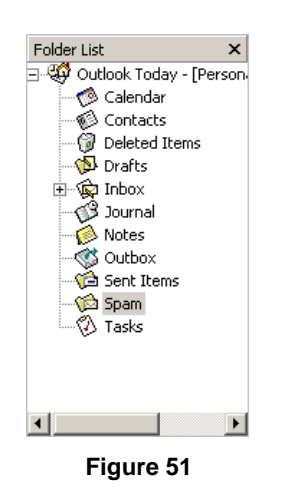

Le dossier **Spam** créé par **BitDefender Antispam** pour **Microsoft Outlook** est situé au même niveau que les objets de la liste répertoires (Calendrier, Contacts, etc).

Chaque bouton sera expliqué ci-dessous:

Spam - Cliquez dessus pour envoyer un message au module <u>Bayesien</u> indiquant que le message respectif est spam. Le message recevra l'étiquette SPAM et sera déplacé dans le dossier **Spam**.

Les messages futurs ayant les mêmes caractéristiques seront aussi considérés spam.

Astuce: Vous pouvez choisir un ou plusieurs messages.

Pas Spam - Cliquez dessus pour envoyer un message au module <u>Bayesien</u> indiquant que le message respectif n'est pas spam et BitDefender ne devrait pas l'étiqueter. Le message sera déplacé du dossier Spam vers la Boîte de réception.

Astuce: Vous pouvez choisir un ou plusieurs messages.

Les messages futurs ayant les mêmes caractéristiques ne seront pas considérés spam.

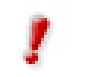

Le bouton we result actif quand vous choisissez un message marqué spam par BitDefender (ces messages se trouvent d'habitude dans le répertoire Spam).

Ajout spammeur – Cliquez dessus pour ajouter l'expéditeur du message à votre liste des spammeurs. La fenêtre suivante apparaît:

| Ajout spammer                                                                                               | X |  |  |  |  |  |
|----------------------------------------------------------------------------------------------------|---|--|--|--|--|--|
| BitDefender a rajouté cette adresse à la liste des spammeurs:                                               |   |  |  |  |  |  |
| addresse@domaine.fr                                                                                         |   |  |  |  |  |  |
| Dorénavant, tout message provenant de cette adresse sera<br>automatiquement dirigé vers votre dossier Spam. |   |  |  |  |  |  |
| Ne plus afficher ce message                                                                                 |   |  |  |  |  |  |
| ОК                                                                                                    |   |  |  |  |  |  |

Choisir **Ne plus afficher ce message** pour ne plus être demandé lors d'un rajout de spammeur dans la liste.

Figure 52

Cliquez sur **OK** pour fermer la fenêtre.

Les futurs messages provenant de cette adresse seront considérés spam.

Astuce: Vous pouvez choisir un seul expéditeur ou plusieurs.

Ajout ami – Cliquez dessus pour ajouter l'expéditeur des messages choisis à votre Liste d'amis. La fenêtre suivante apparaît:

| Ajout ami                                                                                                    | X |  |  |  |  |  |  |
|----------------------------------------------------------------------------------------------------|---|--|--|--|--|--|--|
| BitDefender a rajouté cette adresse à la liste des amis:                                                                    |   |  |  |  |  |  |  |
| addresse@domaine.fr                                                                                                    |   |  |  |  |  |  |  |
| Dorénavant, tout message provenant de cette adresse sera<br>envoyé dans votre boîte de réception quel que soit son contenu. |   |  |  |  |  |  |  |
| Ne plus afficher ce message                                                                                                 |   |  |  |  |  |  |  |
| OK                                                                                                    |   |  |  |  |  |  |  |

Choisir **Ne plus afficher ce message** pour ne plus être demandé lors d'un rajout de ami dans la liste.

Figure 53

Cliquez sur **OK** pour fermer la fenêtre.

Les futurs messages provenant de cette adresse seront toujours dirigés vers votre boîte de réception quel que soit leur contenu.

Astuce: Vous pouvez choisir un seul expéditeur ou plusieurs.

Spammeurs – Cliquez dessus pour gérer la <u>Liste des spammeurs</u> – elle contient toutes les adresses de la part de lesquelles vous ne voulez pas recevoir des messages, quel que soit leur contenu.

Une fenêtre similaire à celle de la Console d'administration apparaît:

| Module BitDefender AntiSpam                             |        |                                                           |         | ×                        |
|---------------------------------------------------------|--------|-----------------------------------------------------------|---------|--------------------------|
| BitDefender Antispam - Liste des spammeurs              | 5      |                                                           |         |                          |
| Adresse e-mai     Nom domaine     ex.: addresse@domaine | ≫      | Remplacer la liste<br>*@domaine.fr<br>addresse@domaine.fr |         | Effacer                  |
| Importer les adresses email de:                         |        |                                                           |         | Tout effacer             |
|                                                         | $\geq$ |                                                           |         | Sauvegarder<br>spammeurs |
|                                                         |        |                                                           |         | Charger<br>spammeurs     |
|                                                         |        | ОК                                                        | Annuler | Appliquer                |

Ici vous pouvez ajouter ou effacer des spammeurs dans la liste.

Si vous désirez ajouter une adresse email cliquez dans le champ **Adresse e-mail**, introduisez-la et cliquez sur

L'adresse apparaîtra dans la liste de spammeurs.

Figure 54

L'adresse doit être spécifiée de cette manière: name@domain.com.

Si vous désirez rajouter un domaine cliquez sur le champs **Nom domaine**, introduisez-le et puis cliquez sur . Le domaine apparaît dans la liste des spammeurs.

Le domaine peut être spécifié de ces manières:

- @domain.com, \*domain.com et domain.com tous les messages provenant de domain.com seront étiquetés comme spam;
- \*domain\* tous les messages de domain (quel que soit le suffixe) seront étiquetés comme spam;
- \*com tous les messages provenant d'un domaine avec un suffixe com seront étiquetés comme spam.

Si vous désirez importer des adresses de messagerie du carnet d'adresses ou de la liste de dossiers, cliquez sur ret choisissez Carnet d'adresses Windows ou Répertoire Outlook Express. Dans la case Répertoire Outlook Express une nouvelle fenêtre apparaît:

| Selectionner repertoire |              | X |
|-------------------------|--------------|---|
| Identité _              |              |   |
| Sélectionner un dossier |              |   |
| Controck                |              |   |
| Inclure sous-dossiers   |              |   |
|                         | Sélectionner |   |

Figure 55

Choisir le dossier qui contient les adresses e-mail que vous désirez ajouter à la <u>Liste de</u> <u>spammeurs</u> et cliquez sur **Choisir**. Dans les deux cas les adresses apparaissent dans la liste importée. Choisissez les adresses désirées et cliquez sur D pour les rajouter à la Liste de spammeurs. Si vous cliquez sur toutes les adresses seront rajoutées à la liste.

### - 🧶 Note

Tout message provenant d'une adresses contenue dans la liste de spammers sera automatiquement marqué Spam.

Pour effacer un objet de la liste, sélectionnez-le et cliquez sur le bouton **S** Effacer. Vous pouvez choisir autant d'objets que vous voulez, maintenant appuyée la touche SHIFT ou CTRL. Si vous cliquez sur le bouton **S** Tout effacer vous effacerez toutes les entrées de la liste, sans avoir la possibilité de les récupérer.

Utilisez les boutons **Sauvegarder spammeurs** / **Charger spammeurs** pour sauvegarder/charger la liste des amis vers/a partir d'un emplacement désiré. Le fichier a l'extension .bw1.

Cochez la case correspondant à **Remplacer la liste** si vous désirez remplacer la **Liste de spammeurs** par celle importee.

Astuce: Si vous désirez réinstaller BitDefender c'est une bonne idée de sauvegarder la liste Amis / Spammeurs avant, et la charger après l'installation.

Cliquez Appliquer et OK pour retourner à Outlook.

Amis - Cliquez dessus pour gérer la <u>Liste des amis</u> – elle contient toutes les adresses de la part de lesquelles vous voulez recevoir les messages, quel que soit leur contenu.

Une fenêtre similaire à celle de la Console d'administration apparaît:

| Module BitDefender AntiSpam           |        |                                    |         | X                             |
|---------------------------------------|--------|------------------------------------|---------|-------------------------------|
| BitDefender AntiSpam - Liste des amis |        |                                    |         |                               |
| Adresse e-mail     O Nom domaine      | $\geq$ | Remplacer la liste<br>*@domaine.fr |         |                               |
| ex.: addresse@domaine                 |        | addresse@domaine.fr                |         | Effacer                       |
| Importer les adresses email de:       |        |                                    |         |                               |
|                                       |        |                                    |         | Tourenacer                    |
|                                       |        |                                    |         | Sauvagardar                   |
|                                       | 2      |                                    |         | amis                          |
|                                       |        |                                    |         |                               |
|                                       |        |                                    |         | <u>Charger</u><br><u>amis</u> |
|                                       |        |                                    |         |                               |
|                                       |        | ОК                                 | Annuler | Appliquer                     |

Ici vous pouvez ajouter ou effacer des amis dans la liste.

Si vous désirez ajouter une adresse email cliquez dans le champ **Adresse e-mail**, introduisez-la et cliquez sur .

L'adresse apparaîtra dans la liste d'amis.

Figure 56

L'adresse doit être spécifiée de cette manière: name@domain.com.

Si vous désirez rajouter un domaine cliquez sur le champs **Nom domaine**, introduisez-le et puis cliquez sur **D**. Le domaine apparaît dans la liste d'amis.

Le domaine peut être spécifié de ces manières:

- @domain.com, \*domain.com et domain.com tous les messages en provenance de domain.com seront dirigés vers votre boîte de réception quel que soit leur contenu;
- \*domain\* tous les messages provenant de domain (quel que soit le suffixe) seront dirigés vers votre boîte de réception quel que soit leur contenu;
- \*com tous les messages ayant comme suffixe du domaine com seront dirigés vers votre boîte de réception quel que soit leur contenu.

Si vous désirez importer des adresses de messagerie du carnet d'adresses ou de la liste de dossiers, cliquez sur ret choisissez **Carnet d'adresses Windows** ou **Répertoire Outlook Express**. Dans la case **Répertoire Outlook Express** une nouvelle fenêtre apparaît:

| Selectionner repertoire                                                                                                    |                      | × |
|----------------------------------------------------------------------------------------------------|----------------------|---|
| Identité _                                                                                                    |                      |   |
| Sélectionner un dossier                                                                                                    |                      |   |
| Coltook  Coltook  Coltook  Coltook  Coltoox  Coltoox  Co |                      |   |
| Inclure sous-dossiers                                                                                                    |                      |   |
|                                                                                                    | Sélectionner Annuler |   |
|                                                                                                    |                      |   |

Choisir le dossier qui contient les adresses e-mail que vous désirez ajouter à la <u>Liste d'amis</u> et cliquez sur **Choisir**.

Figure 57

Dans les deux cas les adresses apparaissent dans la liste importée. Choisissez les adresses désirées et cliquez sur D pour les rajouter à la <u>Liste d'amis</u>. Si vous cliquez sur toutes les adresses seront rajoutées à la liste.

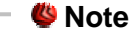

Tout message en provenance d'une adresse de la liste d'amis sera automatiquement dirigé vers votre boîte de réception sans autre investigation.

Pour effacer un objet de la liste, sélectionnez-le et cliquez sur le bouton **S** Effacer. Vous pouvez choisir autant d'objets que vous voulez, maintenant appuyée la touche SHIFT ou CTRL. Si vous cliquez sur le bouton **S** Tout effacer vous effacerez toutes les entrées de la liste, sans avoir la possibilité de les récupérer.

Utilisez les boutons Sauvegarder amis / Charger amis pour sauvegarder/charger la liste des amis vers/a partir d'un emplacement désiré. Le fichier a l'extension .bw1.

Cochez la case correspondant à **Remplacer la liste** si vous désirez remplacer la **Liste d'amis** par celle que vous chargez.

Astuce: Si vous désirez réinstaller BitDefender c'est une bonne idée de sauvegarder la liste Amis / Spammeurs avant, et la charger après l'installation.

Cliquez Appliquer et OK pour retourner à Outlook.

→ **Solution** – cliquez ce bouton pour ouvrir le panneau de configuration.

| Module BitDefender AntiSpam                                                    |            |         | X         |  |  |  |  |  |
|--------------------------------------------------------------------------------|------------|---------|-----------|--|--|--|--|--|
| Configuration                                                                  |            |         |           |  |  |  |  |  |
| Options Antispam Alertes personnalisées                                        |            |         |           |  |  |  |  |  |
| Configurer règle Antispam                                                      |            |         |           |  |  |  |  |  |
| ☑ Déplacer le message dans < Eléments supprimés >                              |            |         |           |  |  |  |  |  |
| Marquer le message comme lu                                                    |            |         |           |  |  |  |  |  |
| Note: Redémarrez le client de messagerie pour appliquer les nouvelles options. |            |         |           |  |  |  |  |  |
| Effacer la base de données antispam                                            |            |         |           |  |  |  |  |  |
| Utilisez cette option si votre filtre antispam devient moina                   | s efficace |         |           |  |  |  |  |  |
| Initialiser la base de données                                                 |            |         |           |  |  |  |  |  |
|                                                                                |            |         |           |  |  |  |  |  |
|                                                                                | ОК         | Annuler | Appliquer |  |  |  |  |  |

Figure 58

Les options suivantes sont disponibles:

- Déplacer le message dans <Eléments supprimés> pour déplacer les messages spam dans la Poubelle (seulement pour Outlook Express);
- Marquer le message comme lu pour marquer tous les messages spam comme "lus" pour ne pas déranger quand de nouveaux spams arrivent.

Si votre **Filtre Antispam** est très fautif vous devez effacer la base de données du <u>Filtre Bayesien</u> et recommencer à l'entraîner. Cliquez sur **Effacer base antispam** pour le faire.

Cliquez sur l'onglet **Alertes** pour accéder à la section où vous pouvez désactiver l'apparition des fenêtres de confirmation pour **A** <u>Ajout spammer</u> et **A** <u>Ajout ami</u>.

Assistant – cliquez dessus pour lancer l'assistant qui vous aidera à former le <u>Filtre bayesien</u>, pour accroître l'efficacité de BitDefender Antispam. Vous pouvez aussi ajouter des adresses de votre carnet d'adresses dans vos <u>Listes d'amis /</u> <u>spammeurs</u>.

→ SitDefender Antispam - cliquez dessus pour ouvrir la Console d'administration.

### 🗉 🥙 Note

Si vous voulez cacher la barre d'outils BitDefender, cliquez le droit sur la barre d'outils **Microsoft Outlook** et décochez l'option **BitDefender Antispam Edition**.

# **Module Firewall**

Le **Firewall** (pare-feu) protège votre système contre toutes les connexions non autorisées entrantes et sortantes.

### Plus de fonctions

Il peut etre très bien comparé avec un gardien de votre porte – il surveille votre connexion Internet et permet l'accès ou le bloque.

Un firewall (pare-feu) est essentiel si vous avez une connexion à haut débit ou DSL. Il est efficace pour le blocage des chevaux de Troie et d'autres outils installés par les hackers, qui essaient de compromettre votre confidentialité et avoir accès à certaines informations personnelles, telles des numéros de carte de crédit.

BitDefender Firewall a quatre sections importantes:

- **Contrôle programmes** est le plus important. Il surveille les programmes essayant de se connecter à l'internet et est essentiel pour le blocage des trojans.
- **Contrôle des numéroteurs** (contrôle de l'activité téléphonique) vous avertit quand un logiciel essaie de composer un numéro téléphonique.
- Contrôle script prévient l'exécution des scripts des sources douteuses.
- Contrôle cookies assure votre confidentialité quand vous naviguez sur internet.

Des explications complémentaires de ces types d'analyses sont présentées dans les chapitres suivants.

# Etat

Dans le cas où vous n'auriez pas encore ouvert la console de management, vous pouvez y accéder depuis le menu Démarrer de Windows en suivant le chemin suivant **Démarrer**  $\rightarrow$  **Programmes**  $\rightarrow$  **BitDefender**  $\rightarrow$  **BitDefender Console de Management** ou plus rapidement en double-cliquant sur  $\bigotimes$  <u>l'icône BitDefender</u> dans la zone de notification.

Dans la console, cliquez sur Firewall.

| BitDefender 8                                                                 | Professional Plus                                                                                                    |                                                                                                    |
|-------------------------------------------------------------------------------|----------------------------------------------------------------------------------------------------|----------------------------------------------------------------------------------------------------|
| Général<br>Général<br>OSO<br>Antivirus<br>AntiSpam<br>Firewall<br>Mise à jour | Etat       Programmes       Numéroteurs       Scripts       Cookies         Le Firewall est activé, votre système est protégé. | Firewall<br>Le Firewall (pare-feu)<br>protège votre<br>ordinateur contre les<br>tentatives non<br>autorisées de<br>connexion.<br>Le module Contrôle des<br>programmes permettra<br>l'accès Internet<br>seulement aux logiciels<br>de votre choix.<br>Le module Contrôle des<br>numéroteurs vous<br>alerte quand un logiciel<br>essaie de contrôle des<br>numéroteurs vous<br>alerte quand un logiciel<br>essaie de composer un<br>numéro.<br>Le contrôle des scripts<br>prévient l'exécution des<br>scripts provenant de<br>sources douteuses.<br>Le contrôle des cookies<br>protège votre anonymat<br>en bloquart les cookies.<br>Conseil: Cliquez sur<br>(Bloquer) pour bloquer<br>tout le trafic Internet. |
|                                                                               |                                                                                                    | <u>Plus d'infos</u>                                                                                                    |

Figure 59

Cliquez **Désactiver** si vous désirez désactiver la protection **Firewall** ou sur **Bloquer** pour bloquer tout le trafic internet.

**Astuce:** Si vous n'êtes pas la seule personne utilisant cet ordinateur, il est recommandé de protéger votre configuration BitDefender avec un mot de passe. Pour le créer, entrez dans le module **General**, section <u>Configuration</u> et utilisez l'option **Activer la protection par mot de passe**.

Dans la section **Options Firewall** vous pouvez activer / désactiver toute protection pare-feu (**Contrôle programmes**, **Controle numéroteurs**, **Contrôle scripts**, **Contrôle cookies**). Une protection est active quand la case correspondante est cochée.

Utilisez 🖄 Sauvegarder les règles Firewall / 🖄 Charger les règles Firewall pour sauvegarder / charger les règles dans l'emplacement désiré.

**Astuce:** Si vous désirez reinstaller BitDefender c'est une bonne idée de sauvegarder ces règles avant de le faire et les recharger une fois le processus fini.

Dans la partie basse de la section vous pouvez consulter les statistiques sur le trafic e programmes. Cliquez sur **Plus de statistiques** pour ouvrir une fenêtre avec plus d'infos sur ces statistiques.

# **Contrôle des programmes**

Le **Contrôle programmes** est la plus importante partie de votre firewall. Il surveille quels programmes ont le droit d'utiliser votre connexion Internet. Cela est essentiel pour arrêter les <u>Trojans</u>.

Avec **Contrôle programmes** activé, BitDefender vous demandera la permission chaque fois qu'un nouveau programme essaie de transmettre/recevoir des informations par Internet:

| Alerte Firewall                                                                                                    |  |  |  |  |  |  |  |
|----------------------------------------------------------------------------------------------------|--|--|--|--|--|--|--|
| Microsoft Outlook<br>Chemin: c:\program files\microsoft<br>office\office\outlook.exe                                                                 |  |  |  |  |  |  |  |
| Question:                                                                                                    |  |  |  |  |  |  |  |
| Ce programme essaie de se connecter à l'internet. Le<br>permettez-vous ?<br>Détails techniques: IP 127.0.0.1 [localhost], remote port<br>110 [pop3]. |  |  |  |  |  |  |  |
| Retenir cette réponse                                                                                                    |  |  |  |  |  |  |  |
|                                                                                                    |  |  |  |  |  |  |  |

Les informations suivantes sont offertes: le nom de l'application qui essaie d'obtenir l'accès, l'adresse <u>ip</u> et le <u>port</u> par lequel se fait la connexion.

Sélectionnez **Retenir cette réponse** et cliquez sur **Oui** ou **Non** et une règle sera créée, appliquée et listée dans le tableau des règles.

Vous ne serez plus averti si on redemande l'accès à cette ressource.

Figure 60

Astuce: Quand BitDefender reconnait un logiciel légitime essayant de se connecter à internet, il vous le recommandera.

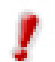

Permettez seulement les connexions entrantes en provenance des IP's ou domaines auxquels vous faites confiance.

Cliquez sur l'onglet **Programmes** du module **Firewall** pour accéder à la liste de règles pour le **Contrôle programmes**. La fenêtre suivante apparaîtra:

|          | Ę            | ≣tat                  | Programm                              | nes <u>N</u> uméro            | teurs S        | cripts          | <u>C</u> ookies             | Programmes                                                                                                   |
|----------|--------------|-----------------------|---------------------------------------|-------------------------------|----------------|-----------------|-----------------------------|----------------------------------------------------------------------------------------------------|
| énéral c | Z ≜<br>∶onti | <u>∖</u> ctiv<br>rôle | ver le contrôle des<br>des programmes | programmes<br>: double-clique | er sur les règ | les pour les ma | odifier, puis sur Appliquer | Le panneau Contrôle<br>des programmes<br>affiche les règles<br>d'accès Internet que<br>vous avez établi. Ces |
| ſ        | ×            | i                     | Nom de l'applicat                     | Type                          | Direction      | Action          | Application                 | règles sont affichées<br>dans l'ordre de leur                                                                |
| rus      | N            | Ō                     | Microsoft Outlool                     | ( TCP/UDP                     | Les deux       | Autoriser       | c:\program files\micr       | priorité, en commençar                                                                                       |
|          |              | ۲                     | Internet Explorer                     | TCP/UDP                       | Les deux       | Autoriser       | c:\program files\inter      | par le haut.<br>Toutes les règles sont                                                                       |
|          | _            |                       |                                       |                               |                |                 |                             | personnalisables.                                                                                            |
|          |              |                       |                                       |                               |                |                 |                             | autoriser / interdire les                                                                                    |
| m        |              |                       |                                       |                               |                |                 |                             | connexions entrantes                                                                                         |
| -        |              |                       |                                       |                               |                |                 |                             | les ports ou pour ports                                                                                      |
| -        |              |                       |                                       |                               |                |                 |                             | et adresses spécifiée                                                                                        |
|          |              |                       |                                       |                               |                |                 |                             | Internet aux logiciels d                                                                                     |
|          |              |                       |                                       |                               |                |                 |                             | votre choix augmenter                                                                                        |
|          |              |                       |                                       |                               |                |                 |                             | considérablement la                                                                                          |
|          |              |                       |                                       |                               |                |                 |                             | système.                                                                                                    |
| our      |              |                       |                                       |                               |                |                 |                             | Conseil : Autorisez les                                                                                      |
|          | <            |                       |                                       |                               |                |                 | 3                           | connexions seulement                                                                                         |
|          |              |                       | . 1                                   |                               |                |                 |                             | dans leur adresse IP o                                                                                       |
| L        | No           | uve                   | lle règle <u>E</u> ff                 | acer règle                    |                |                 | <u>A</u> ppliquer           | domaine.                                                                                                    |
|          |              |                       |                                       |                               |                |                 | dite a second               |                                                                                                    |

Figure 61

Les règles sont rajoutées à la liste au fur et à mesure que vous répondez aux questions de BitDefender concernant tout nouveau programme essayant d'accéder à Internet.

!

Les règles sont listées dans l'ordre de leur priorité, commençant avec le sommet, la première règle a la priorité la plus élevée. Glisser déposer les règles afin de changer leur priorité.

Les règles peuvent être ajoutées automatiquement (par la <u>fenêtre d'alertes</u>) ou manuellement (cliquez sur le bouton **Nouvelle règle** et choisissez les paramètres de la règle).

L'assistant de création de règles suivant apparaîtra:

# Sélection de l'application et de l'action

| Etape 1 sur 4 – Application et Action |                                                                                                    |
|---------------------------------------|----------------------------------------------------------------------------------------------------|
| Sélectionnez les applications         | Cochez 'Tous' si<br>vous voulez<br>appliquer cette règle<br>à tous les<br>programmes.                                                                                                    |
| Parcourir<br>Sélectionnez l'action    | Si vous voulez<br>spécifier une<br>certaine application<br>cliquez sur<br>[Parcourir] et<br>choisissez-la.<br>Choisir Permettre ou<br>Interdire l'accès<br>internet pour<br>l'application désirée. |
| Kuivant > Annuler                     |                                                                                                    |

Figure 62

Vous pouvez choisir:

→ Application – sélectionnez l'application pour la règle. Vous pouvez choisir seulement une application (cliquez Choix du fichier, puis Parcourir et sélectionnez l'application) ou toutes les applications (cliquez juste Tous).
→ Action – sélectionnez l'action de la règle.

| Action    | Description                               |
|-----------|-------------------------------------------|
| Autoriser | L'action de l'application sera autorisée. |
| Interdire | L'action de l'application sera interdite. |

Cliquez sur Suivant pour continuer.

### Sélection des ports

| Etano 2 cur 4 - Porte                                                                                                    |                                                                                                    |
|----------------------------------------------------------------------------------------------------|----------------------------------------------------------------------------------------------------|
| Sélectionnez les ports<br>O Tous<br>O Ports spécifiés                                                                                                    | Cliquez sur 'Tous' si<br>vous voulez<br>appliquer cette règle<br>à tous les ports.                                        |
| 25 (SMTP) 20 (FTP)                                                                                                    | Une liste des ports<br>les plus communs et<br>une courte<br>description de leurs<br>fonctions standard<br>est disponible. |
| Ajouter                                                                                                    |                                                                                                    |
| Construction of the second of the second |                                                                                                    |

Figure 63

Une liste des ports les plus communs avec un bref descriptif est disponible pour vous aider à sélectionner seulement certains ports spécifiques.

Ports – Cliquez sur Ports spécifiés et choisissez les ports sur lesquels la règle s'appliquera. Cliquez sur Ajouter. Si vous sélectionnez Tous l'ensemble des ports seront sélectionnés. Si vous voulez supprimer un port, sélectionnez le et cliquez sur Supprimer.

Si vous sélectionnez **Tous** l'ensemble des ports seront sélectionnés.

Cliquez sur Suivant.

### Sélection des adresses IP

| Etapes 3 sur 4 – Adresses IP                                                                                                    |                                                                                                    |
|----------------------------------------------------------------------------------------------------|----------------------------------------------------------------------------------------------------|
| Sélectionnez les adresse<br>O Tous<br>O Adresses spécifiées                                                                                                    | Cliquez sur 'Tous' si<br>vous voulez que<br>cette règle s'applique<br>à toutes les<br>adresses.         |
| 213 . 233 . 85 . 83                                                                                                    | Vous pouvez aussi<br>choisir d'appliquer<br>cette règle à une liste<br>d'adresses IP de<br>votre choix. |
| Ajouter Supprimer                                                                                                    |                                                                                                    |
| Constant of the second second se |                                                                                                    |

Figure 64

→ Adresses – cliquez sur Adresses spécifiées et tapez les adresses IP sur lesquelles la règle doit être appliquée. Cliquez sur Ajouter. Si vous choisissez Tous l'ensemble des adresses IP seront sélectionnées. Pour effacer une adresse IP, sélectionnez la et cliquez sur Supprimer.

Si vous choisissez Toutes l'ensemble des adresses IP seront sélectionnées.

Cliquez sur Suivant.

### Sélection des protocoles et de la direction

| Etapes 4 sur 4 – Protocole et direction                                                                                                    |                                                                                                    |
|----------------------------------------------------------------------------------------------------|----------------------------------------------------------------------------------------------------|
| Sélectionnez le protocole                                                                                                    | Choisissez le type de<br>paquets à filtrer et la<br>direction du tratic                                                                    |
|                                                                                                    | TCP est un protocole<br>générique, utilisé par<br>la plupart des                                                                           |
| Sélectionnez la direction<br>Sortant<br>Entrant<br>O Les deux                                                                                                    | applications<br>accédant à internet.<br>UDP est un transport<br>se basant sur IP pour<br>une haute<br>performance. Les<br>jeux en ligne et |
| Constant Constant Constan | vidéo utilisent<br>souvent UDP.                                                                                                    |

Figure 65

Vous pouvez choisir:

**Type de protocole** - vous pouvez choisir TCP, UDP ou les deux.

| Туре    | Description                                                                                                    |
|---------|----------------------------------------------------------------------------------------------------|
| ТСР     | Transmission Control Protocol - TCP permet à deux hôtes d'établir<br>une connexion et échanger des flux de données. TCP garantit la<br>transmission des données et aussi leur envoi dans le même ordre<br>qu'ils ont été reçus. |
| UDP     | User Datagram Protocol - UDP est un protocole de transport basé<br>sur IP destiné à une haute performance. Les jeux et autres<br>applications graphiques utilisent souvent UDP.                                                 |
| TCP/UDP | Transmission Control Protocol et User Datagram Protocol.                                                                                                    |

Direction du trafic - vous pouvez choisir sur quel type de trafic la règle sera applicable.

| Direction | Description                                         |
|-----------|-----------------------------------------------------|
| Sortant   | La règle s'applique aux données envoyées.           |
| Entrant   | La règle s'applique aux données reçues.             |
| Les deux  | La règle s'applique aux données envoyées et reçues. |

Cliquez sur **Terminer**.

Chaque règle mémorisée peut être accédée dans la section **Programmes** pour modification ultérieure.

Pour désactiver temporairement une règle sans la supprimer, décochez la case  $\blacksquare$  en cliquant dessus. Lorsque la règle sera désactivée, la case ressemblera à ceci  $\square$ .

Pour effacer une règle sélectionnez-la et cliquez sur **Effacer règle**. Pour modifier une règle double-cliquez sur elle.

Astuce: N'oubliez pas de cliquer sur Appliquer après avoir changé des règles.

### Contrôle des numéroteurs

Les dialers sont des applications utilisant les modems pour appeler divers numéros de téléphone. Ils sont de plus en plus utilisés pour appeler des numéros surtaxés.

Avec le **Contrôle de l'activité téléphonique** vous déciderez quelles connexions permettre et quelles connexions bloquer. Cette fonction surveille toutes les commandes d'accès aux modems, avertissant immédiatement l'utilisateur et lui demandant d'autoriser ou non l'opération:

| Alerte Firewall                                                                                           |
|----------------------------------------------------------------------------------------------------|
| Dialer MFC Application<br>Chemin: c:\program files\1 stdialer\1 stdialer.exe                              |
| <b>Question:</b><br>Le processus:<br>Dialer MFC Application [c:\program<br>files\1stdialer\1stdialer.exe] |
| essaie de composer le numéro suivant:<br>0900000000                                                       |
| Le permettez-vous ?                                                                                       |
| Retenir cette réponse                                                                                     |
| Qui <u>N</u> on                                                                                           |

Figure 66

Vous y pouvez consulter le nom de l'application et le numéro composé.

Sélectionnez **Retenir cette réponse** et cliquez sur **Oui** ou **Non** et une règle sera créée, appliquée et listée dans le tableau des règles.

Vous ne serez plus informés lorsque l'application essaiera d'appeler le même numéro de téléphone.

Cliquez l'onglet **Dialer** du module **Firewall** pour accéder à la liste des règles du **Contrôle dialer**. La fenêtre suivante apparaîtra:

| BitDefender 8 | Professional Plus    |                            |                                 |                            |                                                                                                    |
|---------------|----------------------|----------------------------|---------------------------------|----------------------------|----------------------------------------------------------------------------------------------------|
|               |                      |                            |                                 |                            |                                                                                                    |
|               | Etat                 | Programmes Numéro          | oteurs <u>S</u> cripts <u>C</u> | ookies                     | Numéroteurs                                                                                                |
|               | ☑ <u>A</u> ctiver le | contrôle des numéroteurs   | (dialers)                       |                            | Le panneau de contrôle<br>des numéroteurs<br>affiche les programmes                                        |
| Général       | Contrôle des         | numéroteurs : double-cliqu | ez sur les règles pour les moo  | difier, puis sur Appliquer | qui ont ou n'ont pas                                                                                       |
| 00            |                      |                            |                                 |                            | acces a votre ligne<br>téléphonique via votre                                                              |
| Antiviruo     | × Numéro             | s téléphone                | Application                     | Action                     | modem.                                                                                                    |
| AntiSpam      | Tous                 |                            | c:\program files\1stdialer\1    | Interdire                  | Les règles sont<br>affichées dans l'ordre<br>de leur priorité à partir<br>du haut.<br>Conseil: vous pouvez |
|               |                      |                            |                                 |                            | créer une règle qui<br>permet à un certain<br>programme de ne<br>composer que certains                     |
|               |                      |                            |                                 |                            | numéros (tel celui de<br>votre fournisseur de<br>services internet ou de<br>votre service de news          |
| Mise à jour   |                      |                            |                                 |                            | par fax).                                                                                                  |
|               |                      |                            |                                 |                            |                                                                                                    |
|               | <u>N</u> ouvelle rè  | gle <u>E</u> ffacer règle  |                                 | <u>A</u> ppliquer          |                                                                                                    |
|               |                      |                            |                                 |                            | Plus d'infos                                                                                               |

Figure 67

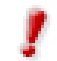

Les règles sont listées dans l'ordre de leur priorité, commençant avec le sommet, la première règle a la priorité la plus élevée. Glisser déposer les règles afin de changer leur priorité.

Les règles peuvent être ajoutées automatiquement (par la <u>fenêtre d'alertes</u>) ou manuellement (cliquez sur le bouton **Nouvelle règle** et choisissez les paramètres de la règle).

L'assistant de configuration apparaîtra:

### Sélection de l'application et de l'action

| Etape 1 sur 2 – Application et Action                                                                                                    |                                                                                                  |
|----------------------------------------------------------------------------------------------------|--------------------------------------------------------------------------------------------------|
| Sélectionnez les applications                                                                                                    | Cliquez sur 'Tous' si<br>vous désirez que<br>cette règle s'applique<br>à tous les<br>programmes. |
| Parcourir<br>Sélectionnez l'action                                                                                                    | Si vous désirez<br>choisir une<br>application<br>spécifique cliquez<br>sur [Parcourir].          |
|                                                                                                    | Puis choisissez la<br>règle pour cette<br>action: Permettre ou<br>Interdire.                     |
| Constant > Constant > Consta | the part                                                                                         |

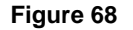

Vous pouvez choisir:

- → Application sélectionnez l'application pour la règle. Vous pouvez choisir seulement une application (cliquez Choix du fichier, puis Parcourir et sélectionnez l'application) ou toutes les applications (cliquez juste Tous).
- → Action sélectionnez l'action de la règle.

| Action    | Description                               |
|-----------|-------------------------------------------|
| Autoriser | L'action de l'application sera autorisée. |
| Interdire | L'action de l'application sera interdite. |

Cliquez sur Suivant pour continuer.

#### Sélection des numéros de téléphone

| Etape 2 sur 2 – Numéros de téléphone                                                                                                    |                                                                                                    |
|----------------------------------------------------------------------------------------------------|----------------------------------------------------------------------------------------------------|
| Sélectionnez les numéros de téléphone<br>O Tous<br>O Numéros de téléphone spécifiés                                                                                                    | Cliquez sur 'Tous' si<br>vous voulez que<br>cette règle s'applique<br>à tous les numéros<br>de téléphone.                                            |
| 0800800800                                                                                                    | Vous pouvez aussi<br>créer une règle qui<br>permette à certains<br>applications de<br>composer seulement<br>certains numéros<br>(tels celui de votre |
| Ajouter Supprimer                                                                                                    | services Internet ou service fax).                                                                                                    |
| Contraction of the second second s | T. B                                                                                                    |

Figure 69

Vous pouvez choisir:

Numéros de téléphone - Sélectionnez Numéro de téléphone spécifiés et tapez le numéro pour lequel vous souhaitez créer une règle. Cliquez sur Ajouter.

Cochez **Tous** si vous voulez appliquer la règle à tous les numéros de téléphone. Si vous voulez supprimer un numéro, sélectionnez le et cliquez sur **Supprimer**.

- 👋 Note

Vous pouvez utiliser des caractères génériques dans votre liste de numéros de téléphone interdits; par ex. : 1900\* signifie que tous les numéros commençant par 1900 seront bloqués.

Vous pouvez également créer une règle qui permet à un certain programme de numéroter seulement certains numéros (comme par exemple votre numéro de connexion internet ou votre service de fax).

Cliquer sur **Terminer**.

Chaque règle mémorisée peut être accédée dans la section **Numéroteurs** pour modification ultérieure.

Pour désactiver temporairement une règle sans la supprimer, décochez la case  $\blacksquare$  en cliquant dessus. Lorsque la règle sera désactivée, la case ressemblera à ceci  $\square$ .

Pour effacer une règle sélectionnez-la et cliquez sur **Effacer règle**. Pour modifier une règle double-cliquez sur elle.

Astuce: N'oubliez pas de cliquer sur Appliquer après avoir changé des règles.

### Contrôle des scripts

Les <u>Scripts</u> et d'autres codes comme les contrôles <u>activex</u> et les <u>Applets Java</u>, qui sont utilisés pour créer des pages web interactives, peuvent être programmés pour avoir des effets néfastes. Les éléments **ActiveX**, par exemple, peuvent obtenir un accès total à vos données et peuvent lire des données depuis votre ordinateur, supprimer des informations, capturer des mots de passe et intercepter des messages lorsque vous êtes en ligne. Vous devriez accepter les contenus actifs uniquement sur les sites que vous connaissez et auxquels vous faites parfaitement confiance.

Avec le **Contrôle de scripts**, vous pourrez définir les sites web dans lesquels vous avez confiance ou non. BitDefender vous demandera votre permission dès qu'un site web essaiera d'activer un script ou tout type de contenu actif:

| Alerte Firewall                                                                                                    |
|----------------------------------------------------------------------------------------------------|
| Chemin: c:\program files\internet<br>explorer\u00fcexplore.exe                                                                               |
| Question:                                                                                                    |
| Ce programme a reçu un contenu actif (ActiveX/Java<br>Applet/Script) de [gw.dsd.ro] par service http.<br>Permettez-vous qu'il le sauvegarde? |
| Retenir cette réponse                                                                                                    |
| Qui Non                                                                                                    |

Figure 70

Vous pouvez voir le nom de la ressource.

Sélectionnez **Retenir cette réponse** et cliquez sur **Oui** ou **Non** et une règle sera créée, appliquée et listée dans le tableau des règles.

Vous ne serez dès lors plus interrogés lorsque ce même site essaiera de vous envoyer un contenu actif.

**Astuce:** Les scripts malicieux peuvent compromettre votre système. C'est pourquoi nous vous recommandons de bloquer les scripts provenant des domaines qui vous semblent non conformes.

Cliquez sur l'onglet **Script** du module **Firewall** pour accéder à la liste des règles du **Contrôle scripts**. La fenêtre suivante apparaîtra:

| BitDefender 8                     | Professional Plus                                                         |                   |                                                                                                    |
|-----------------------------------|---------------------------------------------------------------------------|-------------------|----------------------------------------------------------------------------------------------------|
|                                   | Etat Programmes Numéroteurs Scripts Co                                    | okies             | Scripts                                                                                                    |
|                                   | Activer le contrôle des scripts                                           |                   | Le panneau Contrôle<br>des scripts affiche les<br>domaines dont yous                                                                                                    |
| Général                           | Contrôle des scripts : double-cliquez sur les règles pour les modifier, p | uis sur Appliquer | pouvez accepter ou<br>refuser des scripts tels<br>: ActiveX, Java scripts                                                                                                    |
|                                   | × Domaine                                                                 | Action            | et appiettes, voscripts.                                                                                                    |
| Antivirus<br>AntiSpam<br>Firewall | ✓       gw.dsd.ro                                                         | Autoriser         | Les scripts malicieux<br>peuvent endommager<br>votre ordinateur.<br>Il est recommandé de<br>bloquer les cripts<br>provenant de tous les<br>domaines auxquels<br>vous ne faites pas<br>confiance.<br>Les règles sont<br>affichées dans l'ordre<br>de leur priorté en |
| Mise à jour                       | Nouvelle règle                                                            | Appliquer         | commençant par le<br>haut.                                                                                                    |

Figure 71

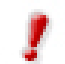

Les règles sont listées dans l'ordre de leur priorité, commençant avec le sommet, la première règle a la priorité la plus élevée. Glisser déposer les règles afin de changer leur priorité.

Les règles peuvent être ajoutées automatiquement (par la <u>fenêtre d'alertes</u>) ou manuellement (cliquez sur le bouton **Nouvelle règle** et choisissez les paramètres de la règle).

La fenêtre suivante apparaîtra:

| tape 1 sur 1 – Adresse de domaine et Action                                    | Choisir les domaines                                                                                                    |
|--------------------------------------------------------------------------------|----------------------------------------------------------------------------------------------------|
| www.domaine.fr       Sélectionnez l'action       ③ Autoriser       〇 Interdire | spécifiques pour<br>lesquels vous<br>désirez<br>bloquer/permettre les<br>scripts.<br>Céréralement, vous<br>devriez utiliser cet<br>assistant pour<br>spécifier les<br>domaines pour<br>lesquels vous voule;<br>permettre les scripts<br>II est recommandé de<br>bloquer les scripts<br>de tous les domaines<br>auxquels vous es domaines |
| bitdefinder. < Précédent Terminer                                              | Annuler faites pas confiance                                                                                                    |

Figure 72

Vous pouvez choisir:

Adresse domaine - vous pouvez introduire le domaine sur lequel porte la règle.
 Règle action - vous pouvez choisir l'action à appliquer au contenu actif.

| Action    | Description                                       |
|-----------|---------------------------------------------------|
| Autoriser | Les scripts de ce domaine seront exécutés.        |
| Interdire | Les scripts de ce domaine ne seront pas exécutés. |

Cliquer sur Terminer.

Chaque règle mémorisée peut être accédée dans la section **Scripts** pour modification ultérieure.

Pour désactiver temporairement une règle sans la supprimer, décochez la case  $\blacksquare$  en cliquant dessus. Lorsque la règle sera désactivé, la case ressemblera à ceci  $\square$ .

Pour effacer une règle sélectionnez-la et cliquez sur **Effacer règle**. Pour modifier une règle double-cliquez sur elle.

Astuce: N'oubliez pas de cliquer sur Appliquer après avoir changé des règles.

### Contrôle des cookies

Les cookies sont très communs sur Internet. Ce sont des petits fichiers stockés sur le PC. Les sites web les créent afin de connaître certaines informations vous concernant.

Les <u>Cookies</u> sont généralement là pour vous rendre la vie plus facile. Par exemple ils peuvent aider un site web se rappeler votre nom et vos préférences, pour ne pas avoir à les introduire chaque fois.

Mais les cookies peuvent aussi être utilisés pour compromettre votre confidentialité, en surveillant vos préférences de navigation.

C'est là qu'intervient **Contrôle cookies**. Si activé, **Contrôle cookies** demandera votre permission quand un site essaye d'établir un cookie localement:

| Alerte Firewall                                                                    |
|------------------------------------------------------------------------------------|
| Chemin: c:\program files\internet<br>explorer\iexplore.exe                         |
| Question:                                                                          |
| Ce programme essaie d'envoyer un cookie local à<br>[qw.dsd.ro], Le permettez-vous? |
|                                                                                    |
|                                                                                    |
|                                                                                    |
|                                                                                    |
|                                                                                    |
| Retenir cette rénonse                                                              |
|                                                                                    |
|                                                                                    |

Vous pouvez voir le nom de l'application qui tente de transmettre le fichier de type cookie.

Sélectionnez **Retenir cette réponse** et cliquez sur **Oui** ou **Non** et une règle sera créée, appliquée et listée dans le tableau des règles.

Vous ne serez plus averti lors du prochain essai de transmission du fichier cookie vers la ressource.

Figure 73

Ceci vous aide à choisir à quels sites faire confiance et quels sites éviter.

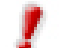

Le nombre de questions va diminuer avec le temps!

A cause du grand nombre de cookies utilisés sur Internet, **Contrôle cookies** peut être gênant au début. Il vous posera beaucoup de questions concernant les sites qui veulent placer des cookies sur votre ordinateur. Au fur et à mesure que vous rajoutez vos sites habituels à la liste des règles, la navigation deviendra aussi simple qu'avant.

Cliquez sur l'onglet **Cookies** du module **Firewall** pour accéder à la liste de règles pour le **Contrôle cookies**. La fenêtre suivante apparaîtra:

|      | Ftat Pri          | ogrammes Numéroteurs Scripts               | Cookies                         | Cookies                                           |
|------|-------------------|--------------------------------------------|---------------------------------|---------------------------------------------------|
|      | Eren D.           |                                            |                                 | COURIES                                           |
|      | Activer le contr  | ôle des cookies                            |                                 | Le panneau Contrôle                               |
|      |                   |                                            |                                 | des cookies affiche le                            |
| al   |                   |                                            |                                 | dont yous accentez li                             |
| Col  | ntrole des cookie | es : double-cliquez sur les regles pour le | es modifier, puis sur Appliquer | cookies. Les cookies                              |
|      |                   |                                            |                                 | peuvent être utilisés                             |
| ×    | Direction         | Domaine                                    | Action                          | pour retracer votre                               |
|      | Les deux          | gw.dsd.ro                                  | Autoriser                       | ,                                                 |
|      | Les deux          | Unknown                                    | Autoriser                       | Le contrôle des cooki                             |
| E    | Les deux          | boom.ro                                    | Autoriser                       | peut etre genant au                               |
| E    | Les deux          | groups.yahoo.com                           | Autoriser                       | beaucoup de questio                               |
| E    | Les deux          | yahoo.com                                  | Autoriser                       | sur les sites essayar                             |
| Ŀ    | Les deux          | 0.0.21.0                                   | Autoriser                       | de placer des cookie                              |
|      |                   |                                            |                                 | sur votre ordinateur.<br>fur et à mesure où vo    |
|      |                   |                                            |                                 | rajoutez vos sites à la                           |
| 1    |                   |                                            |                                 | liste des règles, la                              |
|      |                   |                                            |                                 | navigation deviendra                              |
|      |                   |                                            |                                 | Conseil : Vous pouve                              |
| ur 👘 |                   |                                            |                                 | accepter des cookies                              |
|      |                   |                                            |                                 | sans les renvoyer -                               |
|      |                   |                                            |                                 | Choisissez l'action<br>Interdire' et le direction |
|      |                   |                                            |                                 |                                                   |

Figure 74

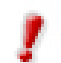

Les règles sont listées dans l'ordre de leur priorité, commençant avec le sommet, la première règle a la priorité la plus élevée. Glisser déposer les règles afin de changer leur priorité.

Les règles peuvent être ajoutées automatiquement (par la <u>fenêtre d'alertes</u>) ou manuellement (cliquez sur le bouton **Nouvelle règle** et choisissez les paramètres de la règle).

La fenêtre suivante apparaîtra:

| Etape 1 sur 1 – Adresse de domaine, Action et Direction                                                                                                    |                                                                                             |
|----------------------------------------------------------------------------------------------------|---------------------------------------------------------------------------------------------|
| Entrez l'adresse du domaine<br>O Tous<br>O Entrez l'adresse du domaine                                                                                                    | Choisir les sites web<br>et domaines pour<br>lesquels vous voulez<br>accenter interdire les |
| www.domaine.fr<br>Sélectionnez l'action                                                                                                    | cookies.<br>Vous pouvez aussi<br>accepter des                                               |
| Autoriser     Interdire                                                                                                    | cookies sans les<br>retourner. Choisir<br>l'action 'Interdire' et la                        |
| Sélectionnez la direction                                                                                                    | direction "Sortant".<br>Les cookies sont<br>utilisés pour traquer<br>votre comportement     |
| <ul> <li>◯ Entrant</li> <li>⊙ Les deux</li> </ul>                                                                                                    | de navigation sur le<br>web et d'autres<br>informations.                                    |
| Construction of the second second secon |                                                                                             |

Figure 75

Vous pouvez choisir:

Adresse du domaine - vous pouvez introduire le domaine sur lequel porte la règle.
 Action - vous pouvez choisir l'action à appliquer aux cookies provenant dudit domaine.

| Action    | Description                                        |
|-----------|----------------------------------------------------|
| Autoriser | Les cookies de ce domaine seront autorisés.        |
| Interdire | Les cookies de ce domaine ne seront pas autorisés. |

→ Direction du trafic - vous pouvez choisir le type de trafic sur lequel porte la règle.

| Direction | Description                                                                                 |
|-----------|---------------------------------------------------------------------------------------------|
| Sortant   | La règle s'applique seulement aux envois d'informations vers les serveurs accédés.          |
| Entrant   | La règle s'applique seulement aux envois d'informations en provenance des serveurs accédés. |
| Les deux  | La règle s'applique aux envois d'informations vers et à partir des serveurs accédés.        |

#### Cliquez sur Terminer.

Chaque règle mémorisée peut être accédée dans la section **Cookies** pour modification ultérieure.

Astuce: Vous pouvez accepter des cookies et interdire leur envoi en sélectionnant l'action Interdire et la direction Sortant.

Pour désactiver temporairement une règle sans la supprimer, décochez la case  $\blacksquare$  en cliquant dessus. Lorsque la règle sera désactivé, la case ressemblera à ceci  $\square$ .

Pour effacer une règle sélectionnez-la et cliquez sur **Effacer règle**. Pour modifier une règle double-cliquez sur elle.

**Astuce:** N'oubliez pas de cliquer sur **Appliquer** après avoir changé des règles.

### Module Mise à jour

De nouveaux virus sont trouvés et identifiés chaque jour. C'est pourquoi il est très important de garder BitDefender à jour avec les dernières signatures de virus. Par défaut, BitDefender recherche automatiquement des mises à jour toutes les trois heures.

Plus de fonctions

Les mises à jour se déclinent en trois parties:

- **Mise à jour pour le moteur antispam** de nouvelles règles sont ajoutés aux filtres heuristiques et URL; cela permettra d'augmenter l'efficacité de votre Antispam. Ces mises à jour sont affichées sous le nom **Antispam Update**;
- Mise à jour produit lorsqu'une nouvelle version du produit est prête, de nouvelles fonctions et techniques d'analyse sont introduites afin d'augmenter les performances du produit. Ces mises à jour sont affichées sous le nom de Product Update;
- Mise à jour des moteurs antivirus comme de nouvelles menaces apparaissent, les fichiers contenant les signatures de virus doivent être mis à jour en permanence contre elles. Elles s'affichent sous le nom de Virus Definitions Update.

De plus, du point de vue de l'intervention de l'utilisateur, nous proposons:

- Mise à jour manuelle vérifiant l'existence d'une mise à jour à la demande de l'utilisateur;
- Mise à jour automatique l'antivirus contacte automatiquement le serveur BitDefender afin de vérifier si une mise à jour est disponible. Si c'est le cas, BitDefender est actualisé automatiquement.

Si vous êtes connecté à Internet par câble ou DSL, BitDefender se charge de cela luimême : Il recherche de nouvelles signatures de virus lorsque vous démarrez votre ordinateur puis ensuite toutes les **3 heures**. Si de nouvelles signatures de virus sont disponibles, BitDefender se met à jour lui-même.

**Astuce:** Si vous êtes connecté à Internet par une connexion RTC (ou Numéris), alors c'est une bonne idée que de prendre l'habitude de rechercher manuellement des mises à jour.

### Mise à jour manuelle

Si vous n'avez pas encore ouvert la console de management, vous pouvez y accéder depuis le menu Démarrer de Windows, en suivant le chemin **Démarrer**  $\rightarrow$  **Programmes**  $\rightarrow$  **BitDefender 8**  $\rightarrow$  **BitDefender 8 Professional** ou plus rapidement en double-cliquant sur  $\bigotimes$  <u>l'icône BitDefender</u> dans la zone de notification.

Dans la console de management, cliquez sur Mise à jour.

| BitDefender 8                                           | Professional Plus                                                                                                    |                                                                                                    |
|---------------------------------------------------------|----------------------------------------------------------------------------------------------------|----------------------------------------------------------------------------------------------------|
| Général<br>Général<br>Antivirus<br>Antispam<br>Firewall | Mise à jour       Configuration         BitDefender Update cherche des mises à jour pour votre produit BitDefender.         Vous pouvez choisir la mise à jour à installer avant d'appuyer sur le bouton [Mise à jour].         Nom de la mise à jour         Taille         BitDefender Product Upgrade         Virus Definitions Update         1124 KB         Mises à jour         Definitions Update         Mises à jour disponibles.         Dernière mise à jour: jamais | Mise à jour<br>BitDefender<br>Il est très important de<br>maintenir BitDefender à<br>jour.<br>Votre version de<br>BitDefender a été<br>dernièrement mise à<br>jour à la date indiquée.<br>Cliquez sur [Vérfiler]<br>pour que BitDefender<br>recherche des<br>nouvelles versions,<br>ensuite appuyez sur<br>[Mise à jour] si des<br>mises à jour sont<br>trouvées.<br>Les produits<br>BitDefender sont |
| Mise à jour                                             |                                                                                                    | capables de<br>s'auto-réparer, si<br>nécessaire, par le<br>téléchargement du<br>fichier endommagé ou<br>manguant à partir des<br>serveurs BitDefender.<br><u>Plus d'infos</u>                                                                                                    |

Figure 76

La mise à jour manuelle peut être lancée à tout moment, même si le produit était configuré en mise à jour automatique. Pour mettre à jour manuellement le produit, suivez ces étapes:

- Cliquez sur Vérification. Le module Mise à jour se connectera au serveur BitDefender et vérifiera la disponibilité d'une mise à jour.
- Si une mise à jour est détectée, son nom et sa taille seront affichés. Cliquez sur **Mise à jour** pour démarrer le processus de mise à jour.

Astuce: Si vous souhaitez voir quels fichiers seront mis à jour, cliquez sur Détails.

Si aucune mise à jour n'est détectée le message suivant apparaîtra Aucune mise à jour disponible!.

#### 🥙 Note

Il peut être nécessaire de redémarrer votre PC lorsque vous avez terminé une mise à jour. Nous vous recommandons de le faire dès que possible.

### Mise à jour automatique

Si vous êtes un utilisateur avancé, cliquez sur l'onglet **Configuration** afin de configurer le module Mise à jour.

| BitDefender 8 | Professional Plus                                                                                                    |                                                                                                    |
|---------------|----------------------------------------------------------------------------------------------------|----------------------------------------------------------------------------------------------------|
| BitDefender 8 | Professional Plus  Mise à jour  Paramètres du prenier emplacement de mise à jour  Paramètres du prenier emplacement de mise à jour  Paramètres de l'emplacement atternatif pour la mise à jour  Paramètres de l'emplacement atternatif pour la mise à jour  Paramètres de l'emplacement atternatif pour la mise à jour  Publiser proxy  Options de mise à jour automatique  Vérifier automatiquement les mises à jour  Vérifier automatique  Options de linterace  Demander la confirmation avant la mise à jour  Options de linterace  Options de linterace | Configuration mise à<br>jour<br>Des mises à jour<br>peuvent être<br>effectuées à partir du<br>réseau local, sur<br>Internet, directement ou<br>par un serveur proxy.<br>Si vous accédez à<br>Internet par un serveur<br>proxy, introduisez<br>l'adresse de celui-ci et<br>les données<br>d'authentification.<br>Par défaut, BitDefender<br>recherche<br>automatiquement des<br>mises à inur to tes les |
| Firewall      | <ul> <li>☐ Miss a jour en premier-plan</li> <li>☐ Patienter pour la réinitialisation, au lieu d'avertir l'utilisateur.</li> </ul>                                                                                                    | trois heures. Cet<br>intervalle peut être<br>changé.                                                                                                    |
| Mise à jour   | Appliquer Défaut                                                                                                    | Conseil: Pour des mises<br>à jour silencieuses,<br>décochez l'option «<br>Demandez la<br>confirmation avant la<br>mise à jour » et « Mise à<br>jour en premier-plan ».<br>Plus d'infos                                                                                                    |
|               | secure your every bit                                                                                                    |                                                                                                    |

Figure 77

Les mises à jour peuvent être réalisées depuis le réseau local, depuis Internet, directement ou à travers un serveur proxy.

La fenêtre avec les paramétrages de mises à jour contient trois catégories d'options (Emplacement mises à jour, Options de mise à jour automatique, Options de l'interface) organisées en menus extensibles, similaires à ceux de Windows.

Cliquez sur la case "+" pour ouvrir une option ou sur celle "-" pour fermer une option.

### Emplacement mises à jour

Pour des mises à jour plus rapides et plus fiables, vous pouvez établir deux locations de mise à jour : une Location Principale de mise à jour et une Location Alternative de mise à jour. Pour les deux, vous devez établir les options suivantes:

- Si vous êtes connectés à un réseau local sur lequel sont placées les signatures de virus de BitDefender, vous pouvez changer l'emplacement des mises à jour ici. Par défaut, c'est le suivant: http://upgrade.bitdefender.com.
- → Utilisez proxy Dans le cas où la société utilise un serveur proxy, cochez cette option. Les paramétrages suivants doivent être spécifiés.
  - Serveur proxy tapez l'IP ou le nom du serveur proxy et le port que BitDefender doit utiliser pour se connecter au serveur proxy.

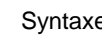

Syntaxe: name:port ou ip:port.

**Utilisateur** – tapez ici un nom d'utilisateur reconnu par le proxy.

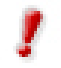

Syntaxe: domain\user.

 Mot de passe – tapez ici un mot de passe valide pour l'utilisateur précédemment spécifié.

### Options de mise à jour automatique

- → Vérifier automatiquement les mises à jour Cela assure que BitDefender contrôle automatiquement nos serveurs pour la disponibilité de mises à jour.
  - Mise à jour automatique Si BitDefender détecte une nouvelle mise à jour sur nos serveurs, alors avec cette option cochée, BitDefender télécharge et implémente la mise à jour.
  - Vérifier toutes les <x> heures Paramétrez la fréquence de recherche de mise à jour de BitDefender. L'intervalle de temps par défaut est de 3 heures.
- → Gardez sélectionné Demander confirmation avant mise à jour si vous souhaitez être interrogé avant le téléchargement et l'installation des mises à jour.

| Mise à jour BitDefender                                                                                                    |  |  |
|----------------------------------------------------------------------------------------------------|--|--|
| Il y a une mise à jour disponible. Téléchargez-la pour protéger<br>votre système avec les dernières versions des définitions virales<br>et des moteurs.<br>Après la mise à jour, effectuez une analyse complète de votre<br>système. |  |  |
| Me demander avant de télécharger les mises à jour                                                                                                    |  |  |
| OK <u>A</u> nnuler <u>D</u> étails                                                                                                    |  |  |

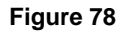

Cliquez sur **OK** pour démarrer le processus de mise à jour, cliquez sur **Détails** pour voir quels fichiers seront actualisés ou cliquez sur **Annuler** pour mettre à jour plus tard.

### **Options de l'interface**

- Mise à jour en premier plan Par défaut la mise à jour du produit se fait en arrière plan. Si vous souhaitez que la fenêtre de mise à jour soit par dessus les autres fenêtres, utilisez cette option.
- Patientez pour la réinitialisation, au lieu d'avertir l'utilisateur Si une mise à jour nécessite la réinitialisation, le produit utilisera les fichiers anciens jusqu'à la réinitialisation du système. L'utilisateur ne sera pas averti sur la réinitialisation, c'est pourquoi le processus de mise à jour de BitDefender ne perturbera pas le travail de l'utilisateur.

Cliquez sur **Appliquer** pour enregistrer les modifications. Si vous cliquez sur **Défaut** vous allez charger les paramètres par défaut.

# **Meilleurs conseils**

### Antivirus

Etapes à suivre pour vous assurer un PC sans virus:

- Après la fin de l'installation, enregistrez le produit comme décrit dans la section <u>Enregistrement du produit</u>.
- Faites une mise à jour manuelle de vos signatures virales. Dans la console d'administration BitDefender, entrez dans le module <u>Mise à jour</u> et cliquez sur Vérification.
- Faites une analyse complète de votre système (décrite dans la section <u>Analyse immédiate</u> de ce guide).
- Dans la section <u>Etat</u> du module Général, laissez activées les plus importantes options de BitDefender: Virus Shield, Firewall et Mise à jour automatique.
- Programmez BitDefender à analyser votre système au moins une fois par semaine, utilisant l'assistant du <u>Planificateur</u>.

**Astuce:** Le **Planificateur** vous laisse planifier à l'avance et programmer des analyses complètes de votre PC/disque pendant les heures quand vous n'utilisez pas le PC.

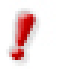

Si vous n'êtes pas la seule personne utilisant cet ordinateur, il est recommandé de protéger votre configuration BitDefender avec un mot de passe. Pour le créer, entrez dans le module **General**, section <u>Configuration</u> et utilisez l'option **Activer la protection par mot de passe**.

### Antispam

Etapes à suivre pour éviter de recevoir du spam:

- Si vous utilisez <u>Microsoft Outlook ou Microsoft Outlook Express</u>, utilisez l'assistant de configuration qui apparaît la première fois que vous accédez à votre client de messagerie. Vous pouvez aussi le lancer à partir de la <u>barre</u> <u>d'outils BitDefender</u> en cliquant sur le bouton **X Assistant**.
- Ajouter les adresses des gens de la part de lesquels vous voulez recevoir tout message à la liste d'amis – Nous vous recommandons d'ajouter les noms et adresses e-mail de vous amis à la <u>Liste des amis</u>. BitDefender ne bloquera aucun de leurs messages; l'ajout des amis à la liste assure la transmission des messages légitimes.

 Former le filtre bayesien – Chaque fois que vous recevez un message que vous considérez spam, mais BitDefender ne l'étiquette comme tel, sélectionnezle et cliquez le bouton Spam de la <u>barre d'outils BitDefender</u>. Les messages futurs ayant les mèmes caractéristiques seront étiquetés [SPAM].

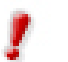

Le filtre bayesien s'active seulement après lui avoir montré au moins 60 messages légitimes. Pour le faire, vous devez recourir à <u>l'assistant de configuration</u>.

- 4. Maintenir BitDefender mis à jour Chaque fois que vous faites une mise à jour de nouvelles règles seront rajoutées au filtre heuristique et de nouveaux liens seront rajoutés au filtre URL. Cela aide à accroître l'efficacité de votre moteur Antispam.
- Configuree le filtre jeu de caractères La plupart des messages spam sont écrits avec des caractères cyrilliques ou asiatiques. Configurez ce filtre pour rejeter tout message utilisant ces caractères.

Astuce: Vous pouvez activer/désactiver chaque filtre antispam dans le module Antispam, section <u>Configuration</u> de la Console d'administration BitDefender.

# **Questions courantes**

## Général

- Q: Comment faire pour vérifier que BitDefender fonctionne vraiment?
   R: Dans le module Général, cliquez sur l'onglet <u>Etat</u> et regardez les statistiques.
- Q: Quelles sont les demandes de système?
   R: Vous trouverez les demandes de système dans la section <u>Installation</u>.
- Q: Comment désinstaller BitDefender?
   R: Suivez: Démarrage → Programmes → BitDefender 8 → Modifier, réparer ou désinstaller et dans la fenêtre qui apparaît cliquez sur Désinstaller. Cela démarre le processus de désinstallation.
- Q: Où introduire la clef d'activation (code d'activation)?
   R: Dans le module General, cliquez sur l'onglet <u>Enregistrer</u> et cliquez sur Introduire code d'activation.

### Antivirus

- Q: Comment effectuer une analyse complète du système?
   R: Dans le module Antivirus, cliquez sur l'onglet <u>Analyse</u>, cochez Disques locaux et ensuite Analyse.
- Q: Combien de fois par semaine je devrais analyser mon PC?
   R: Nous recommandons une fréquence d'au moins une fois par semaine.
- Q: Comment analyser automatiquement tout fichier que je transfère dans mon PC?
   R: BitDefender analyse tous les fichiers à l'accès. Vous devez seulement maintenir <u>Résident</u> activé.
- Q: Comment programmer BitDefender à analyser mon PC périodiquement?
   R: Dans le module Antivirus, cliquez sur <u>Planificateur</u>, sur Nouveau et suivez l'assistant.
- 9. Q: Qu'est-ce qui se passe avec les fichiers de la quarantaine?
  R: Vous pouvez les envoyer aux Laboratoires BitDefender pour analyse, mais d'abord il vous faut établir la configuration de messagerie (dans la section <u>Quarantaine</u> cliquez sur Configuration).

### Antispam

- **10.Q:** Qu'est-ce que c'est le spam?
  - R: Le Spam sont les messages commerciaux non-sollicités.
- **11.Q:** Comment fonctionne BitDefender Antispam?

**R:** Consultez ce <u>schéma de fonctionnement</u> dans le guide utilisateur.

12.Q: Où va le spam?

**R:** Si vous utilisez **Microsoft Outlook** / **Microsoft Outlook Express**, les messages spam sont déplacés dans le répertoire <u>Spam / Effacés</u>.

**Astuce:** Si vous utilisez un autre client de messagerie vous devriez créer une règle pour déplacer les messages considérés Spam par BitDefender dans un dossier de quarantaine de votre choix. BitDefender ajoute le préfixe [SPAM] au sujet des messages considérés comme tels.

13.Q: J'ai bloqué une adresse de messagerie mais je continue à recevoir des messages de cette adresse, pourquoi?

**R:** Si vous continuez à recevoir des messages de cette adresse, vérifiez qu'elle n'est pas dans la <u>Liste d'amis</u> aussi. La **Liste d'amis** a priorité sur la <u>Liste de spammeurs</u>.

- 14. Q: Qu'est-ce que la <u>Liste d'amis</u> (liste blanche)?
  R: C'est une liste de toutes les adresses e-mail de la part de lesquelles vous voulez recevoir des messages, quel que soit leur contenu.
- **15. Q:** Qu'est-ce que la <u>Liste de spammeurs</u> (liste noire) ?

**R:** C'est une liste de toutes les adresses e-mail de la part de lesquelles vous ne voulez recevoir aucun message, quel que soit leur contenu.

- 16. Q: Qu'est-ce que le <u>Filtre jeu de caractères</u>?
   R: C'est un filtre qui bloque tous les messages écrits en caractères cyrilliques et/ou asiatiques.
- 17.Q: Qu'est-ce que le <u>Filtre URL</u>?

**R**: C'est un filtre qui cherche des messages avec des liens et les compare avec ceux trouvés dans une base de données URL BitDefender. S'il trouve le lien, +45 sera rajouté au score de spam.

18.Q: Qu'est-ce que le Filtre heuristique?

**R:** C'est un filtre qui effectue un set de tests sur tous les composants du message (pas seulement l'en-tête mais aussi le corps du message en HTML ou texte), cherchant des mots, des phrases, des liens ou autres caractéristiques du spam. Le résultat est un score spam ajouté au message.

19.Q: Qu'est-ce que le Filtre Bayesien?

**R**: C'est un filtre qui clasifie les messages suivant des statistiques concernant le taux d'aparition de certains mots dans les messages habituellement consid'erés comme spam par rapport a ceux légitimes.

### **Firewall**

### 20. Q: Comment bloquer tout le trafic Internet?

**R:** Dans le module **Firewall**, la section <u>Etat</u> cliquez sur **Bloquer**.

#### 21.Q: Pourquoi sauvegarder les règles Firewall?

**R:** Si vous désirez réparer BitDefender, nous vous recommandons de sauvegarder ces règles et après la réparation, les recharger.

#### 22. Q: Que fait Contrôle programmes?

**R:** Contrôle programmes surveille tous les logiciels essayant de se connecter à internet et est essentiel pour le blocage des chevaux de Troie.

#### 23. Q: Que fait Contrôle numéroteurs?

**R:** Le **Contrôle numéroteurs** surveille les numéroteurs essayant de se connecter à un modem, avertissant immédiatement l'utilisateur et demandant la permission/défense de connexion.

#### 24. Q: Que fait Contrôle scripts?

**R:** Le **Contrôle scripts** surveille les sites web qui essaient d'activer un script ou autre contenu actif. Vous décidez à quels sites faire confiance et quels refuser.

#### 25. Q: Que fait Contrôle cookies?

R: Contrôle Cookies assure votre confidentialité pendant la navigation.

### Mise à jour

26. Q: Pourquoi est-il nécessaire de mettre à jour BitDefender?

**R:** Chaque fois que vous faites une <u>mise à jour</u>, de nouvelles signatures virales sont rajoutées aux moteurs d'analyse, et de nouvelles règles aux filtres heuristiques et URL.

#### 27.Q: Comment mettre à jour BitDefender?

**R:** Par défaut, BitDefender se met à jour automatiquement toutes les 3 heure. Vous pouvez changer cette option ou faire la <u>Mise à jour</u> manuellement.

# 8

# Glossaire

| ActiveX      | ActiveX est un modèle pour écrire des programmes tels que<br>d'autres programmes et le système d'exploitation puissent les<br>appeler. La technologie ActiveX est utilisée par Microsoft Internet<br>Explorer pour faire des pages Web interactives qui ressemblent<br>et se comportent comme des programmes informatiques<br>classiques, plutôt que comme des pages statiques. Avec<br>ActiveX, les utilisateurs peuvent demander ou répondre à des<br>questions, utiliser des boutons et interagir d'autres façons avec<br>les pages Web. Les commandes ActiveX sont souvent écrites en<br>Visual Basic. Active X est reconnu pour un manque total de<br>commandes de sécurité; les experts en sécurité informatique<br>déconseillent son utilisation sur Internet.                                                             |
|--------------|----------------------------------------------------------------------------------------------------|
| Applete Java | Il s'agit d'un programme Java conçu pour s'exécuter seulement<br>dans une page Web. Pour utiliser une applette dans une page<br>Web, vous devez spécifier le nom de l'applette et la taille (la<br>longueur et la largeur - en pixels) qu'elle peut utiliser. Lors d'un<br>accès à la page Web, le navigateur télécharge l'applette depuis<br>un serveur et l'exécute sur la machine de l'utilisateur (le client).<br>Les applettes diffèrent des applications dans le fait qu'elles sont<br>dirigées selon un protocole de sécurité strict. Par exemple, bien<br>que les applettes s'exécutent sur le client, elles ne peuvent pas<br>lire ou écrire des données sur la machine du client. De plus, les<br>applettes sont également limitées pour ne pouvoir lire et écrire<br>des données que depuis le domaine les hébergeant. |
| Archive      | <ul><li>(1) Une disquette, une bande, ou un répertoire qui contient des fichiers qui ont été sauvegardés.</li><li>(2) Un fichier qui contient un ou plusieurs fichiers dans un format</li></ul>                                                                                                    |
| Backdoor     | ll s'agit d'une faille dans la sécurité d'un système délibérément                                                                                                    |
| Dackuou      | laissé en place par des développeurs ou mainteneurs. La motivation n'est pas toujours négative; quelques logiciels                                                                                                    |

**Chemin** 1. Les directions exactes vers un fichier. Ces directions sont décrites d'habitude par arborescence, de haut en bas, comportant le disque, dossier, sous-dossier, fichier, extension du fichier: c:\jobscompany\note.txt. Ce kit d'informations est un chemin complet.

privilégiés, de prendre le contrôle à distance.

2. La connexion entre deux points, telle le canal de communication entre deux ordinateurs.

permettent à des techniciens de maintenance, via des comptes

Client de<br/>messagerieUn client de messagerie est un logiciel qui vous permet<br/>d'envoyer et recevoir des messages (e-mails).

- Cookie Sur Internet, les cookies sont définis comme étant de petits fichiers contenant des informations sur les ordinateurs individuels qui peuvent être analysés et utilisés par des annonceurs publicitaires pour tracer vos centres d'intérêts et vos goûts. Dans ce milieu, la technologie des cookies est encore en développement et l'intention est de cibler directement ce que vous avez dit être vos intérêts. C'est une épée à double tranchant pour beaucoup de personnes parce que d'une part, c'est efficace et pertinent (vous voyez seulement des annonces vous intéressant) mais d'autre part, cela implique en réalité "le pistage" et "le suivi" d'où vous allez et de ce sur quoi vous cliquez sur Internet. Il y a naturellement un débat sur la vie privée et beaucoup de gens se sentent ainsi considérés comme un simple " numéro SKU " (vous savez, le code barres à l'arrière des produits). Bien que ce point de vue puisse paraître extrême, dans certains cas cette perception est justifiée.
- **Définition virus** La "signature" binaire du virus, utilisé par l'antivirus pour la détection et l'élimination du virus.

Disk driveC'est une appareil qui lit et écrit des données sur un disque.Une unité de disque dur lit et écrit sur un disque dur.<br/>Un lecteur de disquette accède à des disquettes.

Les lecteurs peuvent être soit internes (intégrés à un ordinateur) soit externes (intégrés dans un boîtier séparé que l'on connecte à l'ordinateur).

**Evénements** II s'agit d'une action ou d'une occurrence détectée par un programme. Les événements peuvent être des actions d'utilisateur, comme le clic sur un bouton de souris ou la pression d'une touche, ou des occurrences du système, comme l'analyse de la mémoire.

Le <u>Scheduler</u> est un outil qui vous aide à programmer vos tâches d'analyse.

- **Extension de fichier** La partie d'un fichier, après le point final, qui indique le type de données stockées dans le fichier. De nombreux systèmes d'exploitation utilisent des extensions de fichiers, par exemple Unix, VMS, MS Dos. Elles comportent communément une à trois lettres (certains vieux OS ne supportent pas plus de trois). Exemples: "c" pour du code source en C, "ps" pour PostScript, "txt" pour du texte.
- **Fausse alerte** Se produit lorsqu'une analyse identifie un fichier comme infecté alors qu'il ne l'est pas.
- **Fichier journal** Un fichier qui enregistre les actions qui surviennent. Par exemple, BitDefender maintient un fichier journal contenant les chemins analysés, les dossiers, le nombre d'archives et de fichiers analysés, le nombre de fichiers suspects et infectés.
- **Heuristique** Méthode permettant d'identifier de nouveaux virus. Cette méthode d'analyse ne s'appuie pas sur des définitions virales spécifiques. L'avantage de l'analyse heuristique est de pouvoir détecter des variantes d'un virus existant. Cependant, cette méthode peut parfois occasionner de fausses alertes dans des programmes normaux.

IP Protocole Internet - Un protocole routable de la suite de protocoles TCP/IP qui se charge de l'adressage, du routage IP et de la fragmentation et réassemblage des paquets IP. Ligne de Dans une interface en ligne de commande, l'utilisateur tape directement des commandes correspondant à des ordres de commande gestions. Mémoire Zone de stockage interne dans votre ordinateur. Le terme mémoire regarde le stockage des données dans les "chips" (composants), et le terme stockage regarde les disgues. Chaque ordinateur a une certaine quantité de mémoire physique, appelée mémoire vive ou RAM. Courrier électronique. Il s'agit d'un service d'envoi de messages Messagerie sur des ordinateurs via un réseau local ou global. électronique Une nouvelle version du logiciel ou d'un produit hardware, Mise à jour destinée à remplacer une ancienne version du même produit. D'habitude, les installations de mises à jour vérifient si le produit initial est installé, sinon la mise à jour ne se fait pas. BitDefender comporte un module spécial pour la mise à jour. Ce module vous permet de chercher manuellement les mises à jour ou de faire la mise à jour automatiquement. Raccourci pour navigateur internet, il s'agit d'un logiciel utilisé Navigateur pour visualiser des pages Web. Les deux navigateurs les plus populaires sont Netscape Navigator et Microsoft Internet Explorer. Les deux sont des navigateurs graphiques, ce qui signifie qu'ils peuvent afficher aussi bien le graphisme que le texte. De plus, les navigateurs les plus modernes peuvent visionner les informations multimédia, y compris le son et la vidéo, bien qu'ils exigent des modules d'extension (plugins) pour certains formats. Cette méthode d'analyse utilise les définitions spécifiques des Non-heuristique virus. L'avantage de l'analyse non-heuristique est qu'elle n'est pas trompée par ce qui peut paraître un virus et ne génère donc pas de fausses alertes. Tous les fichiers placés dans ce dossier s'ouvrent au démarrage. **Objets menu** Par exemple, un écran de démarrage, un fichier son pour quand démarrage l'ordinateur démarre, un calendrier, des programmes, peuvent être placées dans ce dossier. D'habitude c'est un raccourci vers le fichier qui est mis dans le dossier, et pas le fichier. Port (1) Une interface de l'ordinateur à laquelle vous pouvez connecter un périphérique. Les PCs comportent plusieurs sortes de ports. A l'intérieur, quelques ports pour la connexion des disques, cartes vidéo, ... A l'extérieur, les PCs ont des ports pour connecter des modems, imprimantes, souris et autres périphériques. (2) Dans des réseaux TCP/IP et UDP, un point final pour une connexion logique. Le numéro du port identifie son type. Par

exemple, le port 80 est utilisé pour le trafic HTTP.

| Programmes<br>empaquetés | Un fichier comprimé. Beaucoup de plates-formes et applications contiennent des commandes vous permettant de comprimer un fichier pour qu'il occupe moins de mémoire. Par exemple, imaginons que vous avez un fichier texte contenant dix caractères "espace vide". Normalement, cela nécessite 10 octets. Pourtant, un logiciel qui comprime les fichiers remplace la série d'espaces par un caractère spécial série d'espaces suivi du nombre d'espaces remplacés. Dans ce cas, les dix espaces nécessitent seulement 2 octets. C'est juste une technique de compression, il y en a une multitude. |
|--------------------------|----------------------------------------------------------------------------------------------------|
| Script                   | Autre terme pour macro ou fichier batch, un script est une liste de commandes qui peut être exécutée sans intervention utilisateur.                                                                                                    |
| Secteur de boot          | Un secteur au début de chaque disque qui identifie l'architecture<br>du disque (taille des secteurs, etc). Pour les disques de<br>démarrage, le secteur de boot contient aussi un programme qui<br>charge la plate-forme.                                                                                                    |
| System tray              | Introduit avec Windows 95, le system tray se situe dans la barre<br>de tâches Windows (à côté de l'horloge) et contient des icônes<br>miniatures pour des accès faciles aux fonctions système: fax,<br>imprimante, modem, volume etc. Double cliquez ou clic droit sur<br>une icône pour voir les options.                                                                                                    |
| Téléchargement           | Copier des données (généralement un fichier entier) d'une<br>source principale à un dispositif périphérique. Le terme est<br>souvent utilisé pour décrire le processus de copie d'un fichier<br>d'un service en ligne vers son ordinateur. Le téléchargement<br>peut aussi se référer à la reproduction d'un fichier d'un serveur<br>de réseau vers un ordinateur sur le réseau.                                                                                                    |
| TCP/IP                   | Transmission Control Protocol/Internet Protocol - Un ensemble<br>de protocoles réseau utilisés largement sur Internet assurant la<br>communication entre des réseaux interconnectés avec divers<br>architectures hardware et diverses plates-formes. TCP/IP inclut<br>des standards pour la communication des ordinateurs et des<br>conventions pour la connexion des réseaux et le routage du<br>trafic.                                                                                                    |
| Trojan                   | Un programme destructif qui prétend être une application<br>normale. Les Trojans ne sont pas des virus et ne se repliquent<br>pas, mais peuvent être tout aussi destructifs. Un des types les<br>plus répandu de Trojans est un logiciel prétendant désinfecter<br>votre PC (mais au lieu de faire cela il l'infecte).                                                                                                    |
|                          | Le terme provient de la fameuse histoire de l'Iliade écrite par<br>Homère, dans laquelle les Grecs font un cadeau de "paix" à leurs<br>ennemis, les Trojans, un immense cheval en bois. Ce n'est<br>qu'après avoir fait entrer le cheval dans leur ville qu'ils se rendent<br>compte que le cheval est plein de soldats grecs, qui ouvrent les<br>portes de la ville, permettant aux attaquants de capturer Troie.                                                                                                    |
| Ver Internet             | Un programme qui se propage tout seul en réseau, se reproduisant au fur et à mesure qu'il se propage. Il ne peut pas s'attacher aux autres programmes.                                                                                                    |
| Virus                    | Un programme ou morceau de code qui est chargé dans votre<br>ordinateur sans que vous le sachiez et fonctionne contre votre<br>gré. La plupart des virus peuvent se répliquer. Tous les virus sont                                                                                                    |

|                        | crées par des personnes. Un virus simple peut faire une copie de<br>lui-même très vite et sans arrêt et est relativement facile à créer.<br>Même un virus simple comme celui décrit est dangereux puisqu'il<br>remplit vite la mémoire et bloque le système. Un virus plus<br>dangereux encore est capable de se transmettre via un réseau<br>par exemple. |
|------------------------|----------------------------------------------------------------------------------------------------|
| Virus de boot          | Un virus qui infecte le secteur de boot d'une disquette ou d'un<br>disque dur.<br>Une tentative de démarrer depuis une disquette infectée avec un<br>virus de boot rendra le virus actif en mémoire. Chaque fois que<br>vous démarrez votre système depuis ce point, vous aurez le<br>virus actif en mémoire.                                              |
| Virus macro            | Un type de virus codé sous la forme d'une macro intégrée dans<br>un document. Beaucoup d'applications, telles Microsoft Word et<br>Excel, supportent des langages macro. Ces applications vous<br>permettent d'intégrer une macro dans un document, et de le faire<br>s'exécuter chaque fois que le document est ouvert.                                   |
| Virus<br>polymorphique | Un virus qui change de forme avec chaque fichier qu'il infecte.<br>Comme ils n'ont pas une forme unique bien définie, ces virus<br>sont plus difficiles à identifier.                                                                                                    |

# Informations contact

#### LE SUPPORT TECHNIQUE:

SOFTWIN et Editions Profil s'efforcent de fournir à ses clients des réponses rapides et précises à vos questions. Le Centre de Support, dont vous pouvez consulter les coordonnées ci-dessous, est actualisé en continu et vous donne accès aux toutes dernières descriptions des virus et aux questions les plus fréquemment posées afin de vous répondre en temps utile.

#### Support technique:

- Par Email: <u>sav.bitdefender@editions-profil.fr</u>
- Par Chat on-line 24h/24 7j/7: <u>www.bitdefender.com</u>
- Par courrier: Editions Profil 49 rue de la Vanne 92120 Montrouge

#### **Contacts Commercial et Administratif:**

commercial@editions-profil.fr

BitDefender 8 Professional Copyright 2004 SOFTWIN / ROMANIA

SOFTWIN Str. Fabrica de Glucoza, Nr.5 Bucuresti, Sector 2, CP 52-93 ROMANIA 0040-21-233 07 80

www.bitdefender.fr

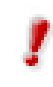

Le support technique téléphonique n'est pas accessible aux personnes disposant d'une version shareware de BitDefender ou d'une version livrée en standard avec un ordinateur (OEM).